# 富亨通專業版使用指南 (客戶)

### 1. 訂單處理 ☆

#### 1.1 訂單資料夾 ☆

#### 1.1.1 簡介

「訂單資料夾」即時顯示訂單的狀態,當訂單狀態有任何更改,系統將會即時 把資料傳送到「訂單資料夾」。「訂單資料夾」可同時顯示不同訂單的不同狀 態。

如需啟動「訂單資料夾」,於主功能表上點選「下單委託 / 查詢」→ 訂單資料 夾」。

| 🔡 訂單資                             | 制夾    |        |               |            |       |    |      |     |       | • ×  |   |
|-----------------------------------|-------|--------|---------------|------------|-------|----|------|-----|-------|------|---|
| 📲 आँग्र 🔊 🧌 🕥 🧊 🗙 💁 🖴 🔔 🔎 🚉 💦 📀 🕚 |       |        |               |            |       |    |      |     |       |      |   |
| 狀態                                | 更新/取消 | 訂單     | 客戶戶口          | 買 <b>/</b> | 產品    | 訂  | 價格   | 貨幣  | 數量    | 已成交數 |   |
| NEW                               |       | 146553 | DEN           | 買          | С     | PL | 5    | USD | 1,000 |      | Ξ |
| PEX                               | 取消    | 146656 | RC            | 沽          | 00008 | Е  | 3    | HKD | 8,000 | 2,0  |   |
| NEW                               |       | 14666  | ALEX          | 買          | 00001 | L  | 94.4 | HKD | 1,000 |      |   |
| Q                                 |       | 146665 | TONY          | 買          | 00001 | L  | 94   | HKD | 1,000 |      |   |
| Q                                 |       | 146666 | 000002        | 買          | 00078 | Е  | 2.39 | HKD | 2,000 |      |   |
| Q                                 |       | 146668 | IPHONETES     | 買          | 01299 | Е  | 23.2 | HKD | 200   |      |   |
| Q                                 |       | 146671 | IPHONETES     | 買          | 80000 | Е  | 2.74 | HKD | 1,000 |      |   |
| Q                                 |       | 146677 | 000003        | 沽          | 00040 | Е  | 0.75 | HKD | 1,000 |      |   |
| WA                                |       | 146678 | AASTOCKA      | 買          | 80000 | Е  | 2.79 | HKD | 1,000 |      |   |
| WA                                |       | 146680 | AASTOCKA      | 買          | 80000 | Е  | 2.81 | HKD | 1,000 |      |   |
| WA                                |       | 146681 | AASTOCKA      | 買          | 00008 | Е  | 2.82 | HKD | 3,000 |      |   |
| <u>A</u>                          |       | 146683 | 000002<br>N 2 | -          | 01010 | -  |      | UZD | 2 000 |      | Ľ |

訂單資料夾中的主要功能:

| 圖示           | 功能            | 内容                                                  |
|--------------|---------------|-----------------------------------------------------|
| <b>-</b>     | 離開            | 關閉訂單資料夾                                             |
| <b>S</b>     | 重新整理          | 重新整理訂單資料夾                                           |
| <b>F</b>     | 設定資料夾         | 設定訂單資料夾                                             |
| $\square$    | 查詢訂單          | 查詢目前選取之訂單狀態                                         |
|              | 更改訂單          | 更改目前選取之訂單                                           |
| X            | 取消訂單          | 取消目前選取之訂單                                           |
| <b>&gt;</b>  | 確認訂單          | 確認目前選取之訂單 (已成交、已取消或被拒絕)<br>已確認之訂單可隱藏起來,並可於「設定」後再次顯示 |
|              | 釋放已保留訂單       | 釋放之前保留之訂單,訂單即可傳送至交易所                                |
| 8            | 顯示客戶戶口資<br>料  | 顯示目前選取訂單之客戶戶口資料                                     |
| $\mathbf{P}$ | 篩選訂單          | 按此可篩選訂單資料夾中的訂單                                      |
|              | 輸入相同訂單        | 點選要複製的訂單後,按此圖示便可複製該訂單                               |
|              | 永遠顯示最上方<br>記錄 | 按下會跳至訂單資料夾的最頂部                                      |
| ٢            | 永遠顯示最下方<br>記錄 | 按下會跳至訂單資料夾的最底部                                      |

於訂單資料夾上點選「設定資料夾」。

|                                                     |                                |         | X        |
|-----------------------------------------------------|--------------------------------|---------|----------|
| □ 不顯示備註及拒絕原因                                        |                                | □ 啟動主視窗 |          |
| □ 隱藏工作列                                             | 訂單資料夾備註                        |         |          |
| □ 播放聲響 檔案                                           | 案名稱 (預設)                       |         | 瀏覽       |
|                                                     | 顯示買入/沽出/全部訂單                   | A-全部    |          |
|                                                     | 顯于確認的訂單                        | N - 未確認 | <b>_</b> |
|                                                     | 2007/10月2日)<br>第一部)<br>注道      | (全部)    |          |
| 周二歳》田后的訂盟(田                                         | ****小***//未追<br>清贴公理发达 /面田氏)   | (全部)    |          |
| 離示輸入用尸的訂単用                                          | 湿残分開多於一個用尸)<br>注時(1842年) (四十次) | (全部)    |          |
| 顧示各戶主任的訂單(用)                                        | 湿魂分開多於一個主仕)<br>注明:4 開京:        |         |          |
| 翻示市場的訂单(用<br>                                       | 湿號分開多於一個市場)                    |         |          |
|                                                     |                                | 欄位排列順序  |          |
| □ 選取全部狀態                                            |                                | 1 (預設)  | •        |
| <mark>I I I I I I I I I I I I I I I I I I I </mark> | EX - 部份成交                      | 2 (予員設) | •        |
| ✓ WA - 批核中                                          | EX - 完成成交                      | 3 (預設)  | -        |
| ✓ PRO - 處理中                                         | AN - 已取消                       | 4 (預設)  | •        |
| ✓ Q - 已排隊                                           | EJ - 已拒絕                       | 5 (預設)  | •        |
|                                                     |                                |         |          |
|                                                     |                                | 更成訂單│™  |          |
| 保留/釋放訂單 F7                                          |                                | 確認訂單 F8 | 📼 🔀      |
|                                                     | 確定                             | 取消      |          |

| 設定               | 闡釋                  |
|------------------|---------------------|
| 不顯示備註及拒絕原因       | 不顯示訂單被拒絕的原因及備註      |
| 啟動主視窗            | 當訂單資料夾視窗處於最小化,而訂單狀態 |
|                  | 有任何更改,訂單資料夾會被彈出     |
| 隱藏工作列            | 點選後可隱藏訂單資料夾上的圖示     |
| 播放聲響             | 每當訂單狀態有更改,系統會播放聲響。用 |
|                  | 戶可選擇任何 wav 格式的音效檔   |
| 顯示買入 / 沽出 / 全部訂單 | A: 全部 = 顯示全部訂單      |
|                  | B: 只顯示買入訂單          |
|                  | S: 只顯示沽出訂單          |
| 顯示確認的訂單          | A: 全部 = 顯示全部訂單      |
|                  | N:未確認 = 只顯示未被確認的訂單  |
|                  | Y:已確認 = 只顯示已被確認的訂單  |
| 顯示輸入用戶的訂單        | 只顯示某一用戶的訂單          |
|                  | 空白此欄將顯示所有用戶的訂單      |
| 顯示輸入客戶主任的訂單      | 只顯示某一客戶主任的訂單        |
|                  | 空白此欄將顯示所有客戶主任的訂單    |
| 顯示市場的訂單          | 只顯示某一交易所的訂單         |
|                  | 空白此欄將顯示所有交易所的訂單     |
| 顯示下列狀態的訂單        | 選取所需顯示「訂單狀態」的訂單     |
| 顯示輸入渠道           | 選取所需顯示的輸入訂單渠道。      |
| 欄位排列順序           | 選取欄位排列順序:1 最優先,如此類推 |
| 快捷鍵設定 (紅色方框)     | 可設定訂單資料夾不同功能的快捷鍵    |

#### 1.1.3 篩選訂單資料夾訂單 ☆

訂單資料夾中的訂單顯示是可以篩選的。 點選「篩選訂單」圖示。

| 🖳 訂單資    | 料夾    |        |           |            | _     |   |      |            |       |        |
|----------|-------|--------|-----------|------------|-------|---|------|------------|-------|--------|
| 劉離開      | 🔇 👘   | 💜 🚺    | ' 🗙 🛃 🛯   | 1 🧶        | ) 🔎 🗟 | j |      | $\bigcirc$ | 0     |        |
| 狀態       | 更新/取消 | 訂單     | 客戶戶口      | 買 <b>/</b> | 產品    | 訂 | 價格   | 貨幣         | 數量    | 已成交數 🖌 |
| PEX      | 取消    | 146656 | RC        | 沽          | 80000 | Е | 3    | HKD        | 8,000 | 2,0 🗏  |
| NEW      |       | 14666  | ALEX      | 買          | 00001 | L | 94.4 | HKD        | 1,000 |        |
| Q        |       | 146665 | TONY      | 買          | 00001 | L | 94   | HKD        | 1,000 |        |
| Q        |       | 146666 | 000002    | 買          | 00078 | Е | 2.39 | HKD        | 2,000 |        |
| Q        |       | 146668 | IPHONETES | 買          | 01299 | Е | 23.2 | HKD        | 200   |        |
| Q        |       | 146671 | IPHONETES | 買          | 80000 | Е | 2.74 | HKD        | 1,000 |        |
| Q        |       | 146677 | 000003    | 沽          | 00040 | Е | 0.75 | HKD        | 1,000 |        |
| WA       |       | 146678 | AASTOCKA  | 買          | 00008 | Е | 2.79 | HKD        | 1,000 |        |
| WA       |       | 146680 | AASTOCKA  | 買          | 00008 | Е | 2.81 | HKD        | 1,000 |        |
| WA       |       | 146681 | AASTOCKA  | 買          | 80000 | Е | 2.82 | HKD        | 3,000 |        |
| Q        |       | 146682 | 000003    | 買          | 01313 | Е | 8    | HKD        | 2,000 |        |
| <u>.</u> |       | 146602 | 000002    | <b>—</b>   | 01010 | - | 0    | UIZD.      | 2 000 |        |

篩選列會顯示於訂單資料夾的第一行。 選取所需篩選的欄位,輸入篩選條件。

例:於「客戶戶口」輸入篩選條件

| 💀 訂單資                   | 制夾    |        |               |    |       |    |      |     |       |        |
|-------------------------|-------|--------|---------------|----|-------|----|------|-----|-------|--------|
| 📲 🏟 🖤 🏹 🗙 💁 🖴 🙏 🔎 📸 🔹 📀 |       |        |               |    |       |    |      |     |       |        |
| 狀態                      | 更新/取消 | 訂單     | 客戶戶口          | 冒/ | 產品    | ÊΤ | 價格   | 貨幣  | 動量    | 已成交數   |
|                         |       |        |               |    |       |    |      |     |       |        |
| NEW                     |       | 146553 | DEN           | 買  | С     | PL | 5    | USD | 1,000 |        |
| PEX                     | 取消    | 146656 | RC            | 沽  | 80000 | Е  | 3    | HKD | 8,000 | 2,0    |
| NEW                     |       | 14666  | ALEX          | 買  | 00001 | L  | 94.4 | HKD | 1,000 |        |
| Q                       |       | 146665 | TONY          | 買  | 00001 | L  | 94   | HKD | 1,000 |        |
| Q                       |       | 146666 | 000002        | 買  | 00078 | Е  | 2.39 | HKD | 2,000 |        |
| Q                       |       | 146668 | IPHONETES     | 買  | 01299 | Е  | 23.2 | HKD | 200   |        |
| Q                       |       | 146671 | IPHONETES     | 買  | 80000 | Е  | 2.74 | HKD | 1,000 |        |
| Q                       |       | 146677 | 000003        | 沽  | 00040 | Е  | 0.75 | HKD | 1,000 |        |
| WA                      |       | 146678 | AASTOCKA      | 買  | 80000 | E  | 2.79 | HKD | 1,000 |        |
| WA                      |       | 146680 | AASTOCKA      | 買  | 80000 | E  | 2.81 | HKD | 1,000 |        |
| 5799 IV                 |       | :<br>  | :<br>\$1] 2 [ | ·  |       | 1  | :    |     |       | i<br>• |

訂單資料夾將只會顯示篩選後的訂單。

| 🛃 訂單資   |       |        |            |            |       |   |      |     |       |      |  |  |
|---------|-------|--------|------------|------------|-------|---|------|-----|-------|------|--|--|
|         |       |        |            |            |       |   |      |     |       |      |  |  |
| 狀態      | 更新/取消 | 訂單     | 客戶戶口       | 買 <b>/</b> | 產品    | 訂 | 價格   | 貨幣  | 數量    | 已成交數 |  |  |
|         |       |        | 000003 🔻 🗙 |            |       |   |      |     |       |      |  |  |
| Q       |       | 146677 | 000003     | 沽          | 00040 | Е | 0.75 | HKD | 1,000 | (    |  |  |
| Q       |       | 146682 | 000003     | 買          | 01313 | Е | 8    | HKD | 2,000 | (    |  |  |
| Q       |       | 146683 | 000003     | 買          | 01313 | E | 8    | HKD | 2,000 | (    |  |  |
| 6799 IV |       |        |            |            |       |   |      |     |       |      |  |  |

#### 1.1.4 查詢訂單資料 ☆

於主功能表上點選「下單委託 / 查詢」→「查詢訂單」。

輸入「訂單號碼」,然後按輸入鍵。頁面將顯示訂單資料。

| 🛃 查詢訂! | ¥     |                     |            |             |            |            |        |      |
|--------|-------|---------------------|------------|-------------|------------|------------|--------|------|
| 新離開    |       |                     |            |             |            |            |        |      |
|        | 訂單號碼  | 146656              | ? 沽出       | 1           | F          | PEX-部份     | 或交     |      |
|        | 客戶戶口  | RC 🛛                |            |             |            |            |        |      |
|        | 產品    | 00008 F             | CCW LIMITE | ED          |            |            |        |      |
|        | 價格「   | 3                   |            | 數           | ∎          | 8,000      |        |      |
|        | 訂單類型  | E-增強限價盤             |            |             | ₽          | 2,000      |        |      |
|        | 拒絕理由「 |                     |            |             |            |            |        |      |
|        | 釋放條件「 |                     |            | - 訂單到期      | 8 10/27    | /2011      | 輸入用戶 🏾 | RYAN |
| 訂單成交   | 訂單成交調 | 洋情   修正紀錄   批       | 核詳情        |             |            |            |        |      |
| 價格     |       | 數量                  | 時間         |             | <b>買入/</b> | 産品         |        |      |
| >      | 3     | 6,000               | 10/26/2011 | 11:38:17 AM | S          | HKEX:00008 |        |      |
| Σ      |       | 6,000               |            |             |            |            |        |      |
|        |       |                     |            |             |            |            |        |      |
|        |       |                     |            |             |            |            |        | I    |
| 記錄 🛛   | <     | 1/1 <b>&gt;&gt;</b> |            |             |            |            |        |      |

如需以其他條件搜索訂單,點選「?」按鈕。

|    | 查詢訂 | 單    |                     |                 |          |            |            |      |      |
|----|-----|------|---------------------|-----------------|----------|------------|------------|------|------|
| 3  | 離開  |      | _                   |                 |          |            |            |      |      |
|    |     | 訂單號碼 | 146656              | ? 沽出            |          | F          | PEX-部份     | 戎交   |      |
|    |     | 客戶戶口 | RC                  |                 |          |            |            |      |      |
|    |     | 產品   | 00008               | PCCW LIMITED    |          |            |            |      |      |
|    |     | 價格   | 3                   |                 | 數        | Ð.         | 8,000      |      |      |
|    |     | 訂單類型 | E - 增強限價盤           |                 | 待成交數     | Ð.         | 2,000      |      |      |
|    |     | 拒絕理由 |                     |                 |          |            |            |      |      |
|    |     | 釋放條件 |                     |                 | 訂單到期     | 10/27      | /2011      | 輸入用戶 | RYAN |
| 87 | 軍成交 | 訂單成交 | 詳情 修正紀錄 批           | 核詳情             |          |            |            |      |      |
|    | 價格  |      | 數量                  | 時間              |          | <b>買入/</b> | 產品         |      |      |
| >  |     |      | 3 6,000             | 10/26/2011 11:3 | 38:17 AM | S          | HKEX:00008 |      |      |
| Σ  |     |      | 6,000               |                 |          |            |            |      |      |
|    |     |      |                     |                 |          |            |            |      |      |
|    |     |      |                     |                 |          |            |            |      |      |
| Ē  | ≧錄Ⅰ | <    | 1/1 <b>&gt;&gt;</b> |                 |          |            |            |      |      |

輸入搜索條件,然後點選「搜尋」,頁面將顯示所有符合搜索條件的訂單。選取 所需訂單,然後按「確定」以顯示訂單資料。

| 🖳 j | <b>韹擇訂單號</b> 砌                   | 馬                            |                     |     |      |       |       |       |         | ×    |
|-----|----------------------------------|------------------------------|---------------------|-----|------|-------|-------|-------|---------|------|
|     | 請輸入選擇<br>交易所:<br>産品代碼:<br>客戶戶口代码 | 參數然後點<br>HKEX<br>1<br>碼:(全部) | <sup>鑗</sup> "搜尋 "鍵 |     |      |       |       |       |         |      |
|     |                                  |                              |                     |     |      |       |       |       | F1 - 搜尋 |      |
|     | 訂單號碼                             | 狀態                           | 客戶戶口                | 買/沽 | 交易所  | 產品代碼  | 價格    | 數量    | 已成交數量   | 待6 🔺 |
| >   | 146913                           | Q                            | NAOMI               | 買入  | HKEX | 00001 | 99.25 | 1,000 | 0       |      |
|     | 146912                           | CAN                          | NAOMI               | 買入  | HKEX | 00001 | 99.3  | 1,000 | 0       |      |
|     | 146908                           | FEX                          | DEMO                | 沽出  | HKEX | 00001 | 98.95 | 1,000 | 1,000   |      |
|     | 146904                           | FEX                          | DEMO                | 買入  | HKEX | 00001 | 98.95 | 1,000 | 1,000   |      |
|     | 146891                           | NEW                          | DEMO                | 買入  | HKEX | 00001 | 98.85 | 1,000 | 0       |      |
|     | 146890                           | NEW                          | DEMO                | 買入  | HKEX | 00001 | 98.85 | 1,000 | 0       |      |
|     | 146881                           | FEX                          | DAISY               | 貫入  | HKEX | 00001 | 98.95 | 1,000 | 1,000   |      |
|     | 146875                           | Q                            | 33                  | 買入  | HKFX | 00001 | 98.3  | 1 000 | 0       | -    |
| ĒC  | 録 К く                            | 17                           | 40 > > <            |     |      |       |       |       |         | •    |
| 找到  | 到 <b>40 筆記錄</b>                  | 1                            |                     |     |      |       |       | 確     | 定 取     | 宵    |

#### 1.1.5 使用訂單功能表 ☆

點選「設置」→「系統設定」→「設定2」裡的「雙點擊滑鼠開啟功能」選擇 「開啟訂單功能表」後,於「下單委託/查詢」內的「訂單資料夾」使用滑鼠 雙點擊任何訂單位置來開啟功能表,然後點選所需功能便可。

| 🖳 訂單資 | 料夾             |        |                 |            |       | • ×  |   |
|-------|----------------|--------|-----------------|------------|-------|------|---|
| 劉離開   | 🔇 👘 🔇          | 🔰 🚺    | ' 🗙 💁 🗎 💄 🔎 💼   | $\bigcirc$ | •     |      |   |
| 狀態    | 更新 <b>/</b> 取消 | 訂單     |                 | 節幣         | 數量    | 已成交數 | * |
| Q     |                | 146724 |                 | IKD        | 400   |      |   |
| NEW   |                | 14672  | 取消計單            | IKD        | 1,000 |      |   |
| Q     |                | 146727 | +194/20         | IKD        | 1,000 |      |   |
| Q     |                | 146728 | T≣tot           | IKD        | 1,000 |      |   |
| NEW   |                | 14672  | ~~~=            | IKD        | 1,000 |      | - |
| NEW   |                | 14673  | 査調訂留            | IKD        | 400   |      |   |
| FEX   |                | 146734 |                 | IKD        | 400   | 4    |   |
| FEX   |                | 146735 | 確認訂單            | IKD        | 400   | 4    |   |
| Q     |                | 146736 |                 | IKD        | 2,000 |      |   |
| WA    |                | 146737 | 安時訂單成交分配        | IKD        | 400   |      |   |
| PEX   |                | 146740 | 5/ 51 + MX/ 78L | IKD        | 6,000 | 2,0  |   |
|       | 407            | 146744 | 路開              |            | 1 000 |      |   |

1.1.6 更改訂單 ☆

點選「下單委託 / 查詢」裡的「訂單資料夾」,系統提供4種更改訂單的方法,點選所需訂單後:

- 1. 點選「更改訂單」圖示;
- 2. 點選更改訂單快捷鍵「F5」;
- 3. 點擊滑鼠右鍵,然後選取「更改訂單」;
- 4. 雙點擊訂單任何位置來開啟功能表,點選「更改訂單」便可。

| 🖳 更改訂單 |        |            |           |       |                   | ۲. |
|--------|--------|------------|-----------|-------|-------------------|----|
| 訂單號碼   | 146804 | 買入         |           | Q-근   | <b>邦隊</b>         |    |
| 客戶戶口   | ALEX   |            |           |       |                   |    |
| 産品     | 00008  | PCCW LIMIT | ED        |       |                   |    |
| 訂單類型   | L-限價盤  |            |           |       | _                 |    |
| 價格     | 2.8    | 新          | <b>費格</b> | 2.8   | + 🧃               | D  |
| 數量     | 1,000  | 新          | 敗量        | 1,000 | +                 |    |
| 已成交數量  | 0      | 待成交        | 敗量        | 1,000 |                   |    |
| 釋放條件   |        |            |           |       |                   |    |
|        |        |            |           |       | 1                 |    |
| ▶ 取消訂單 |        |            |           | 更改訂單  | 2 (F5) <u>新</u> 離 | 罰  |

輸入新價格或新數量後,點選「更改訂單」以確定更改訂單。

使用者也可點選在方格內的「進階設定」,輸入備註或修改觸發價。

| •                                                             |
|---------------------------------------------------------------|
| 備註1<br>備註2<br>結算 貨幣 ▼                                         |
| 條件 6-雙向限價盤(OCO) ▼<br>觸發價 2.79 +<br>止損/賺價 2.75 +<br>這蹤止損/賺 0 + |
| 有效期<br>類型<br>丁<br>丁<br>単到期日 11/ 1/2011 ↓                      |
| 確定 取消                                                         |

1.1.7 取消訂單 ☆

點選「下單委託 / 查詢」裡的「訂單資料夾」,系統提供4種取消訂單的方法,點選所需訂單後:

- 1. 點選「取消訂單」圖示;
- 2. 點選取消訂單快捷鍵「F4」;
- 3. 點擊滑鼠右鍵,然後選取「取消訂單」;
- 4. 雙點擊訂單任何位置來開啟功能表,點選「取消訂單」便可。

| 🖳 取消訂單 |        |             |    |       | ×  |
|--------|--------|-------------|----|-------|----|
| 訂單號碼   | 146805 | 買入          |    | Q-已排隊 |    |
| 客戶戶口   | ALEX   |             |    |       |    |
| 產品     | 00008  | PCCW LIMITE | D  |       |    |
| 訂單類型   | L-限價盤  |             |    |       |    |
| 價格     | 2.81   |             |    |       |    |
| 數量     | 1,000  |             |    |       |    |
| 已成交數量  | 0      | 待成交響        | ⊎∎ | 1,000 |    |
| 釋放條件   |        |             |    |       |    |
|        |        |             | X  | 取消訂單  | 新聞 |

點選「取消訂單」以確定取消訂單。

1.1.8 更改 / 取消多筆訂單 ☆

多項訂單可同時作出更改,但多項訂單必須為同一:

- 1. 客戶戶口;
- 2. 產品;
- 3. 買賣指示

如需允許多項訂單更改 / 取消,必須於系統中作出設定。系統設定將套用於所 有使用者戶口。於主功能表上點選「設置」→「系統設定」選取「設定 2」。

點選「容許快速取消多筆訂單」及「容許快速更改多筆訂單之價錢」。

| ▲ 新聞 ◆ 人 人 小 小 小 小 小 小 小 小 小 小 小 小 小 小 小 小 小 |                       |
|----------------------------------------------|-----------------------|
| 設定1 設定2 設定3 設定4 設定5 設定6                      |                       |
|                                              |                       |
|                                              |                       |
| ▶ 1 得达計 単前熱示確認視菌                             |                       |
| □ 金崎唯認訂 単則八                                  |                       |
| ✓ 如訂單需要批核、顯示提示視窗                             |                       |
| ✓ 輸入已成交訂單時檢查交易限額                             |                       |
| □ 不可增加訂單數量                                   | ▼ 啟用自動批核提示?           |
| ▼ 保留上次輸入客戶                                   | ☑ 保留上次輸入産品            |
| ☑ 保留上次輸入訂單類別                                 | ☑ 保留上次輸入價格            |
| ☑ 保留上次輸入買入/沽出指示                              | ☑ 保留上次輸入數量            |
| ✓ 容許快速取消多筆訂單                                 | ▼ 容許快速更改多筆訂單之價錢       |
| □ 採用无収消後収代模式水更収計車                            | ▶ 目動顯示產品其人為出現價        |
| ▶ 當買賣改變時底色亦改變                                | ▶ 只於傳送時才檢查客戶/產品是否有效   |
| 即時報價視窗之資料自動傳送至                               | 3-全部之輸入訂單視窗(A) ▼      |
| 輸入訂單視窗之產品自動傳送至                               | 3-全部之報價視窗 (A) ▼       |
| 輸入訂單視窗之客戶代碼自動傳送至                             | 3-全部之客戶資料視窗 (A) ▼     |
| 雙點擊滑鼠鍵開散功能                                   | 3 - 開啟訂單功能表 (MENU) ▼  |
| 右點擊滑鼠鍵開散功能                                   | 2-開啟功能表或直接更改訂單 (CR) 💌 |
| └ [] 單輸入(環球市場)                               |                       |
| □ 不允許"全部自動平倉"                                | □ 不允許"預定時間發出"日期輸入     |
| □ 不允許 "取消全部訂單"                               |                       |
|                                              |                       |
|                                              |                       |

點選「儲存」圖示以作儲存。

選取所需更改 / 取消之訂單 (按住「Ctrl」鍵以選取多項訂單)。

| 📙 訂單資   | 科夾    |        |            |            |       |   |       |            |       | • ×      |   |
|---------|-------|--------|------------|------------|-------|---|-------|------------|-------|----------|---|
| 劉離開     | 🔇 👘 🔇 | 🔰 🚺    | ' 🗙 🌛 🛙    | 3 🧯        | ļ 🔎 🚅 |   |       | $\bigcirc$ | 0     |          |   |
| 狀態      | 更新/取消 | 訂單     | 客戶戶口       | 買 <b>/</b> | 產品    | 訂 | 價格    | 貨幣         | 數量    | 已成交數     | - |
| Q       |       | 146806 | ALEX       | 買          | 80000 | L | 2.82  | HKD        | 1,000 |          |   |
| Q       |       | 146807 | ALEX       | 買          | 80000 | L | 2.83  | HKD        | 1,000 |          |   |
| Q       |       | 146808 | ALEX       | 買          | 80000 | L | 2.84  | HKD        | 1,000 |          |   |
| Q       |       | 146809 | ALEX       | 買          | 00008 | L | 2.85  | HKD        | 1,000 |          |   |
| Q       |       | 146810 | ALEX       | 買          | 00008 | L | 2.86  | HKD        | 1,000 |          |   |
| Q       |       | 146811 | ALEX       | 買          | 80000 | L | 2.87  | HKD        | 1,000 |          | Ξ |
| Q       |       | 146817 | RC         | 沽          | 00390 | Е | 5     | HKD        | 1,000 |          |   |
| Q       |       | 146834 | 000001     | 買          | 00012 | Е | 40.55 | HKD        | 1,000 |          |   |
| Q       |       | 146835 | IPHONETEST | 買          | 00003 | Е | 17.32 | HKD        | 1,000 |          | - |
| ÷⊤99 I/ | 707   |        |            | 1          |       | 1 | 1     |            |       | <b>k</b> |   |

如需更改多筆訂單之價錢,點選「更改」圖示 (或按「F5」)。 輸入新的價錢。

| 客戶戶口       ALEX         産品       00008       PCCW LIMITED         狀態       訂單<                                                                                                    |     |                   |            |     |         |       |      |       |
|----------------------------------------------------------------------------------------------------|-----|-------------------|------------|-----|---------|-------|------|-------|
| 武態       訂単       買/       訂一       價格       數量       已成交數       待成交數         Q       146805       買       L       2.81       1,000       0       1,000         Q       146806       買       L       2.82       1,000       0       1,000         Q       146806       買       L       2.82       1,000       0       2,000         Image: State State                                                                                                    | 客   | 戶戶口 ALI<br>產品 000 | EX<br>108  |     | PCCW LI | MITED |      |       |
| Q       146805 買       L       2.81       1,000       0       1,000         Q       146806 買       L       2.82       1,000       0       1,000         Q       146806 買       L       2.82       1,000       0       1,000         Image: Second second seco | 狀態  | 訂單                | 買 <b>/</b> | 訂   | 價格      | 數量    | 已成交數 | 待成交數  |
| Q 146806 Ţ L 2.82 1,000 0 1,000<br>2,000 0 2,000                                                                                                    | Q   | 146805            | 買          | L   | 2.81    | 1,000 | 0    | 1,000 |
|                                                                                                    | Q   | 146806            | 買          | L   | 2.82    | 1,000 | 0    | 1,000 |
|                                                                                                    |     |                   |            |     |         | 2,000 | 0    | 2,000 |
|                                                                                                    | 訂單「 | < <               | 1/         | 2 > | Х       |       | A    |       |

點選「更改訂單」鍵,多筆訂單將被更改。 如需取消多筆訂單,點選「取消」圖示 (或按「F4」)。

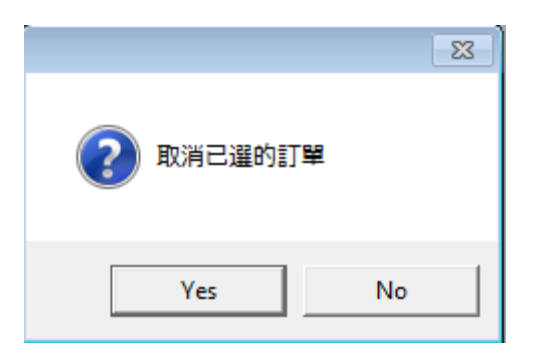

點選「是」以確定取消訂單,多筆訂單將被取消。

#### 1.1.9 新增 / 移除欄位 ☆

訂單資料夾中所有欄位的寬度及位置均可以「拖放」方式更改。 另外亦可以使用滑鼠右鍵新增或移除所有欄位。

| 🔡 以拖放方式新增欄… [      | 8 |
|--------------------|---|
| 圖示                 | * |
| 金額                 | = |
| 買入                 | - |
| 沽出                 |   |
| 平均成交價              |   |
| 成交金額               |   |
| 訂單狀態說明             |   |
| 確認?                |   |
| 輸入渠道               |   |
| 交易員                |   |
| 批核者                |   |
| 最後更新 <b>/</b> 取消用戶 |   |
| 最後更新使用者            |   |
| 最後更新時間             |   |
| 確認時間               |   |
| 訂單到期日              |   |
| 客戶主任               |   |
| 客戶戶口名稱             | - |

如需新增欄位,只需從小視窗 (如上圖) 拖出並放於訂單資料夾適當的位置上。如需移除欄位,只需從訂單資料夾拖出並放於小視窗 (如下圖)。

| <b>新</b> 離開 | I 📡 👘 | W 🛛    | ' 🗙 🌛 🛯               | 3 🧶          | ļ 🔎   | ) 💼      | 1        | •    | •     |       |       |       |       |     |
|-------------|-------|--------|-----------------------|--------------|-------|----------|----------|------|-------|-------|-------|-------|-------|-----|
| 狀態          | 更新/取消 | 訂單     | 客戶戶口                  | 買 <b>/</b>   | 產品    |          | 徽費       | 訂單類型 | 價格    | 貨幣    | 數量    | 已成交數  | 待成交數  | i 1 |
| ٨V          |       | 146699 | UDUONETEO             | , <b>m</b> y | 00000 |          | 35.64    | E    | 15.1  | HKD   | 2,000 | 0     | 2,000 |     |
| VA          |       | 146700 | 🖳 以拖放方式               | 新増欄          | 💌     |          | 3.35     | E    | 5.67  | HKD   | 500   | 0     | 500   |     |
| ג           |       | 146701 | 觸發價                   |              |       | <u>-</u> | 10.06    | E    | 170.5 | HKD   | 50    | 0     | 50    |     |
| ٨V          |       | 146702 | 目標價                   |              |       |          | 3.25     | E    | 2.75  | HKD   | 1,000 | 0     | 1,000 |     |
| VA          |       | 146703 | 止損/賺價                 |              |       |          | 3.29     | E    | 2.79  | HKD   | 1,000 | 0     | 1,000 |     |
| VA          |       | 146704 | 追蹤止損/賺價               | Ę            |       |          | 2.69     | E    | 0.57  | HKD   | 4,000 | 0     | 4,000 |     |
| VA          |       | 146705 | 追蹤止損/賺觸發價             |              |       | 4.86     | E        | 2.06 | HKD   | 2,000 | 0     | 2,000 |       |     |
| 2           |       | 146707 | 產品種類                  |              |       |          | 809.44   | L    | 20    | HKD   | 400   | 0     | 400   |     |
| VA          |       | 146708 | 合約月份/日期               | ۹.           |       | a        | 809.44   | L    | 20    | HKD   | 400   | 0     | 400   |     |
| VA          |       | 146709 | 結算 貨幣                 |              |       |          | 809.44   | L    | 20    | HKD   | 400   | 0     | 400   |     |
| ΈX          |       | 146710 | 0-53- <del>1110</del> |              | 1     | <u> </u> | 2,630.68 | L    | 65    | HKD   | 400   | 400   | 0     |     |
| VA          |       | 146711 | IPHONETES             | 買            | 00789 | )        | 0.55     | E    | 0.156 | HKD   | 3,000 | 0     | 3,000 |     |
| 2           |       | 146712 | BRIAN                 | 買            | 00005 | 5        | 2,630.68 | L    | 65    | HKD   | 400   | 0     | 400   |     |
| 2           |       | 146713 | BRIAN                 | 買            | 00005 | 5        | 2,630.68 | L    | 65    | HKD   | 400   | 0     | 400   | -   |
| 799 IV      |       |        | SI 2                  |              |       |          |          |      |       |       |       |       |       |     |

| 狀態       | 訂單狀態        | • NEW:訂單在系統中,還未     |
|----------|-------------|---------------------|
|          |             | 送至交易所(開市前或收市        |
|          |             | 後所下的訂單)             |
|          |             | • NEW (H): 訂單保留在系統  |
|          |             | 中,還未送出交易所 (已設       |
|          |             | 定程式買賣的訂單)           |
|          |             | • PRO:執行中           |
|          |             | • WA:等待批核           |
|          |             | • Q (MWS):已於 MWS 排隊 |
|          |             | (此狀態只適用於香港證券市       |
|          |             | 場的 PNS 交易系統)        |
|          |             | • Q:已於交易所排隊         |
|          |             | • RE: 被拒絕           |
|          |             | • <b>PEX</b> : 部份成交 |
|          |             | • FEX:全部成交          |
|          |             | • CAN:取消            |
| 更新 / 取消  | 顯示訂單是否在更改或取 | 更改 = 訂單正在更改中        |
|          | 消中          | 更改 (WA) = 更改訂單正在等待  |
|          |             | 批核                  |
|          |             | 取消 =訂單正在取消中         |
| 訂單號碼     | 該訂單在系統的編號   |                     |
| 客戶戶口     | 客戶戶口號碼      |                     |
| 買入 / 沽出  | 買入 或 沽出     |                     |
| 產品       | 訂單之產品編號     |                     |
| 訂單類型     |             | L= 限價盤              |
| (香港證券市場) |             | E = 增強限價盤           |
|          |             | S= 特別限價盤            |
|          |             | I= 競價限價盤            |
|          |             | A = 競價盤             |
| 價格       | 訂單價格        |                     |
| 貨幣       | 訂單之貨幣       |                     |
| 數量       | 訂單數量        |                     |
| 已成交數量    | 已成交之數量      |                     |
| 待成交數量    | 尚未成交之數量     |                     |
| 已拒絕數量    | 已拒絕之數量      |                     |
| 輸入用戶     | 輸入訂單之用戶     |                     |
| 輸入時間     | 訂單之輸入時間     |                     |
| 圖示       | 以圖示顯示訂單狀態   |                     |

| 金額        | 訂單之金額                 |                 |
|-----------|-----------------------|-----------------|
| 買入        | 訂單買入之數量               |                 |
| 沽出        | 訂單沽出之數量               |                 |
| 平均成交價     | 訂單之平均成交價              |                 |
| 成交金額      | 成交訂單之金額               |                 |
| 訂單狀態說明    | 訂單狀態之詳細說明             |                 |
| 確認?       | 顯示訂單是否已被確認            |                 |
| 輸入渠道      | 顯示輸入訂單之渠道             | 預設 = TS =交易工作站  |
|           |                       | TS = 交易工作站      |
|           |                       | I= 互聯網          |
|           |                       | IVRS = 音頻電話交易糸統 |
|           |                       | MANGO = Mango   |
|           |                       | M = 流動電話        |
| 交易員       | 顯示處理訂單之交易員            | HKEX-BSS        |
| 批核者       | 批核訂單之用戶               |                 |
| 最後更新 / 取消 | 最後更改或取消訂單之用           |                 |
| 用戶        | 戶                     |                 |
| 最後更新使用者   | 最後更新訂單之使用者            |                 |
| 最後更新時間    | 訂單之最後更新時間             |                 |
| 確認時間      | 確認訂單取消,拒絕,成           |                 |
|           | 交之時間                  |                 |
| 有效期       | 訂單之有效期                |                 |
| 訂單到期日     | 如使用訂單到期日功能買           |                 |
|           | 賣,會顯示訂單到期日            |                 |
| 客戶主任      | 訂單所屬之客戶主任             |                 |
| 客戶戶口名稱    | 客戶戶口名稱                |                 |
| 產品名稱      | 訂單之產品名稱               |                 |
| 交易所       | 訂單進行交易之交易所            |                 |
| 路由 Id     | 訂單路由 Id (HKEx/Broker) |                 |
| 經紀行代碼     | 經紀行之代碼                |                 |
| 交易所訂單編號   | 交易所發出之訂單編號            |                 |
| 交易所訂單時間   | 交易所發出之訂單時間            |                 |
| 交易所裝置     | 交易所裝置(OG/OAPI)        |                 |
| 交易所訂單備註   | 交易所訂單備註               |                 |
| 更新 / 取消價格 | 顯示訂單更改 / 取消價格         |                 |
| 更新 / 取消數量 | 顯示訂單更改 / 取消數量         |                 |
| 釋放條件      | (只適用於保留訂單)保留          |                 |

|                | 訂單之釋放條件         |              |
|----------------|-----------------|--------------|
| <b>OCO</b> 觸發價 | 雙向限價盤之觸發價       |              |
| 備註1            | 訂單備註1           |              |
| 備註 2           | 訂單備註 2          |              |
| 要求批核原因         | 要求批核的原因         |              |
| 編號             | 以輸入時間順序編排       |              |
| 自動回覆渠道         | 自動覆盤之渠道         |              |
| 訂單內部編號         | 訂單內部編號          |              |
| CD 訂單號碼        | CD訂單號碼          | 此功能需要申請方可以使用 |
| 平倉             | 可以在資料夾內的訂單中     |              |
|                | 按「平倉」, 便可把客戶    |              |
|                | 該已成交之訂單平倉。      |              |
| 條件             | 訂單之觸發條件及類型      |              |
| 觸發價            | 訂單之觸發價          |              |
| 目標價            | 訂單之目標價          |              |
| 止損 / 賺價        | 訂單之止損 / 賺價      |              |
| 追蹤止損 / 賺價      | 訂單之追蹤止損 / 賺價    |              |
| 追蹤止損 / 賺觸      | 訂單之追蹤止損 / 賺觸發   |              |
| 發價             | 價               |              |
| 徴費             | 訂單之徵費           |              |
| 產品種類           | 不同的期貨產品         |              |
| 合約月份 / 日期      | 合約之月份 (期貨專用)    |              |
| 結算貨幣           | 結算之貨幣值          |              |
| 隱藏             | 有沒有已隱藏的功能       | 此功能需要申請方可以使用 |
| PATS 止損/賺價     | PATS 止蝕盤之止損 / 賺 | 此功能需要申請方可使用  |
|                | 價               |              |
| 成交時間           | 訂單成交之時間         |              |
| 已分配狀態          | 訂單進行成交交配後的狀     |              |
|                | 能               |              |
| 香港期貨 T+1       | 期貨用             |              |
| 淨金額            | 顯示訂單的所需金額       |              |
| 碎價盤?           | 顯示是否碎價盤         |              |
| +              | 可即時更改 +1 格價位    |              |
| -              | 可即時更改 -1 格價位    |              |
| 路由客戶戶口         | 顯示路由客戶戶口        |              |

# 1.2 交易成交資料夾 ☆

於主功能表上點選「下單委託 / 查詢」→「交易成交資料夾」。

| 🛃 交易成              | 交資料夾    |        |     |       |     |       |       |                      |
|--------------------|---------|--------|-----|-------|-----|-------|-------|----------------------|
| 🚮 離開               |         | 🌇 🏽    | P   | 🔟 🕥   |     |       |       |                      |
| 訂單號碼               | 客戶戶口    | 產品     | 買/沽 | 價格    | 貨幣  | 數里    | 經紀行代碼 | 輸入時間                 |
| 199762             | WINDAPI | 02488  | 沽出  | 24.4  | HKD | 500   | 9999  | 09:16:07 09-May-2014 |
| 199763             | WINDAPI | 02488  | 沽出  | 24.4  | HKD | 500   | 9999  | 09:16:07 09-May-2014 |
| 199878             | WINDAPI | 02488  | 買入  | 24.4  | HKD | 500   | 9999  | 09:16:07 09-May-2014 |
| 199878             | WINDAPI | 02488  | 買入  | 24.4  | HKD | 500   | 9999  | 09:16:07 09-May-2014 |
| 199890-E           | ANGELA  | 600000 | 買入  | 9.75  | CNY | 400   |       | 15:04:46 09-May-2014 |
| 199891-E           | ANGELA  | 600009 | 買入  | 13.3  | CNY | 5,000 |       | 15:05:35 09-May-2014 |
| 199892-E           | ANGELA  | 600058 | 買入  | 10.93 | CNY | 2,000 |       | 15:16:57 09-May-2014 |
| 199893-E           | ANGELA  | 600000 | 買入  | 9.3   | CNY | 500   |       | 15:17:28 09-May-2014 |
| 交易 (K く ) 1 / 8 入入 |         |        |     |       |     |       |       |                      |

交易成交資料夾中的主要功能:

| 圖示           | 功能     | 闡釋                     |
|--------------|--------|------------------------|
|              | 重新整理   | 重新整理訂單資料夾。             |
| <b>P</b>     | 設定資料夾  | 設定訂單資料夾。               |
|              | 顯示客戶戶口 | 查詢目前選取之訂單之客戶戶口資料。      |
|              | 資料     |                        |
| $\mathbf{P}$ | 篩選訂單   | 按此可篩選訂單資料夾中的訂單。        |
|              | 計算交易平均 | 可計算相同客戶、相同買賣和相同產品之訂單交易 |
|              | 價      | 平均價。(如下圖)              |
|              | 永遠顯示最上 | 按下會跳至訂單資料夾的最頂部         |
|              | 方記錄    |                        |
|              | 永遠顯示最下 | 按下會跳至訂單資料夾的最底部         |
|              | 方記錄    |                        |

選擇多項相同客戶、相同買賣和相同產品之訂單。

| 劉離開            | <ul> <li>Image: Construction of the second second seco</li></ul> | η 🙎   | P                  |       |     |       |       |                      |
|----------------|----------------------------------------------------------------------------------------------------|-------|--------------------|-------|-----|-------|-------|----------------------|
| 訂單號碼           | 客戶戶口                                                                                                    | 產品    | 買 <mark>/</mark> 沽 | 價格    | 貨幣  | 數量    | 經紀行代碼 | 輸入時間                 |
|                | NAOMI                                                                                                    |       |                    |       |     |       |       |                      |
| 146870         | NAOMI                                                                                                    | 00001 | 貫入                 | 98.95 | HKD | 1,000 | 9999  | 09:22:04 27-Oct-2011 |
| 146863         | NAOMI                                                                                                    | 00001 | 沽出                 | 98.95 | HKD | 1,000 | 9999  | 09:22:04 27-Oct-2011 |
| 146859         | NAOMI                                                                                                    | 00005 | 沽出                 | 199.8 | HKD | 400   | 9999  | 09:24:37 27-Oct-2011 |
| 146734         | NAOMI                                                                                                    | 00005 | 沽出                 | 200.4 | HKD | 400   | 9999  | 09:30:37 27-Oct-2011 |
| 146914         | NAOMI                                                                                                    | 00005 | 貫入                 | 200.6 | HKD | 400   | 9999  | 09:52:46 27-Oct-2011 |
| 146900         | NAOMI                                                                                                    | 00005 | 沽出                 | 200.6 | HKD | 400   | 9999  | 09:54:55 27-Oct-2011 |
| 146915         | NAOMI                                                                                                    | 00005 | 貫入                 | 200.6 | HKD | 400   | 9999  | 09:54:55 27-Oct-2011 |
|                |                                                                                                    |       |                    |       |     |       |       |                      |
|                |                                                                                                    |       |                    |       |     |       |       |                      |
|                |                                                                                                    |       |                    |       |     |       |       |                      |
| <u> ~</u> 티 티에 | -                                                                                                    |       |                    |       |     |       |       |                      |

然後點選「計算交易平均價鍵」可計算交易平均價。

| 📙 交易成   | 交資料夾  |       |             |       |      |            |            |                       |
|---------|-------|-------|-------------|-------|------|------------|------------|-----------------------|
| 🚮 離開    |       | η 📒   | P           | Ī     |      |            |            |                       |
| 訂單號碼    | 客戶戶口  | 產品    | <b>買/</b> 沽 | 價格    | 貨幣   | 數量         | 經紀行代碼      | 輸入時間                  |
|         | NAOMI |       |             |       |      |            |            |                       |
| 146870  | NAOMI | 00001 | 買入          | 98.95 | HKD  | 1,000      | 9999       | 09:22:04 27-O ct-2011 |
| 146863  | NAOMI | 00001 | 沽出          | 98.95 | HKD  | 1,000      | 9999       | 09:22:04 27-Oct-2011  |
| 146859  | NAOMI | 00005 | 沽出          | 199.8 | HKD  | 400        | 9999       | 09:24:37 27-Oct-2011  |
| 1467:34 | NAOMI | 00005 | 沽出          |       |      |            | <b>—</b> × | 09:30:37 27-Oct-2011  |
| 146914  | NAOMI | 00005 | 買入          |       |      |            |            | 09:52:46 27-Oct-2011  |
| 146900  | NAOMI | 00005 | 沽出          |       | N Ei | 解擇之交易      |            | 09:54:55 27-Oct-2011  |
| 146915  | NAOMI | 00005 | 買入          |       | )總數  | 收量=1,200   |            | 09:54:55 27-Oct-2011  |
|         |       |       |             |       | Ψt   | 匀價=200.266 | 5667       |                       |
| 六日 12   | •     |       |             |       |      |            | ок         |                       |

在交易成交資料夾,點擊「設定資料夾」選擇「顯示提醒視窗」。當客戶有交易 成交或輸入已成交訂單時,系統會發信息顯示提醒客人。

| 🔜 交易成      | 交資料夾          |                       |          |      |        |       |       |                      |  |
|------------|---------------|-----------------------|----------|------|--------|-------|-------|----------------------|--|
| 🚮 離開       | <b>\$</b>     | <b>i</b> 🕺            | P        | iii  |        |       |       |                      |  |
| 訂單號碼       | 客戶戶口          | 產品                    | 買/沽      | 價格   | 貨幣     | 數里    | 經紀行代碼 | 輸入時間                 |  |
| 148444     | DAISY         | 00005                 | 買入       | 71.5 | HKD    | 400   | 9999  | 12:51:18 18-Jan-2012 |  |
| 148445     | QPITEST2      | 00005                 | 沽出       | 71.5 | HKD    | 400   | 9999  | 12:51:18 18-Jan-2012 |  |
| 148456-E   | DAISY         | 00005                 | 買入       | 65   | HKD    | 400   |       | 18:24:29 18-Jan-2012 |  |
| 148432     | DAISY         | 00939                 | 沽出       | 5.6  | HKD    | 1,000 | 9999  | 18:25:11 18-Jan-2012 |  |
| 148457     | DAISY         | 00939                 | 買入       | 5.6  | HKD    | 1,000 | 9999  | 18:25:11 18-Jan-2012 |  |
| 148432     | DAISY         | 00939                 | 沽出       | 5.6  | HKD    | 1,000 | 9999  | 18:25:55 18-Jan-2012 |  |
| 148460     | DAISY         | 00939                 | 買入       | 5.6  | HKD    | 1,000 | 9999  | 18:25:56 18-Jan-2012 |  |
| 148432     | DAISY         | 00939                 | 沽出       | 5.6  | HKD    | 1,000 | 9999  | 18:26:31 18-Jan-2012 |  |
| 148463     | DAISY         | 00939                 | 冒入       | 5.6  | HKD    | 1,000 | 9999  | 18:26:31 18-Jan-2012 |  |
| 148464     | DAISY         | 00939                 | 冒入       | 5.6  | HKD    | 1,000 | 9999  | 18:27:49 18-Jan-2012 |  |
| 148465     | DAISY         | 01398                 | 冒入       | 4.75 | HKD    | 1,000 |       | 18:28:23 18-Jan-2012 |  |
| 交易 🕑       | <b>&lt;</b> 1 | / 17 <b>&gt; &gt;</b> |          |      |        |       |       |                      |  |
| •          |               |                       |          |      |        |       |       | <b></b>              |  |
| □ 啟動:      | 主視窗           |                       |          |      | Г      | ☑ 顯示提 | 醒視窗   |                      |  |
| □ 暦歳       | 工作列           |                       |          |      | _ L    |       |       |                      |  |
| - 102.0EX. |               |                       |          |      |        |       |       | -                    |  |
| □ 播放!      | <b>時</b> 器    | ł                     | 富案名稱 (19 | 1設)  |        |       |       |                      |  |
|            |               |                       |          |      |        |       |       |                      |  |
|            |               |                       |          |      |        |       |       |                      |  |
|            |               |                       | 71       | -    | Un 224 | 1     |       |                      |  |
|            |               |                       | 11       | Æ    | 蚁泪     |       |       |                      |  |
|            |               |                       |          |      | _      |       |       |                      |  |

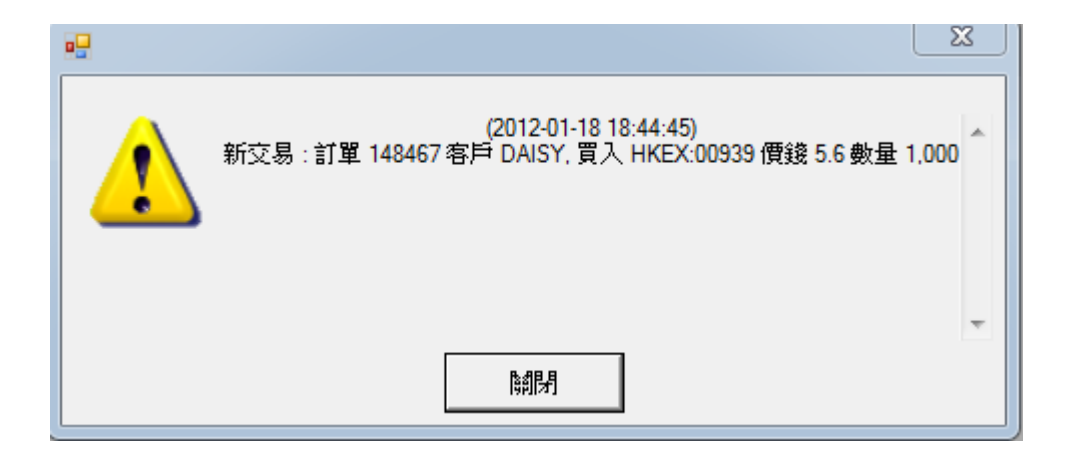

#### 1.3 成交量查詢

於主功能表上點選「下單委託 / 查詢」→「成交量查詢」。

輸入「客戶戶口」及選擇「產品」,然後點擊重新整理。此功能可以查詢客戶在 個別產品上的成交量。

| 🖳 成交量查詢                    |        |   |                            | × |
|----------------------------|--------|---|----------------------------|---|
| 北京 離開                      |        |   |                            |   |
| 交易金額                       |        |   |                            |   |
| 客戶戶口                       | OLE    |   |                            | ] |
| 產品                         | HKEX   | - | 00024                      | ] |
| 名稱                         |        |   |                            |   |
| 重新整理                       |        |   |                            |   |
| 00024 (BUR)                | NILL)  |   |                            | * |
| 總寶入<br>總符賈入<br>總活出<br>總待沽出 |        |   | 200000<br>198000<br>0<br>0 |   |
| 以賀入成交:<br>0.270<br>        | 量總結為群組 |   | 2000                       |   |
| 以沽出成交:                     | 量總結為群組 |   |                            |   |
|                            |        |   | 0                          | Ŧ |
|                            |        |   |                            |   |

# 1.4 追收保證金客戶資料夾

於主功能表上點選「下單委託 / 查詢」→「追收保證金客戶資料夾」。

| •  | 3 追收保證金客戶資料夾    |                 |           |                 |             |      |             |  |
|----|-----------------|-----------------|-----------|-----------------|-------------|------|-------------|--|
| \$ | 📲 Aiffi 🔊 🦓 چ 🍪 |                 |           |                 |             |      |             |  |
|    | 客戶主任            | 客戶主任名稱          | 客戶戶口代     | 名稱              | 淨現金結餘       | 浮動盈虧 | 市值 ^        |  |
| >  | 007             | abc             | 0000001   |                 | -1,502,251  |      | 4,107,120.0 |  |
|    | TAHKWT          | TA Securities ( | TAHKWT    | TA Securities ( | -28,000.00  |      | 0.0         |  |
|    | AE01            |                 | ALEX      |                 | -52,596,624 |      | 1,224,242,9 |  |
|    | AE00001         | ryans           | ALEX888   | ALEX888         | -100,118.00 |      | 200,400.0   |  |
|    | VIC             | VIC AE          | AM139     | lee             | -50,000.00  |      | 0.0         |  |
|    | BRIAN           | brian           | BRIAN DEM |                 | -196,481.58 |      | 400,800.0   |  |
|    | BRIAN           | brian           | BRIAN NEG |                 | -5,040,027  |      | 20,120,160. |  |
|    | BRIAN           | brian           | BRIAN TSF |                 | -7,843.33   |      | 0.0         |  |
| ŧ7 | 縦 K く           | 1/99 >          | :<br>X (  | :<br>III        |             |      | •           |  |

追收保證金客戶資料夾中的主要功能:

| 圖示           | 功能    | 闡釋             |
|--------------|-------|----------------|
| <b>S</b>     | 重新整理  | 重新整理訂單資料夾。     |
| <b>P</b>     | 設定資料夾 | 設定訂單資料夾。       |
| $\mathbf{P}$ | 篩選訂單  | 可篩選訂單資料夾中的訂單。  |
|              | 列印    | 可列印追收保證金客戶資料。  |
| 8            | 斬倉    | 可為追收保證金客戶進行斬倉。 |

設定資料夾:

設定不同比率進行篩選。設定「斬倉」,則顯示紅色;設定「追收保證金」,則 顯示黃色。設定客戶保證金如低於某個比率值,則可對顯示的客戶進行篩選。 勾選「如有新客戶需追收保證金,請提醒」鍵,則在客戶被紀錄進此資料夾 時,會出現提示視窗。

| •••                              | x |
|----------------------------------|---|
| 斬倉% 70                           |   |
| 追收保證金%                           |   |
| 只顯示客戶如保證金%低於 % (空白代表所有)          |   |
| 🗆 顯示所有負淨現金結餘客戶 👘 如有新客戶需追收保證金.請提醒 |   |
|                                  |   |
|                                  |   |

| •  |         |                 |                                         |                 |             |      |             |     |  |
|----|---------|-----------------|-----------------------------------------|-----------------|-------------|------|-------------|-----|--|
| \$ | 創業開 📢   | > 🛛 🐐 🔎         | ) 👌                                     | ₿               |             |      |             |     |  |
|    | 客戶主任    | 客戶主任名稱          | 客戶戶口代                                   | 名稱              | 淨現金結餘       | 浮動盈虧 | 市值          | -   |  |
| >  | 007     | abc             | 0000001                                 |                 | -1,502,251  |      | 4,106,960.0 | .=: |  |
|    | TAHKWT  | TA Securities ( | ТАНКШТ                                  | TA Securities ( | -28,000.00  |      | 0.0         |     |  |
|    | AE01    |                 | ALEX                                    |                 | -52,596,624 |      | 1,224,127,7 |     |  |
|    | AE00001 | ryans           | ALEX888                                 | ALEX888         | -100,118.00 |      | 200,200.0   | )   |  |
|    | VIC     | VIC AE          | AM139                                   | lee             | -50,000.00  |      | 0.0         |     |  |
|    | BRIAN   | brian           | BRIAN DEM                               |                 | -196,481.58 |      | 400,400.0   |     |  |
|    | BRIAN   | brian           | BRIAN NEG                               |                 | -5,040,027  |      | 20,100,080  |     |  |
|    | BRIAN   | brian           | BRIAN TSF                               |                 | -7,843.33   |      | 0.0         | Ŧ   |  |
| ŧ  | 。       | 1/99 > 3        | ы — — — — — — — — — — — — — — — — — — — | III             |             |      | Þ           |     |  |

#### 1.5 追收保證金客戶資料夾 (單一貨幣計算)

於主功能表上點選「下單委託 / 查詢」→「追收保證金客戶資料夾 (單一貨幣 計算)」。

此頁面與追收保證金客戶資料夾相同,但只會顯示以單一貨幣計算的保證金。

| • | 3 追收保證金客戶資料夾(單一貨幣計算) □ □ ∞ ∞ |            |          |              |     |             |      |     |  |
|---|------------------------------|------------|----------|--------------|-----|-------------|------|-----|--|
| 4 | 離開 🔇                         | ) 🛛 🐐 🔎    |          | 83           |     |             |      |     |  |
|   | 客戶主任                         | 客戶主任名稱     | 客戶戶口代    | 名稱           | 貨幣  | 淨現金結餘       | 浮動盈虧 | 市值▲ |  |
|   | NAOMI                        | Naomi Poon | 123456   |              | HKD | -86,200.00  |      |     |  |
| > | 007                          | abc        | 80111    | Client 80111 | HKD | -183,600.00 |      | B   |  |
|   | 1060                         | Den Kwan   | AASTOCKA |              | JPY | -438.03     |      |     |  |
|   | AE01                         |            | ALEX123  |              | HKD | -267,060.00 |      |     |  |
|   | TEST                         | test       | ALEX50   |              | HKD | -22,209.49  |      |     |  |
|   | AE01                         |            | ALEX8    |              | HKD | -37,299.62  |      |     |  |
|   | AE00001                      | ryans      | ALEX888  | ALEX888      | HKD | -15,089.49  |      |     |  |
|   | 1060                         | Den Kwan   | ANGELA   | angela       | MYR | -10,000.00  |      |     |  |
|   | API                          | APIAE      | API3     | API client 3 | HKD | -15,179.21  |      |     |  |
|   | BRIAN                        | brian      | BENKY02  |              | HKD | -568,112.37 |      | -   |  |
| 諠 | 錄 К く                        | 7 / 64 🔰   | N • 📃 י  | 11           |     |             |      | ۲   |  |

#### 1.6 輸入訂單 ☆

使用者可透過下列途徑輸入訂單至 AyersGTS。

1.6.1 使用輸入訂單畫面 (證券市場) ☆

版面一: 輸入訂單 (香港交易所-股票)

於主功能表上點選「下單委託 / 查詢」→「輸入訂單 (香港交易所-股票)」。

| 🖳 輸入訂單(香港交易所-股票)      |         |
|-----------------------|---------|
| 貫沽                    | <b></b> |
| 產品                    | 💷 🧤     |
| 類型 5-增強限價 ▼ 價格 + 數量 0 | \$0     |

於主功能表上點選「下單委託 / 查詢」→「輸入訂單 (香港交易所-股票, 版面 一)」。

| 🖳 輸入訂單( 🗖 💷 💌  |
|----------------|
| 町/沽            |
| 客戶戶口 □         |
|                |
| 産品 □           |
|                |
| 類型 5-增強限價盤 🔽 🗖 |
| 🧌 價格 📃 🕇 🗆     |
|                |
| 📕 😵 傳送         |
|                |

勾選資料旁的正方格可以把該項資料「鎖定」。按傳送後該項資料仍會保留在訂 單輸入版面。 版面二: 鍵盤專用

於主功能表上點選「下單委託 / 查詢」→「輸入訂單 (香港交易所-股票,版面 二: 鍵盤專用)」。

| 🖳 輸入訂單(香港交易所-股票, 版面二 : 鍵盤專用) |   |
|------------------------------|---|
| 産品                           | 3 |
|                              | _ |
|                              |   |

在「產品」欄中輸入產品編號再按22,將會出現下圖。

| Í | ■ 輸入訂單(香港交易所-股票,版面二:鍵盤専用) |    |   |
|---|---------------------------|----|---|
| ( | 產品                        | 23 | 2 |
|   |                           |    |   |
| 1 | 清除  Escape                |    |   |
| l |                           |    |   |
|   | 顯示活躍客戶 F2                 |    |   |
|   | 產品結存 F3                   |    |   |
|   | 取消訂單 F6                   |    |   |
| I | 更改訂單 F5                   |    |   |
|   | 買入 F7                     |    |   |
| l | 活出 F9                     |    |   |
|   | 查詢訂單 F10                  |    |   |
|   | 🗆 只顯示我輸入之訂單               |    |   |
|   |                           |    |   |
| ľ | •2                        |    |   |
|   | 按任何鍵作為快速鍵                 |    |   |

上圖乃快速鍵之清單,使用者只需點擊22鍵,輸入快速鍵便可使用這快速鍵。

例: 輸入股票代號後按快捷鍵 (F7 為買入, F9 為沽出),將會出現下圖。

| 🖳 輸入訂單(香港交易所-股票, 版面二 : 鍵盤專用) 📃 📃 💌 |    |    |            |   |      |  |  |  |  |  |
|------------------------------------|----|----|------------|---|------|--|--|--|--|--|
| 産品 5                               | 買入 | 價格 | 63 數量      | 0 | s0 😲 |  |  |  |  |  |
| 客戶戶口                               |    | 類型 | 5-增強限價盤 (8 |   | 傳送   |  |  |  |  |  |
| 備註1                                |    |    |            |   |      |  |  |  |  |  |

如想更改輸入指令,可按 Esc 回到最初版面。

| 🖳 輸入訂單(香港交易所-股票, 版面二 : 鍵盤專用) |   |
|------------------------------|---|
| 產品                           | 2 |
|                              |   |
|                              |   |

版面三

主功能表上點選「下單委託 / 查詢」→「輸入訂單 (香港交易所-股票,版面 三)」。

| 🖳 輸入訂單(香                  |                       |
|---------------------------|-----------------------|
| 客戶戶口                      |                       |
| 產品                        |                       |
| 價格                        | - +                   |
| 數量                        | 0 - +                 |
| 沽出最大                      | \$0 最大                |
| 🗆 保留 <mark>5 - 增</mark> 3 | 郵限價盤 🔽 🔤              |
| 買入(F5)                    | 沽出(F6) <sup>410</sup> |
|                           |                       |

使用者可以按下「最大」計算出指定客戶的最大可買入該產品的數量。 使用者可以按下「沽出最大」計算出客戶戶口最多可以沽出該產品的數量。 使用者在「保留」前的方格剔上,可保留訂單。 版面四

於主功能表上點選「下單委託 / 查詢」→「輸入訂單 (香港交易所-股票,版面 四)」。

| 🛃 輸入訂單 | (香港交 📃            |     |  |  |  |  |
|--------|-------------------|-----|--|--|--|--|
| 客戶戶口   |                   |     |  |  |  |  |
|        |                   |     |  |  |  |  |
| 產品     |                   |     |  |  |  |  |
| 價格     |                   | +   |  |  |  |  |
| 數量     | 0                 | - + |  |  |  |  |
| 類型     | 5 - 增強限價盤 (E) 💌 🗖 |     |  |  |  |  |
| 備註1    |                   |     |  |  |  |  |
| 備註2    |                   |     |  |  |  |  |
|        | \$0               |     |  |  |  |  |
| 買入     | 傳送                | 沽出  |  |  |  |  |
|        | 清除                |     |  |  |  |  |

按下到可設定供 59 鍵鍵盤使用或 MWS Keyboard。

|         |                                   |            |          |            |      |  |                 |      | × |  |  |
|---------|-----------------------------------|------------|----------|------------|------|--|-----------------|------|---|--|--|
| ┌┏ 使用以下 | 之快速鍵設定                            |            |          |            |      |  |                 |      |   |  |  |
|         | 清除                                | None       | <b>—</b> | 增加價錢       | None |  | 到客戶欄            | None |   |  |  |
|         | 搜尋                                | F1         |          | 減少價錢       | None |  | 到產品欄            | None |   |  |  |
| ļ       | 顯示活躍客戶                            | None       |          | 增加數量       | None |  | 到價錢欄            | None |   |  |  |
|         | 產品結存                              | None       |          | 減少數量       | None |  | 到數量欄            | None |   |  |  |
|         | 買入                                | F5         |          | 10M        | None |  | 到訂單類別欄          | None |   |  |  |
|         | 沽出                                | F6         |          | AO         | None |  | 鎖上解開客戶欄         | F7   |   |  |  |
|         | 沽出持貨                              | None       |          | 保留我最後輸入的訂單 | None |  | 鎖上解開產品欄         | None |   |  |  |
|         | 市場價買入                             | F5         |          | 釋放我最後輸入的訂單 | None |  | 鎖上解開價錢欄         | None |   |  |  |
| 最       | 佳實入價實入                            | None       |          | 查詢訂單       | None |  | 鎖上解開數量欄         | None |   |  |  |
|         | 市場價沽出                             | Z, Control |          | 取消所有我的訂單   | None |  | 鎖上解開訂單類別欄       | None |   |  |  |
| 最       | 佳沽出價沽出                            | None       |          | 傳送         | None |  | <b>湷除現在欄位</b> 值 | None |   |  |  |
|         |                                   |            |          |            |      |  |                 |      |   |  |  |
| 設定成供55  | 設定成供 59鏈鏈盤 /模式 1)使用 設定成供 MWS鏈 检伊用 |            |          |            |      |  |                 |      |   |  |  |
|         |                                   |            |          |            |      |  |                 |      |   |  |  |
|         |                                   |            |          |            | 確定   |  |                 |      |   |  |  |

版面五

於主功能表上點選「下單委託 / 查詢」→「輸入訂單 (香港交易所-股票,版面 五)」。

使用者在輸入產品和價格後,若按下「最大\$」鍵,在「金額」欄位輸入最大可 使用金額,系統將會自動計算該「金額」可讓客戶最多買入該產品的數量。

使用者在勾選「AO」後, 訂單類型將會改為競價盤,如不勾選「AO」,該訂單 類型將會按照「設置」-「交易所」所預設的訂單類型。

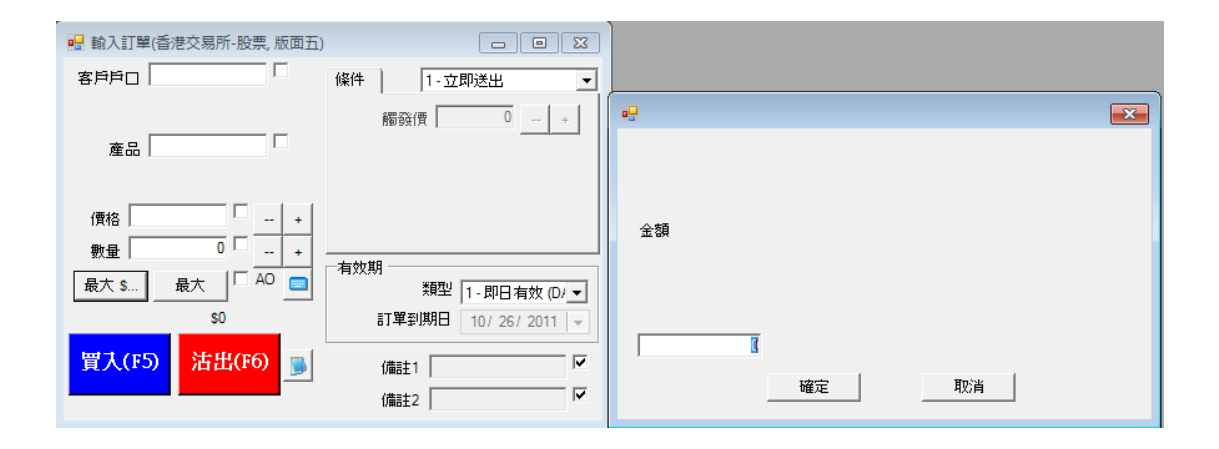

版面六

於主功能表上點選「下單委託 / 查詢」→「輸入訂單 (香港交易所-股票, 版面 六)」。

使用者可以同時看到不同股票的買入價、沽出價、成交量、成交金額等資料。亦可以選擇沽出所有數量及設定最大買入及沽出價位距離。

| •  |       |                          |         |        |         |       |        |       |       |     |       | • <b>×</b> |
|----|-------|--------------------------|---------|--------|---------|-------|--------|-------|-------|-----|-------|------------|
|    | 客戶戶口  | OLE 🚹                    |         |        | 類型      | 5-增強  | 限價盤 (E | ) 🔻 🗆 | 數單 🗌  |     | 0     |            |
| Г  | 顯示確認社 | 見窗                       | 🗌 沽出所有  | 數里     |         |       |        | 最大買入) | 反沽出價( | 立距離 | 1 🔅   |            |
| HK | EX 🚽  | 555 選擇                   | 請雙      | 占寧 冒入俑 | 暫"或 "沽≀ | 出價"來下 | 單      |       |       |     |       |            |
|    | 代碼    | 名稱                       | 現價      | 轉變     | 軍人軍     | 買入價   | 沽出里    | 沽出價   | 成交量   | 訂單  | 最高價   | 最低價        |
|    | 00005 | HSBC HOLDINGS (NAME) 匯豐控 | J 0.000 | 0      |         | 0.000 |        | 0.000 |       |     | 0.000 | 0.000      |
|    | 00001 | CHEUNG KONG              | 124.700 | 0      |         | 0.000 |        | 0.000 |       |     | 0.000 | 0.000      |
|    | 00024 | BURWILL 寶威控股             | 0.000   | 0      |         | 0.000 |        | 0.000 |       |     | 0.000 | 0.000      |
|    | 00822 | KA SHUI INT'L 嘉瑞國際       | 0.000   | 0      |         | 0.000 |        | 0.000 |       |     | 0.000 | 0.000      |
|    | 00082 | VODONE 第一視頻              | 0.000   | 0      |         | 0.000 |        | 0.000 |       |     | 0.000 | 0.000      |
|    | 00055 | NEWAY GROUP 中星集團控股       | 0.000   | 0      |         | 0.000 |        | 0.000 |       |     | 0.000 | 0.000      |
|    | 00555 | REXLOT HOLDINGS 御泰中彩控朋   | 0.000   | 0      |         | 0.000 |        | 0.000 |       |     | 0.000 | 0.000      |
|    |       |                          |         |        |         |       |        |       |       |     |       |            |
| •  |       |                          |         |        |         |       |        |       |       |     |       | +          |

使用者按下買入價時,系統會彈出沽出視窗;使用者按下沽出價時,系統會彈出 買入視窗,方便使用者快速下單。(如下圖)

|   |       |             |          |       |        |          |           |       |       |          | (      |      | 1 🕱      |
|---|-------|-------------|----------|-------|--------|----------|-----------|-------|-------|----------|--------|------|----------|
|   | 客戶戶   | DAISY       | <u>^</u> | daisy |        |          | 漢頁語       | 型 3-増 | 強限價盤  | (E) 🔻    | 數里     |      | 1.000 🗆  |
| I | 顯示確   | 認視窗         |          |       |        |          |           |       |       |          |        |      |          |
| Н | KEX - | 1288        |          | 睪     |        | 請雙       | 點擊 "買)    | 入價"或" | 沽出價"翊 | 軍不多      |        |      | <b>V</b> |
|   | 代碼    | 名稱          | 現價       | Ĥ     | +跌     | 置入貿      | 冒入價       | 沽出價   | 沽出里   | 成交量      | 成交     | 最高價  | 最低價      |
| 2 | 00001 | CHEUNG KON  | 100.1    | 0     | (0%)   | 5K       | 100.1     | 200   | 1K    | 0        | 0      | 0    | 0        |
| - | 00005 | HSBC HOLDIN | 127      |       |        | -        |           |       | X     | <u> </u> | 0      | 0    | 0        |
|   | 00939 | CCB 建設銀行    | 6.29     |       |        |          | -         | -     | -     |          | 12.58K | 6.29 | 6.29     |
|   | 01288 | ABC 農業銀行    | 6.12     |       | 沽出     |          |           |       |       |          |        |      |          |
|   |       |             | _        |       | 客戶戶口   | DAISY    |           | _     |       |          |        |      |          |
|   |       |             | -        |       | 產品     | 00001    |           | -     |       |          |        |      | F        |
|   |       |             |          |       | 動量     | í —      | 1,00      | 0     |       |          |        |      |          |
|   |       |             |          |       | 金額     |          | 100,100.0 | ō     |       |          |        |      |          |
|   |       |             |          |       | 価格     |          | 100.      | 1     |       |          |        |      |          |
|   |       |             |          |       | 訂單類型   | E - 増強   | 郇很價盤      |       |       |          |        |      |          |
|   |       |             |          |       | 條件     |          |           |       |       | -        |        |      |          |
|   |       |             |          |       | き留る世の日 | <u> </u> |           | -     |       |          |        |      |          |
|   |       |             |          |       | 司里到期口  | 1        |           |       |       |          |        |      |          |
|   |       |             |          |       | _      |          |           |       | _     |          |        |      |          |
|   |       |             |          |       |        | 確定       |           | 取消    |       |          |        |      |          |

|    | 2     |             |       |        |            |                |           |                |       | [     |      |      |
|----|-------|-------------|-------|--------|------------|----------------|-----------|----------------|-------|-------|------|------|
|    | 客戶別   | ⊐□ DAISY    | 🔥 🔥   | sy     |            | 漢頁             | 型 3-増     | 渔限價盤           | (E) 🔻 | 數里    | 1    | 000, |
|    | 🗆 顯示確 | 認視窗         |       |        |            |                |           |                |       |       |      |      |
| H  | IKEX  | → 1288      | 選擇    | 1      | 請雙         | 點擊 "買)         | 入價"或">    | 古出價"♂          | 「単一才  |       | 5    |      |
|    | 代碼    | 名稱          | 現價    | 升跌     | 冒入里        | 冒入價            | 沽出價       | 沽出重            | 成交量   | 成交    | 最高價  | 最低價  |
| 3  | 00001 | CHEUNG KON  | 100.1 | 0 (0%) | <br>5K     | 100.1          | 200       | 1K             | 0     | 0     | 0    | 0    |
|    | 00005 | HSBC HOLDIN | 127   | 0 (0%) | <br>10.000 |                | 1000      |                |       |       | 0    | 0    |
|    | 00939 | CCB 建設銀行    | 6.29  | +0.02  |            |                |           |                |       | 58K   | 6.29 | 6.29 |
|    | 01288 | ABC 農業銀行    | 6.12  | 0 (0%) | 買入         |                |           |                |       |       |      |      |
| н. |       |             |       | _      | 客戶戶口       | DAISY          | ,         | _              |       |       |      |      |
|    | •     |             |       | -      | 產品         | 00001          |           | -              |       |       |      | •    |
|    |       |             |       |        | 「生い」       |                | 1.00      | 0              |       |       |      |      |
|    |       |             |       |        | xx<br>△☆   |                | 200 000 0 | 0              |       |       |      |      |
|    |       |             |       |        | 玉別         | ,              | 200,000.0 | 0              |       |       |      |      |
|    |       |             |       |        | 1買作        | )<br>. [= +×+2 | 20        | iu .           |       | _ 100 |      |      |
|    |       |             |       |        | 訂單類型       | 』  E - 増5      | 朝风復盛      |                |       | _ 100 |      |      |
|    |       |             |       |        | 條件         | ŧ              |           |                |       | _ 10  |      |      |
|    |       |             |       |        | 訂單到期E      | 1              |           |                |       |       |      |      |
|    |       |             |       |        |            |                |           |                |       |       |      |      |
|    |       |             |       |        | Г          | 7,40,          | _         | <b>Un</b> cole | -1    |       |      |      |
|    |       |             |       |        |            | 催定             |           | 取消             |       |       |      |      |

版面七

於主功能表上點選「下單委託 / 查詢」→「輸入訂單 (香港交易所-股票,版面 七)」。

使用者輸入產品後, 按 ENTER 後游標不會移到下一個欄位,有別於其他版面,這能配合報價。

| 🖳 輸入訂單(香港 🗖 💷 💌                       | 🖳 00008 P | CCW LIMI                      | TED 電訊盈科 |        |           |      |  |  |  |
|---------------------------------------|-----------|-------------------------------|----------|--------|-----------|------|--|--|--|
|                                       | 00008 (   | 00008 00008 PCCW LIMITED 電訊盈科 |          |        |           |      |  |  |  |
|                                       | 現價        | 3                             | 2.88     | 3      | 買入價       | 沽出價  |  |  |  |
|                                       |           |                               | 1K (1)   | 3K (1) | 9999 9999 | 9999 |  |  |  |
| 買入 活出                                 | 前收市價      | 0                             | 1K (1)   |        | 9999      |      |  |  |  |
|                                       | 最高價       | 3                             | 1K (1)   |        | 9999      |      |  |  |  |
| THE DODDO                             | 是任何       | 2.85                          | 1K (1)   |        | 9999      |      |  |  |  |
| 產品 00000 C LIMITED -                  | ARISTA -  | 2.00                          | IK (I)   |        | 9999      |      |  |  |  |
| 價格 3 + -                              | 成父重       | 9K                            |          |        | 3333      |      |  |  |  |
| ● ● ● ● ● ● ● ● ● ● ● ● ● ● ● ● ● ● ● | 成交金額      | 26.41K                        |          |        | 9999      |      |  |  |  |
|                                       | 每手股數      | 1000                          |          |        | 9999      |      |  |  |  |
|                                       | 貨幣        | HKD                           |          |        | 9999      |      |  |  |  |
| 類型 1-限價盤 (L) ▼                        | 0         | 01/0.01                       |          |        |           |      |  |  |  |
| 傳送                                    | U         | .017 0.01                     |          |        |           |      |  |  |  |

版面八

於主功能表上點選「下單委託 / 查詢」→「輸入訂單 (香港交易所-股票,版面 八)」。

| 使用者輸入所有資料 | ,並且勾選 | 「產品」後, | 會出現最大訂單數量及金額。 |
|-----------|-------|--------|---------------|
|-----------|-------|--------|---------------|

| 🖳 輸入訂單 | (香港交易所-股票  | 票, 版面八)        |                | - • ×      |
|--------|------------|----------------|----------------|------------|
| 買入     | 沽出         | 8              |                |            |
| 客戶戶口   | DEMO       | DEM(           | D              | 1          |
| 產品     | 00001 🔽 CH | HEUNG KONG (HO | LDINGS) LIMITE | D          |
| 價格     | 100        | - + -          | 金額             | \$200,000  |
| 數量     | 2,000      | - + 日最7        | 大訂單數量          | 56,573,000 |
| 類型     | 5-增強限價盤    | (E) 🔽 🗖        |                |            |
| 傳送     | 清除         | <u> </u>       |                |            |

版面九: 鍵盤輸入

於主功能表上點選「下單委託 / 查詢」→「輸入訂單 (香港交易所-股票,版面 九: 鍵盤輸入)」。

| 🖳 輸入訂單(香港交易所-股票, 版面九 : 鏈盤專用) |   |
|------------------------------|---|
| 產品                           | 2 |
|                              |   |
|                              |   |
|                              |   |
|                              |   |

按下 3 設定快捷鍵來配合使用。

|           | ×                                                                                               |
|-----------|-------------------------------------------------------------------------------------------------|
| Escape    |                                                                                                 |
| F1        |                                                                                                 |
| F2        |                                                                                                 |
| F3        |                                                                                                 |
| F4        |                                                                                                 |
| F6        |                                                                                                 |
| F7        |                                                                                                 |
| F9        |                                                                                                 |
| (沒有設定快速键) |                                                                                                 |
| (沒有設定快速键) |                                                                                                 |
| F10       |                                                                                                 |
| 入之訂單      |                                                                                                 |
| 確定        |                                                                                                 |
|           | Escape<br>F1<br>F2<br>F3<br>F4<br>F6<br>F7<br>F9<br>(沒有設定快速键)<br>(沒有設定快速键)<br>F10<br>入之訂單<br>確定 |

跟版面二的不同之處是可以設定「鎖上 / 解開客戶欄」及「 鎖上 / 解開訂單 類別欄」的快捷鍵。

| 🛃 輸入訂單 | 🖳 輸入訂單(香港交易所-股票, 版面九 : 鏈盤專用) |          |    |     |      |       |   |      |  |  |
|--------|------------------------------|----------|----|-----|------|-------|---|------|--|--|
| 產品     | 5                            | 冒入       | 價格 | 85  | 數里   | _     | 0 | s0 😲 |  |  |
| 客戶戶口   | кіт                          | <b>V</b> | 類型 | 5-増 | 強限價盤 | (E) 👻 |   |      |  |  |
| 備註1    |                              |          |    |     |      |       |   | 傳送   |  |  |
|        | kit                          |          |    |     |      |       |   |      |  |  |
|        |                              |          |    |     |      |       |   |      |  |  |

版面十

於主功能表上點選「下單委託 / 查詢」→「輸入訂單 (香港交易所-股票,版面 十一)」。

此版面的功能是可以為客戶快捷地下兩條訂單。輸入客戶戶口、下單類型、數量及產品後勾選兩條不同的訂單,然後按買入 / 沽出便可。客戶亦可以按下「最大」計算出指定客戶的最大可買入該產品的數量。

使用者可以按下「沽出最大」計算出客戶戶口最多可以沽出該產品的數量。 使

用者在「保留」前的方格剔上,可保留訂單。

| 🖷 輸入訂單(香港交易所-股票, 版面十一) | _ • ×               |
|------------------------|---------------------|
| 🗾 客戶戶口 OLE 🗌 🗌 🔥       |                     |
| 產品 00005 □             | 產品 01398 🗆          |
| 價格 78.75 +             | 價格 4.62 +           |
| 數里 400 - +             | 數量 4,000 +          |
| 沽出最大 \$31,500 最大       | 沽出最大 \$18,480 最大    |
| □保留 5-増強限價盤 🔻          | □保留 5-増強限價盤 🔽 🗆     |
| 續<br>■<br>買入(F7)       | <mark>治出(F9)</mark> |

版面十一

於主功能表上點選「下單委託 / 查詢」→「輸入訂單 (香港交易所-股票,版面 十一)」。

輸入客戶戶口、下單類型、數量及產品後按選擇便可增加產品在一個頁面內, 與版面六不同之處是使用者可以在 10 個頁面內同時看到不同股票的買入價、沽 出價、成交量、成交金額等資料。

客戶亦可選擇「顯示確認視窗」即傳送訂單前會彈出確認視窗;「沽出所有數 量」即一次過沽出該客戶的所有數量及設定最大買入及沽出價位距離。

| <b>四示確認</b><br>2 | Radi<br>  3   4 | 5   6     | 活出所有對望           | 9   10    |              | 最大冒入及法       | 出借位距离 | 113  | 31    |          |    |
|------------------|-----------------|-----------|------------------|-----------|--------------|--------------|-------|------|-------|----------|----|
| X                | 2309            | 選擇        |                  | 請雙點單      | "智入情"或"法出    | 骨" 來下單       |       |      |       |          |    |
| 代碼               | 名稱              | -         | 現像 制變            | 冒入里       | 貫入價 法出屋      | 沽出借 成交量      | 訂單    | 最高價  | 最低價   | 前欧市便市場狀態 | 教皇 |
| 00005            | HSBC HULDINGS   | (revie) B | 78.70 10 0400000 | 1 000 000 | 78.75 40,000 | 70.00 0.764  | -     | 73.5 | 78.65 | /3.6     | 0  |
| 11396            | にに 上向銀行         |           | 4.59 -0 080000   | 1000,000  | 4.59 616,000 | 4.0.0/./4M   |       | 4,65 | 4.55  | 4.6/     | 0  |
| 1299             | ALL THE PARTY A | K         | 17.95 .0 2999999 | 21,000    | 37.9 125.000 | 17 95 10 19M |       | 38.6 | 27.75 | 19.95    | 0  |
| 1399             | SCUD GROUP      |           | 0.72 -0.01       | 228,000   | 0.72 132 000 | 0.73 745K    | -     | 0.74 | 0.72  | 0.73     | 0  |
| 00700            | TENCENT MIRIO   | 10        | 494 -15.5        | 21,000    | 494 2,000    | 494.2 3.53M  | *     | 516  | 491   | 509.5    | 0  |
|                  |                 |           |                  |           |              |              |       |      |       |          |    |

使用者亦可以直接按產品的買入價 / 沽出價來快速下單。

| 🖳 輸入訂單(香港 | 曹交易所-股票, 版           | 面十二)           |             |                   |                 |            |      |       |             |          | • × |
|-----------|----------------------|----------------|-------------|-------------------|-----------------|------------|------|-------|-------------|----------|-----|
| 客戶戶口 0    | DLE                  | 1              |             | 3                 | 類型 5-増強限價       | 整(E) 🔽 🗖 數 | 里 🗌  | 2,000 |             |          |     |
| 🗖 顯示確認視論  | 窗                    |                | 🔲 沽出所有數量    | 1                 |                 | 最大買入及沽     | 出價位距 | 離 1 🗄 |             |          |     |
| 1 2       | 3 4                  | 5 6            | 7 8         | 9   10            |                 |            |      |       |             |          |     |
| HKEX 💌 2  | 24                   | 選擇             |             | 請雙點擊              | ] "買入價" 或 "沽出   | 價 來下單      |      |       | 1           |          |     |
| 代碼 :      | 名稱<br>HK BLDG & LOAN | 禾进建层(          | 現價 轉變       | 冒入里<br>99 504 000 | ■入價<br>160,000  | 沽出價 成交量    | 訂單   | 最高價   | 最低價<br>0.65 | 前收市價市場狀態 | 數里  |
| 01399     | SCUD GROUP           | • 8 /8/28 /8 / | 0.73 0      | 258,000           | 0.72 14,000     | 0.73 894K  | -    | 0.72  | 0.72        | 0.73     | 0   |
| 00024     | BURWILL 赛威控          | 股              | 0.295 0.015 | 904,000           | 0.295 1,000,000 | 0.3 45.13M |      | 0.31  | 0.26        | 0.28     | 0   |
|           |                      |                |             |                   |                 |            |      |       |             |          |     |
|           |                      |                |             |                   |                 |            |      |       |             |          |     |
|           |                      |                |             |                   |                 |            |      |       |             |          |     |
|           |                      |                |             |                   |                 |            |      |       |             |          |     |
|           |                      |                |             |                   |                 |            |      |       |             |          |     |
|           |                      |                |             |                   |                 |            |      |       |             |          |     |
|           |                      |                |             |                   |                 |            |      |       |             |          |     |
| •         |                      |                |             |                   |                 |            |      |       |             |          | •   |

### 1.7 買賣數量選擇器☆

使用者可以同時開啟「買賣數量選擇器」和「輸入訂單」視窗。當「買賣數量 選擇器」點擊 2K 時,一開啟輸入訂單視窗,數量會自動顯示為 2000.

| 🖳 2К                                  |                         |            |  |
|---------------------------------------|-------------------------|------------|--|
| C 1K © 2K<br>C 100 C 1M<br>C 200 C 2M | C 10K<br>C 10M<br>C 20M |            |  |
| 🖳 輸入訂單(香港                             | 交易所-股票)                 |            |  |
| 買/沽<br>產品<br>類型 1-限價                  | ▼ 客戶戶口<br>盤(L) ▼ 價格     | + 數里 2,000 |  |

使用者可以右擊選擇「編輯」更改「買賣數量選擇器」的預設數量。

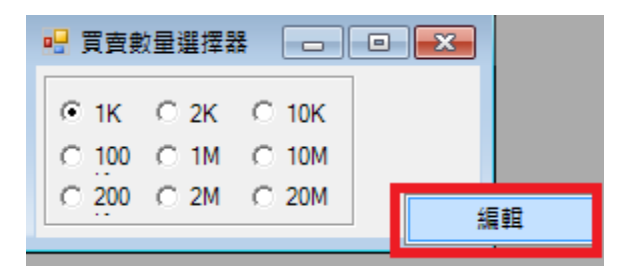

| 🖳 買賣食 | 如量選擇器 |       | • × |        |           |            |
|-------|-------|-------|-----|--------|-----------|------------|
| ⊙ 1K  | © 2K  | C 10K |     |        |           |            |
| C 100 | ⊙ 1M  | C 10M |     |        |           |            |
| C 200 | ○ 2M  | C 20M |     |        |           |            |
|       |       |       | 1   |        |           |            |
|       |       |       | •   |        |           | ×          |
|       |       |       |     | 1,000  | 2,000     | 10,000     |
|       |       |       | 1   | 00,000 | 1,000,000 | 10,000,000 |
|       |       |       | 2   | 00,000 | 2,000,000 | 20,000,000 |
|       |       |       | l i | 確定     |           | 取消         |

### 1.8 客戶產品持貨查詢

於主功能表上點選「下單委託 / 查詢」→「客戶產品持貨查詢」。

輸入產品及客戶戶口資料,點選「重新整理」,將會顯示所有持有該產品的客戶 及持有數量。

| <b></b> | 客戶產品持貨查詢     |              |        |         |           | x |
|---------|--------------|--------------|--------|---------|-----------|---|
| 4       | 離開 🎉         |              |        |         |           |   |
|         | 產品 HKEX      | ▼ 00001 重新整理 |        |         |           |   |
| 쫕       | 客戶戶口 000002  | 名稱           |        |         |           |   |
|         | 客戶戶口         | 名稱           | 客戶主任   | 數里      | 平均成本價     |   |
|         | 000008       |              | TESTAE | 5,000   | 88.3      | Ε |
|         | 1            |              | 1      | 1,000   | 100       |   |
|         | 11-001       |              | 1001H  | 1,000   | 98.95     |   |
| >       | 3            |              | TEST   | 2,000   | 85.075    |   |
|         | AASTOCKAPI06 |              | 1060   | 1,000   | 82.2      |   |
|         | AASTOCKAPI07 |              | 1060   | 1,000   | 103.2     |   |
|         | ALAN         | Alan         | AE01   | 1,000   | -8.5      |   |
|         | ALEX         |              | AE01   | -11,500 | 88.801383 |   |
|         | BRIAN        | Brian Leung  | AE01   | 5,000   | 72.64     | - |
| 詞       | 錄 🖌 <        | 4 / 39 > >   |        |         |           |   |

#### 2.1 交易員訂單資料夾

於主功能表上點選「交易員」→「交易員訂單資料夾」。

當系統發生斷線時,有一些訂單在傳送途中或已經傳送出市場時突然與交易所 失去聯絡,該訂單在訂單資料夾是不能被取消的。這時証券行應該立刻致電交 易所或代理證券商,查詢該訂單是否已成交。

 假如該訂單已經成交,應該在「交易員訂單資料夾」點選該訂單,按完全 「成交訂單(或部份成交訂單)」

2) 假如該訂單已經被取消,應該在「交易員訂單資料夾」點選該訂單,然後 按「拒絕鍵」,把扣起來買股票的金錢釋放給客戶。

| 🖳 交易員 |       |        |           |            |       |    |              |     |       |        |
|-------|-------|--------|-----------|------------|-------|----|--------------|-----|-------|--------|
| 劉離開   | 🔇 👘   | 🛯 🎾    | ) 🖌 🖍 (1  | ľ          |       | 2  | $\mathbf{O}$ | •   |       |        |
| 狀態    | 更新/取消 | 訂單     | 客戶戶口      | 買 <b>/</b> | 產品    | 訂  | 價格           | 貨幣  | 數里    | 已成交數 🖌 |
| WA    |       | 148026 | AASTOCKA  | 買          | 00005 | Е  | 58.75        | HKD | 400   |        |
| WA    |       | 148028 | AASTOCKA  | 買          | 00005 | Е  | 58.7         | HKD | 400   |        |
| Q     |       | 148029 | AASTOCKA  | 買          | 00005 | Е  | 58.7         | HKD | 400   |        |
| Q     |       | 148035 | 3         | 買          | 00001 | L  | 90.15        | HKD | 1,000 |        |
| NEW   |       | 148037 | TONY      | 買          | 0015  | PL | 10           | NTD | 1,000 |        |
| Q     |       | 148044 | BRIAN     | 買          | 00005 | L  | 66           | HKD | 2,000 |        |
| Q     |       | 148045 | BRIAN     | 買          | 00005 | L  | 66           | HKD | 2,000 |        |
| Q     |       | 148046 | NAOMI2    | 買          | 00005 | L  | 66           | HKD | 400   |        |
| NEW   |       | 148047 | IPHONETES | <b>T</b>   | 00174 | Е  | 0.67         | HKD | 2,000 |        |
| WA    |       | 148048 | IPHONETES | 沽          | 00002 | Е  | 66.95        | HKD | 500   |        |
| FEX   |       | 148049 | JORDI     | 買          | 00001 | L  | 90           | HKD | 1,000 | 1,0    |
| 한 명 🚺 |       | -      |           |            |       |    | 1            |     |       |        |

訂單資料夾中的其他功能:

| 圖示           | 功能       | 内容                  |
|--------------|----------|---------------------|
| <b>3</b>     | 離開       | 關閉交易員訂單資料夾          |
|              | 重新整理     | 重新整理訂單資料夾           |
| <b>P</b>     | 設定資料夾    | 設定訂單資料夾             |
|              | 查詢訂單     | 查詢目前選取之訂單狀態         |
|              | 釋放已保留訂單  | 釋放之前保留之訂單,訂單即可傳送至交易 |
|              |          | 所                   |
| $\mathbf{P}$ | 篩選訂單     | 按此可篩選訂單資料夾中的訂單      |
|              | 永遠顯示最上方記 | 按下會跳至訂單資料夾的最頂部      |
|              | 錄        |                     |
| •            | 永遠顯示最下方記 | 按下會跳至訂單資料夾的最底部      |
|              | 錄        |                     |

# 2.2 產生報表☆

於主功能表上點選「報表」。 點選所需之報表。

| 🗄 Al | OMIN - AyersGTS | v1.11.6 (PNS | S2.AYERS.CO | ом.нк, те | ST) |      |          |               |   |                    |
|------|-----------------|--------------|-------------|-----------|-----|------|----------|---------------|---|--------------------|
| 設置   | 下單委託/查詢         | 批核人員         | 市場資訊        | 交易員       | 報表  | )設定  | 系統設定     | 離開            |   |                    |
|      |                 |              |             |           |     | 報表檢視 | 見器       |               |   |                    |
|      |                 |              |             |           |     | 執行報表 | 長自動產生⊐   | ⊂ <b>4′</b> F |   |                    |
|      |                 |              |             |           |     | 用戶報表 | Ę        |               | + |                    |
|      |                 |              |             |           |     | 訂單報表 | Ę        |               | • | 訂單日誌               |
|      |                 |              |             |           |     | 客戶報表 | Ę        |               | • | 全部訂單日誌匯出Excel      |
|      |                 |              |             |           |     |      | _        |               |   | 已成交訂單列表            |
|      |                 |              |             |           |     | 其他報表 | <u>₹</u> |               |   | 未成交訂單列表            |
|      |                 |              |             |           |     | 音頻電話 | 話系統報表…   |               | • | 已批核訂單清單            |
|      |                 |              |             |           | -   |      |          |               |   | 批核人員拒絕之訂單清單        |
|      |                 |              |             |           |     |      |          |               |   | 訂單清單               |
|      |                 |              |             |           |     |      |          |               |   | 訂單明細               |
|      |                 |              |             |           |     |      |          |               |   | 訂單列表               |
|      |                 |              |             |           |     |      |          |               |   | 客戶及公司交易總覽 (HKEx)   |
|      |                 |              |             |           |     |      |          |               |   | 不尋常價格訂單列表          |
|      |                 |              |             |           |     |      |          |               |   | CD 訂單資料頁           |
|      |                 |              |             |           |     |      |          |               |   | CD 訂單列表            |
|      |                 |              |             |           |     |      |          |               |   | CD 訂單成交總覽          |
|      |                 |              |             |           |     |      |          |               |   | CD 訂單批核/拒絕列表       |
|      |                 |              |             |           |     |      |          |               |   | Trade Excel Export |
|      |                 |              |             |           |     |      |          |               |   | 即日交易紀錄             |

輸入參數然後點擊「產生報表」鍵。

| 🖳 已成交訂單列表                                                                                              | - • •                                |
|----------------------------------------------------------------------------------------------------|--------------------------------------|
| 請輸入選擇參數然後點擊 '報告 '鍵<br>由 交易日期 :<br>至 交易日期 :                                                             | 11/3/2012<br>11/3/2012               |
| <ul> <li>客戶主任:</li> <li>客戶戶口:</li> <li>只顯示人手輸入已成交訂單(Y·是 /N·否):</li> <li>交易所:</li> <li>商品代理:</li> </ul> | (全部)<br>(全部)<br>(全部)<br>(全部)<br>(全部) |
| 産品で時:<br>交易員:<br>自動回覆渠道:<br>輸入渠道:<br>輸入用戶1:                                                            | (全部)<br>(全部)<br>(全部)<br>(全部)         |
| 輸入用戶 2:<br>輸入用戶 3:<br>輸入用戶 4:                                                                          |                                      |
| 排序 客戶主任                                                                                                | 生祝表 雜唱                               |

# 所需之報表將會產生。

r\_\_\_\_\_

| 2 至 交!  | )1-Mar-2012    | 由 交易日期:〔             | 戶主任)       | 序客  | 『列表) (排     | [已成交訂]       | Listing (E  | Filled Orders                     |                                         |            |      |
|---------|----------------|----------------------|------------|-----|-------------|--------------|-------------|-----------------------------------|-----------------------------------------|------------|------|
|         | ution<br>Drice | Execu<br>Time        | Drocket    | 8/5 | Time        | /<br>Llear   | Reference / | Order No                          |                                         | Client A/C | AE   |
| 4       | 127.3          | 08-Mar-2012 16:57:21 | HKEX:00005 | S   | 16:51:15    | TEST3        | Rooning     | 149948<br>業銀行 149948<br>ETF<br>事戶 | (A/C CLOSED)華南<br>受託保管凱基新興調<br>組合證券投資信託 | 0000001    | 007  |
| nt      | 400 <b>An</b>  | 1 Order(s) Qty       | ) 1        | 007 | ⊢Total (    | Su           |             |                                   |                                         |            |      |
| 1,0     | 110.8          | 07-Mar-2012 11:24:39 | HKEX:00001 | S   | N 11:24:38  | HASSIPH<br>E |             | 149818                            | Testing1                                | HASS1      | 1060 |
| 1,2     | 69.5           | 07-Mar-2012 11:06:30 | HKEX:00005 | В   | ON 19:57:17 | HASSIPH<br>E |             | 149659                            | Testing 2                               | HASS2      | 1060 |
| 3,0     | 48.05          | 07-Mar-2012 11:06:29 | HKEX:00012 | в   | N 15:49:44  | HASSIPH<br>E |             | 149572                            | Testing 2                               | HASS2      | 1060 |
| 2,0     | 47.95          | 07-Mar-2012 11:06:29 | HKEX:00012 | в   | N 15:50:17  | HASSIPH<br>E |             | 149574                            | Testing 2                               | HASS2      | 1060 |
| 6,0     | 0.9            | 07-Mar-2012 11:06:30 | HKEX:00018 | В   | N 15:14:49  | HASSIPH<br>E |             | 149565                            | Testing 2                               | HASS2      | 1060 |
| 60,0    | 0.136          | 07-Mar-2012 11:06:29 | HKEX:00240 | В   | N 15:58:04  | HASSIPH<br>E |             | 149576                            | Testing 2                               | HASS2      | 1060 |
| 8,0     | 1.07           | 07-Mar-2012 11:06:29 | HKEX:00383 | В   | N 08:46:27  | HASSIPH<br>E |             | 149588                            | Testing 2                               | HASS2      | 1060 |
| 1,5     | 81.2           | 07-Mar-2012 11:06:30 | HKEX:00941 | В   | N 15:18:15  | HASSIPH<br>E |             | 149569                            | Testing 2                               | HASS2      | 1060 |
| 6,000,0 | 0.01           | 07-Mar-2012 11:06:29 | HKEX:01073 | В   | N 08:53:47  | HASSIPH<br>E |             | 149590                            | Testing 2                               | HASS2      | 1060 |
| 3,0     | 8.14           | 07-Mar-2012 11:06:30 | HKEX:01234 | В   | N 15:19:35  | HASSIPH<br>E |             | 149570                            | Testing 2                               | HASS2      | 1060 |
| 5       | 11.92          | 07-Mar-2012 11:06:29 | HKEX:02823 | В   | N 15:12:47  | HASSIPH<br>E |             | 149563                            | Testing 2                               | HASS2      | 1060 |
|         | 1336           | 07-Mar-2012 11:06:29 | HKEX:02840 | в   | N 15:50:01  | HASSIPH      |             | 149573                            | Testing 2                               | HASS2      | 1060 |

#### 2.3 列印報表☆

點擊報表功能表上的「列印」 鍵。

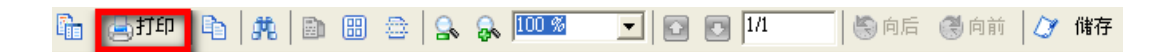

#### 選擇印表機列印報表。

|     | -      |             |                            |                         |                         |                |            |             |          |                 |              | • 🔀             |
|-----|--------|-------------|----------------------------|-------------------------|-------------------------|----------------|------------|-------------|----------|-----------------|--------------|-----------------|
| E   | 🚡 📥 列印 | Pa   #   Da | 🔠 🗅 🔒 🧯                    | 💫 🔟 🚿 🔽 🚺 🚺             | 8                       | )向後 🕘 向前       | i   🖉      | 儲存          |          |                 |              |                 |
| L I |        |             |                            |                         |                         |                |            |             |          |                 |              |                 |
|     |        |             |                            | Avore                   | Solution                | e Limitad      |            |             |          |                 |              | 11-             |
|     |        |             |                            | Filled Orders Listing   | (日成态)<br>(日成态)<br>(日成态) | T留利志\/排        | <b>应</b> 変 | 「「二」        |          |                 |              |                 |
|     |        |             |                            | The orders Listing      |                         | 1+9]4()(#      |            |             | )        | 由态具日期们          | 11_Mar-2012  | ~ 주 주 토         |
|     |        |             |                            | Print                   |                         |                |            |             |          | Execu           | ution —      | - ~             |
|     | AE     | Client A/C  |                            | Printer                 |                         |                |            |             | Time     |                 | Price        | Q               |
|     | 007    | 0000001     | (A/C CLOSED) 華<br>포카오倍期 甘新 | Name: Send To OneNote   | 2010                    | •              | Pro        | operties    | 08-Mai   | -2012 16:57:21  | 127.3        | 40              |
|     |        |             | 組合證券投資信用                   | Status: Ready           |                         |                |            |             |          |                 |              |                 |
|     |        |             |                            | Type: Send To Microsoft | OneNote 2011            | 0 Driver       |            |             | Order(s) | Qty             | 400 <b>A</b> | nt              |
|     | 1060   | HASS1       | Testing1                   | Comment:                |                         |                |            | nt to file  | 07-Mar   | r-2012 11:24:39 | 110.8        | 1,00            |
|     | 1060   | HASS2       | Testing 2                  |                         |                         |                |            | TR CO THE   | 07-Mai   | -2012 11:06:30  | 69.5         | 1,20            |
|     | 4000   | 114000      | Testine 2                  | Print range             |                         | Copies         |            |             |          |                 | 40.05        | 2.00            |
|     | 1060   | HASS2       | Testing 2                  | • AII                   |                         | Number of co   | pies:      | 1 🗄         | 07-Mai   | r-2012 11:06:29 | 48.05        | 3,00            |
|     | 1060   | HASS2       | Testing 2                  | C Pages from: 1         | to: 8                   | - 53 -         | <b></b> ]  | 🔽 Collate   | 07-Mai   | r-2012 11:06:29 | 47.95        | 2,00            |
|     | 1060   | HASS2       | Testing 2                  | C Selection             |                         | 125 1          | 23         | e conde     | 07-Ma    | r-2012 11:06:30 | 0.9          | 6,00            |
|     | 4000   | LIACCO      | Tastin - 2                 |                         |                         |                |            |             |          |                 | 0.400        | co. oo          |
|     | 1060   | TA352       | Tesung 2                   |                         |                         | OK             |            | Cancel      | U7-Mai   | r-2012 11:06:29 | 0.136        | 60,00           |
|     | 1060   | HASS2       | Testing 2                  |                         | F                       |                |            |             | 07-Mai   | -2012 11:06:29  | 1.07         | 8,00            |
|     | 1060   | HASS2       | Testing 2                  | 149569                  | HASSIP                  | HON 15:18:15   | в          | HKEX:00941  | 07-Ma    | r-2012 11:06:30 | 81.2         | 1,60            |
|     | 1060   | HASSO       | Testing 2                  | 1/9590                  | E                       | HON 09-52-47   | в          | HKEY:01073  | 07 Mo    | - 2012 11-06-20 | 0.01         | -<br>6.000.00   |
|     | 1000   | 114332      | resung z                   | 143330                  | E                       | 11014 00:00:47 | 0          | TINEXCOTORS | 07-Mai   | -2012 11:00:23  | 0.01         | 0,000,00        |
|     | 1060   | HASS2       | Testing 2                  | 149570                  | HASSIP                  | HON 15:19:35   | в          | HKEX:01234  | 07-Ma    | r-2012 11:06:30 | 8.14         | 3,00            |
|     | 1060   | HASS2       | Testing 2                  | 149563                  | HASSIP                  | HON 15:12:47   | в          | HKEX:02823  | 07-Ma    | r-2012 11:06:29 | 11.92        | 50              |
|     | 1060   | HASS2       | Testing 2                  | 149573                  | E<br>HASSIP             | HON 15:50:01   | в          | HKEX:02840  | 07_Me    | -2012 11:06:29  | 1336         | 2               |
|     |        | 18.002      | 1000 ing 2                 | 1.0070                  | E                       |                | 0          | 11122002040 | 07-iniai | -2012 11:00:23  | 1000         | -               |
|     | 1060   | HASS3       | HASS3                      | 149722                  | HASSIP                  | HON 11:04:12   | в          | HKEX:00002  | 07-Mai   | r-2012 11:06:38 | 68.45        | <sup>50</sup> . |

### 2.4 文字複製☆

使用者可複製報表上的文字並貼在其他程式上。 例:把報表上的文字複製至 Microsoft<sup>®</sup> Word。

點擊報表功能表上的「複製」鍵。

🚡 🚔 打印 🛐 洗 🖹 🗃 🚔 💁 🔒 🚱 80 % 💽 🔽 💽 🚺 🚺 😓 向后 🛞 向前 📝 储存

開啟 Microsoft<sup>®</sup> Word;於主功能表上點選「編輯 → 貼上」便可。

| W            | 🖬 🤊 -      | 0 🗃 🖨 🗋 🛕          | ≞+*   <del>-</del>                                                       | Document1 - Microsoft                                                                                                    | t Word                                  |             |                            | x   |
|--------------|------------|--------------------|--------------------------------------------------------------------------|----------------------------------------------------------------------------------------------------|-----------------------------------------|-------------|----------------------------|-----|
| F            | ile H      | ome Insert         | Page Layout R                                                            | eferences Mailings F                                                                                                    | Review View                             |             |                            | ~ ? |
| ſ            | × _        | Arial Unicode MS   | × 8 × 8                                                                  | $\stackrel{\text{bc}}{\stackrel{\text{a}}{\stackrel{\text{c}}{\stackrel{\text{c}}}{\stackrel{\text{c}}{\stackrel{\text{c}}}{\stackrel{\text{c}}{\stackrel{\text{c}}}{\stackrel{\text{c}}{\stackrel{\text{c}}{\stackrel{\text{c}}}{\stackrel{\text{c}}{\stackrel{\text{c}}}{\stackrel{\text{c}}{\stackrel{\text{c}}}{\stackrel{\text{c}}}\stackrel{\text{c}}{\stackrel{\text{c}}}{\stackrel{\text{c}}}\stackrel{\text{c}}{\stackrel{\text{c}}}{\stackrel{\text{c}}}\stackrel{\text{c}}{\stackrel{\text{c}}}{\stackrel{\text{c}}}\stackrel{\text{c}}{\stackrel{\text{c}}}{\stackrel{\text{c}}}\stackrel{\text{c}}{\stackrel{\text{c}}}{\stackrel{\text{c}}}\\{ \end{array}}}}}}}}}}}}}}}}}} } } } \\ \\ \\ \stackrel{\text{c}}}{\stackrel{\text{c}}{\stackrel{\text{c}}{\stackrel{\text{c}}}}}{\stackrel{\text{c}}}{\stackrel{\text{c}}}}}}}}} \\ \\ \\}} \\  \\}} \\  }} \\  }} \\ }  }}  } \\} \\ } } } } } } } } } } } } } $ | 4 f 🗱 🗛                                 | A           | <b>.</b>                   |     |
| Pa           | ste        | BB Z <u>U</u> ⊤abe | $\mathbf{X}_{2}$ $\mathbf{X}^{2}$ $\overset{\text{A3}}{\longrightarrow}$ |                                                                                                    | Ì ‡≣∗ <sup>4</sup> ⁄⁄⁄⁄⁄⁄⁄⁄⁄<br>Ouick C | hange Editi | ng                         |     |
| Clin         | • 🝼        | A · · A ·          | Aa <sup>•</sup> A <sup>•</sup> A <sup>•</sup>                            |                                                                                                    | 2↓ ¶ Styles ▼ S                         | Styles *    |                            |     |
| Clip         |            | 1                  |                                                                          | Paragraph                                                                                                    | Styles                                  | 14          | 1 . 16 17 19 .             |     |
|              | <u></u>    | 1.1.2.1.3.1        |                                                                          |                                                                                                    |                                         | 14.1.15     | 1 . 16 . 1 . 17 . 1 . 18 . |     |
|              |            |                    |                                                                          |                                                                                                    |                                         |             |                            |     |
| Î.           |            |                    |                                                                          | Δν                                                                                                    | ers Solutions I                         | imited      |                            |     |
| -            |            |                    |                                                                          | Filled Orders Lis                                                                                                    | ting (已成交訂單和                            | 小礼(排序       | 客戶主任)                      |     |
| -            |            |                    |                                                                          |                                                                                                    | 由 交易日期:01-Mar-2                         | 2012 至交     | 高り二(12)<br>易日期:12-Mar-2012 | 2   |
| ·            |            |                    |                                                                          |                                                                                                    | Referice /                              |             |                            |     |
|              |            | AE CI              | ient A/C                                                                 | OrderNo.                                                                                                    | Douting User                            | Time        | B/S Product                | -   |
| 2 - 1 -      | 007        | 0000001            | (A/C CLOSED<br>行受託保管凱                                                    | ))華南商業銀 149948<br>基新興趨勢ETF<br>■>> ⇔ < ⇒⊂                                                                                                    | TEST3                                   | 16:51:15    | S HKEX:00005               |     |
| -            |            |                    |                                                                          |                                                                                                    | Sub-T                                   | otal (007   | ) 1                        |     |
|              | 1060       | HASS1              | Testing1                                                                 | 149818                                                                                                    |                                         | 11:24:38    | S HKEX:00001               |     |
| 4            | 1060       | HASS2              | Testing 2                                                                | 149659                                                                                                    | HASSIPHON                               | 19:57:17    | B HKEX:00005               |     |
| -            | 4000       |                    | -<br>                                                                    | 4 (0570                                                                                                    | HASSIPHON                               | 45.40.44    | D 18/52/00040              |     |
| ŝ            | 1060       | HA552              | Testing 2                                                                | 149572                                                                                                    | HASSIPHON                               | 15:49:44    | B HKEX:00012               |     |
|              | 1060       | HASS2              | Testing 2                                                                | 149574                                                                                                    |                                         | 15:50:17    | B HKEX:00012               |     |
| -<br>-       | 1060       | HASS2              | Testing 2                                                                | 149565                                                                                                    | HASSIPHON                               | 15:14:49    | B HKEX:00018               |     |
| 2            | 1060       | HASS2              | Testing 2                                                                | 149576                                                                                                    | HASSIPHON                               | 15:58:04    | B HKEX:00240               |     |
|              | 1060       | HASS2              | Testing 2                                                                | 140599                                                                                                    | HASSIPHON                               | 09-46-27    | B HVEV:00393               |     |
| -            | 1000       | 11A332             | resurg 2                                                                 | 145500                                                                                                    | HASSIPHON                               | 00.40.27    | D TIKEX.00303              |     |
| <del>ہ</del> | 1060       | HASS2              | Testing 2                                                                | 149569                                                                                                    | LACCIDUON                               | 15:18:15    | B HKEX:00941               |     |
|              | 1060       | HASS2              | Testing 2                                                                | 149590                                                                                                    | HASSIPHON                               | 08:53:47    | B HKEX:01073               | *   |
| -<br>-       | 1060       | HASS2              | Testing 2                                                                | 149570                                                                                                    | HASSIPHON                               | 15:19:35    | B HKEX:01234               | 0   |
|              |            |                    |                                                                          |                                                                                                    | HASSIDHON                               |             |                            | Ť   |
| Pag          | ge: 1 of 1 | Words: 376 💰       | English (U.S.)                                                           |                                                                                                    |                                         | 100%        | Θ                          | ÷   |

### 2.5 報表搜尋☆

使用者可於報表內搜尋所需字句。 點擊報表功能表上的「尋找」鍵。

| ြို 🗟 打印 🛛 🕞 🧊 |  | ) 🔒 🔒 | 80 % | 1/1 | 🗟 向后 | 🚷 向前 | Ø | 储存 |
|----------------|--|-------|------|-----|------|------|---|----|
|----------------|--|-------|------|-----|------|------|---|----|

輸入所需搜尋的字句。

所需搜尋的字句將會以不同顏色顯示於報表內。

| <mark>県</mark><br>โ計   🛃 列印 | <b>L</b>  #   D | ■ =   <u> </u>                            | 100 % 💌 🔽 🚺 1/8                    | 📃 🔄 向後 🕃 向前                      | │ (2) 儲存       |                      |                     |            |
|-----------------------------|-----------------|-------------------------------------------|------------------------------------|----------------------------------|----------------|----------------------|---------------------|------------|
|                             |                 |                                           | Ayers S<br>Filled Orders Listing ( | Solutions Limited<br>已成交訂單列表) (排 | 序 客戶主任)        |                      |                     | 12-Mar-201 |
|                             |                 |                                           | Find                               |                                  | x              | 由 交易日期:(<br>Exec     | )1-Mar-2012<br>Mion | :至·交易日期:1: |
| AE                          | Client A/C      |                                           |                                    |                                  |                | Time                 | Price               | Qty        |
| 007                         | 0000001         | (A/C CLOSED)華南橋<br>受託保管凱基新興趣<br>組合證券投資信託基 | Find what:                         | •                                | Find Next 0005 | 08-Mar-2012 16:57:21 | 127.3               | 400        |
|                             |                 |                                           | Match whole word only              | Direction                        | Cancel         | 1 Order(s) Qty       | 400 <b>A</b>        | nt         |
| 1060                        | HASS1           | Testing1                                  | Match whole word only              | C Up 🖲 Down                      | 0001           | 07-Mar-2012 11:24:39 | 110.8               | 1,000      |
| 1060                        | HASS2           | Testing 2                                 |                                    |                                  | 0005           | 07-Mar-2012 11:06:30 | 69.5                | 1,200      |
| 1060                        | HASS2           | Testing 2                                 | 149572                             | HASSIPHON 15:49:44<br>E          | B HKEX:00012   | 07-Mar-2012 11:06:29 | 48.05               | 3,000      |
| 1060                        | HASS2           | Testing 2                                 | 149574                             | HASSIPHON 15:50:17<br>E          | B HKEX:00012   | 07-Mar-2012 11:06:29 | 47.95               | 2,000      |
| 1060                        | HASS2           | Testing 2                                 | 149565                             | HASSIPHON 15:14:49<br>E          | B HKEX:00018   | 07-Mar-2012 11:06:30 | 0.9                 | 6,000      |
| 1060                        | HASS2           | Testing 2                                 | 149576                             | HASSIPHON 15:58:04<br>E          | B HKEX:00240   | 07-Mar-2012 11:06:29 | 0.136               | 60,000     |
| 1060                        | HASS2           | Testing 2                                 | 149588                             | HASSIPHON 08:46:27<br>E          | B HKEX:00383   | 07-Mar-2012 11:06:29 | 1.07                | 8,000      |
| 1060                        | HASS2           | Testing 2                                 | 149569                             | HASSIPHON 15:18:15<br>E          | B HKEX:00941   | 07-Mar-2012 11:06:30 | 81.2                | 1,500      |
| 1060                        | HASS2           | Testing 2                                 | 149590                             | HASSIPHON 08:53:47<br>E          | B HKEX:01073   | 07-Mar-2012 11:06:29 | 0.01                | 6,000,000  |
| 1060                        | HASS2           | Testing 2                                 | 149570                             | HASSIPHON 15:19:35<br>E          | B HKEX:01234   | 07-Mar-2012 11:06:30 | 8.14                | 3,000      |
| 1060                        | HASS2           | Testing 2                                 | 149563                             | HASSIPHON 15:12:47<br>E          | B HKEX:02823   | 07-Mar-2012 11:06:29 | 11.92               | 500        |
| 1060                        | HASS2           | Testing 2                                 | 149573                             | HASSIPHON 15:50:01<br>E          | B HKEX:02840   | 07-Mar-2012 11:06:29 | 1336                | 20         |
| 1060                        | HASS3           | HASS3                                     | 149722                             | HASSIPHON 11:04:12<br>E          | B HKEX:00002   | 07-Mar-2012 11:06:38 | 68.45               | 500        |
| 1060                        | HASS3           | HASS3                                     | 149720                             | HASSIPHON 10:51:29<br>E          | B HKEX:00005   | 07-Mar-2012 11:06:38 | 69.4                | 400        |
| 1060                        | HSING           |                                           | 148653                             | INTERNET 12:29:04                | B HKEX:02628   | 07-Mar-2012 11:06:38 | 19.78               | 1,000      |
| 1060                        | HSING           |                                           | 148652                             | INTERNET 12:23:44                | B HKEX:03988   | 07-Mar-2012 11:06:38 | 3.3                 | 10,000     |
| 1060                        | HSING           |                                           | 148898                             | INTERNET 15:32:11                | B HKEX:03988   | 07-Mar-2012 11:06:38 | 3.3                 | 10,000     |

### 2.6 單一 / 多重頁面檢視☆

點擊報表功能表上的「多重頁面檢視」開啟報表。

🖺 | 🛃打印 | 🖺 | 沸 | 🖹 🔠 😂 | 🖧 象 💷 💌 💌 💽 🚺 1/11 🛛 | 🗞 向后 🛞 向前 | 🧷 储存

開啟報表後報表如圖顯示:

| •     |         |                                                                                                    |                                                                                                    |                                          |                                                                                                    |                                                                                                    |                                                                                                    |                                                                                                    |                                                                                                    |                                                                                                    |                                                                                                    |                                                                                                    |                                                                                                    |                                                                                                    |                                                                                                    |                                                                                                    |                                                                                                    |                                                                                                    |                                                                                                    |                                                                                                    |                                                                                                    |                                                                                                    |                                                                                                    |                                                                                                    |                                                                                                    |
|-------|---------|----------------------------------------------------------------------------------------------------|----------------------------------------------------------------------------------------------------|------------------------------------------|----------------------------------------------------------------------------------------------------|----------------------------------------------------------------------------------------------------|----------------------------------------------------------------------------------------------------|----------------------------------------------------------------------------------------------------|----------------------------------------------------------------------------------------------------|----------------------------------------------------------------------------------------------------|----------------------------------------------------------------------------------------------------|----------------------------------------------------------------------------------------------------|----------------------------------------------------------------------------------------------------|----------------------------------------------------------------------------------------------------|----------------------------------------------------------------------------------------------------|----------------------------------------------------------------------------------------------------|----------------------------------------------------------------------------------------------------|----------------------------------------------------------------------------------------------------|----------------------------------------------------------------------------------------------------|----------------------------------------------------------------------------------------------------|----------------------------------------------------------------------------------------------------|----------------------------------------------------------------------------------------------------|----------------------------------------------------------------------------------------------------|----------------------------------------------------------------------------------------------------|----------------------------------------------------------------------------------------------------|
| Den 1 | 🐣 स्राध | L De                                                                                                    | . Lan                                                                                                    | E . 00                                   |                                                                                                    | e                                                                                                    | 0.5                                                                                                    | 42 %                                                                                                    |                                                                                                    | 1000                                                                                                    | 1/8                                                                                                    |                                                                                                    | <b>局</b> 向後                                                                                                    | 創向                                                                                                    | ii la                                                                                                    | ≥ 供友                                                                                                    |                                                                                                    |                                                                                                    |                                                                                                    |                                                                                                    |                                                                                                    |                                                                                                    |                                                                                                    |                                                                                                    |                                                                                                    |
|       | - 140 K | 14                                                                                                    | 3   8MB                                                                                                    |                                          | <u>ه</u>                                                                                                    | 30                                                                                                    | 5% I                                                                                                    | 14 10                                                                                                    |                                                                                                    | 1 🖂 🌄                                                                                                    | 110                                                                                                    |                                                                                                    | S HIN                                                                                                    | (J) (H)                                                                                                    |                                                                                                    | 2 199.12F                                                                                                    |                                                                                                    |                                                                                                    |                                                                                                    |                                                                                                    |                                                                                                    |                                                                                                    |                                                                                                    |                                                                                                    |                                                                                                    |
|       |         |                                                                                                    |                                                                                                    |                                          |                                                                                                    |                                                                                                    |                                                                                                    |                                                                                                    |                                                                                                    |                                                                                                    |                                                                                                    |                                                                                                    |                                                                                                    | 1.                                                                                                    |                                                                                                    |                                                                                                    |                                                                                                    |                                                                                                    |                                                                                                    |                                                                                                    |                                                                                                    |                                                                                                    |                                                                                                    |                                                                                                    |                                                                                                    |
|       |         |                                                                                                    |                                                                                                    |                                          |                                                                                                    | Ayers \$                                                                                                    | Solutions                                                                                                    | Limited                                                                                                    |                                                                                                    |                                                                                                    |                                                                                                    | 12-Mar-3                                                                                                    | 012 09 49 42                                                                                                    |                                                                                                    |                                                                                                    |                                                                                                    |                                                                                                    | Ayers S                                                                                                    | olutions                                                                                                    | Limited                                                                                                    |                                                                                                    |                                                                                                    |                                                                                                    | 12-Mar-20                                                                                                    | 12 (22 42 42                                                                                                    |
|       |         |                                                                                                    |                                                                                                    | F                                        | lled Orders                                                                                                    | sListing (i                                                                                                    | 已成交訂單                                                                                                    | 【列表)(群序                                                                                                    | 客戶主任)                                                                                                    |                                                                                                    | 0.000                                                                                                    |                                                                                                    | 10000-0000                                                                                                    |                                                                                                    |                                                                                                    | -                                                                                                    | illed Orders                                                                                                    | s Listing (E                                                                                                    | 规交訂論                                                                                                    | [列表)(株                                                                                                    | 9 赛戶主任)                                                                                                    |                                                                                                    |                                                                                                    |                                                                                                    | (10 00 00 00 00 00 00 00 00 00 00 00 00 0                                                                                                    |
|       |         |                                                                                                    |                                                                                                    |                                          |                                                                                                    | Refera r                                                                                                    |                                                                                                    |                                                                                                    |                                                                                                    | in can the                                                                                                    | ulan                                                                                                    |                                                                                                    | 120000-20112                                                                                                    |                                                                                                    |                                                                                                    |                                                                                                    |                                                                                                    | Reference of                                                                                                    |                                                                                                    |                                                                                                    |                                                                                                    | E Celler                                                                                                    | ian                                                                                                    | * 28190                                                                                                    | 0000-0012                                                                                                    |
|       |         | ar .                                                                                                    | CIBH AC                                                                                                    | NC CLOSULY BY M                          | Crewr No.<br>77 1419961                                                                                                    | Route                                                                                                    | TIGETO                                                                                                    | 1651:15                                                                                                    | HEAT                                                                                                    | 00-May-2012 16:521                                                                                                    | 1273                                                                                                    | 400                                                                                                    | 50,92                                                                                                    | A01                                                                                                    | Clan K                                                                                                    |                                                                                                    | 14990                                                                                                    | Reute                                                                                                    | ACMEN                                                                                                    | 130540                                                                                                    | S HEERING                                                                                                    | 00-May-2012 13000                                                                                                    | 1100                                                                                                    | 3.000                                                                                                    | 202.4D                                                                                                    |
|       |         |                                                                                                    |                                                                                                    | ※日本市市都市市市市市市市市市市市市市市市市市市市市市市市市市市市市市市市市市市 |                                                                                                    |                                                                                                    |                                                                                                    |                                                                                                    |                                                                                                    |                                                                                                    |                                                                                                    |                                                                                                    |                                                                                                    | AD1                                                                                                    | ALD                                                                                                    |                                                                                                    | 149389                                                                                                    |                                                                                                    | JORES                                                                                                    | 1944.59                                                                                                    | S HALSHOOD                                                                                                    | 05-Mar-2012 10:000                                                                                                    | 80                                                                                                    | 3,000                                                                                                    | 240,000                                                                                                    |
|       |         | 4000                                                                                                    | 1.0004                                                                                                    | Testerd                                  | 4.00040                                                                                                    |                                                                                                    | Sub                                                                                                    | Acris X                                                                                                    | 3                                                                                                    | Crawley Og                                                                                                    | 400 4                                                                                                    |                                                                                                    | 50,902                                                                                                    | AD1                                                                                                    | ALIX                                                                                                    |                                                                                                    | 149722                                                                                                    |                                                                                                    | LORD D                                                                                                    | 1948:32                                                                                                    | 5 14620120                                                                                                    | 02-Mar-2012 194920                                                                                                    | 0                                                                                                    | 5,000                                                                                                    |                                                                                                    |
|       |         | 1000                                                                                                    | 1.4992                                                                                                    | Testino 2                                | 149079                                                                                                    |                                                                                                    | E<br>Margano                                                                                                    | 1957-0                                                                                                    | Latronot                                                                                                    | 07.Mar.2012.11020                                                                                                    | 101                                                                                                    | 1 200                                                                                                    | 82.40                                                                                                    | ALIT                                                                                                    | LINGWY                                                                                                    | Laure Leving                                                                                                    | 141070                                                                                                    | Field Order                                                                                                    | Li-Gen                                                                                                    | 162010                                                                                                    | 5 PALICENTS                                                                                                    | 05-664-2012 10305                                                                                                    | 1250                                                                                                    | 400                                                                                                    | 51,53                                                                                                    |
|       |         | 1000                                                                                                    | 1,4932                                                                                                    | Teeting 2                                | 1419572                                                                                                    |                                                                                                    | 6                                                                                                    | - 154RM                                                                                                    | 1-102200002                                                                                                    | 07-Mar-2012110029                                                                                                    | 48.05                                                                                                    | 3,000                                                                                                    | 144.370                                                                                                    | AD1                                                                                                    | PHONETES                                                                                                    | 22 Phone suring annual<br>Microshift                                                                                                    | 1419/809                                                                                                    | 15 FEB 206                                                                                                    | PHONE                                                                                                    | 09:34:01                                                                                                    | B 100200000                                                                                                    | 00-Mar-2012 17300                                                                                                    | 1111                                                                                                    | 1,000                                                                                                    | 111,80                                                                                                    |
|       |         | 1000                                                                                                    | HARRS                                                                                                    | Teeting 2                                | 149578                                                                                                    |                                                                                                    | E<br>HASSIPHO                                                                                                    | v 1558-07                                                                                                    | 1-142200002                                                                                                    | 07-Mar-2012 11009                                                                                                    | 47.95                                                                                                    | 2000                                                                                                    | 95.90                                                                                                    | 401                                                                                                    | PHONETES                                                                                                    | E -Phone matine annut                                                                                                    | 149171                                                                                                    | HINT<br>15 FEB 205                                                                                                    | PHONE                                                                                                    | 094241                                                                                                    | B HREEDOOG                                                                                                    | 00-Mar-2012 17300                                                                                                    | 1111                                                                                                    | 1.000                                                                                                    | 111.80                                                                                                    |
|       |         | 1000                                                                                                    | HARRS                                                                                                    | Teeting 2                                | 149005                                                                                                    |                                                                                                    | E<br>HASSIPHO                                                                                                    | N 1514-8                                                                                                    | 1-142200000                                                                                                    | 07-Mw-201211000                                                                                                    | 0.9                                                                                                    | 6.000                                                                                                    | 5400                                                                                                    |                                                                                                    |                                                                                                    | Hirghh2)                                                                                                    |                                                                                                    | 294241<br>HKT                                                                                                    |                                                                                                    |                                                                                                    |                                                                                                    |                                                                                                    |                                                                                                    |                                                                                                    |                                                                                                    |
|       |         | 1000                                                                                                    | HARR2                                                                                                    | Teering 2                                | 149576                                                                                                    |                                                                                                    | E<br>HASSING                                                                                                    | v 1558/04                                                                                                    | 1-1422000300                                                                                                    | 07-Mar-2012 11029                                                                                                    | 0.135                                                                                                    | 60.00                                                                                                    | 8,100                                                                                                    | AD1                                                                                                    | PHONETES                                                                                                    | 32 Phone testing accurat<br>Mingshill                                                                                                    | 149/03                                                                                                    | 15 FEB 205<br>10:1344                                                                                                    | PHONE                                                                                                    | 10:12:00                                                                                                    | E HADDOOD                                                                                                    | 09-Mar-2012 19025                                                                                                    | 1114                                                                                                    | 1,000                                                                                                    | 111,400                                                                                                    |
|       |         | 10m                                                                                                    | 144882                                                                                                    | Teering 2                                | 149000                                                                                                    |                                                                                                    | E<br>HAGSPLO                                                                                                    | N 084627                                                                                                    | - HAZKORGE                                                                                                    | 07-Mar-201211039                                                                                                    | 1.07                                                                                                    | 8,000                                                                                                    | 8,580                                                                                                    | AD1                                                                                                    | RC .                                                                                                    | Ryand 1984                                                                                                    | 14990                                                                                                    | HKT<br>Nation                                                                                                    | RYAN                                                                                                    | 17:19:15                                                                                                    | B 1-042000035                                                                                                    | 00-May-2012 173965                                                                                                    | 1400                                                                                                    | 400                                                                                                    | 56,12                                                                                                    |
|       |         | 1000                                                                                                    | 1-4002                                                                                                    | Teating 2                                | 149039                                                                                                    |                                                                                                    | E<br>HASSPLO                                                                                                    | N 1518-15                                                                                                    | I-HECKOOHI                                                                                                    | 07-Mar-2012 11000                                                                                                    | 81.5                                                                                                    | 1,500                                                                                                    | 121,600                                                                                                    |                                                                                                    |                                                                                                    |                                                                                                    |                                                                                                    | Figure Order<br>1419529                                                                                                    |                                                                                                    |                                                                                                    |                                                                                                    |                                                                                                    |                                                                                                    |                                                                                                    |                                                                                                    |
|       |         | 1000                                                                                                    | 14882                                                                                                    | Teering 2                                | 149590                                                                                                    |                                                                                                    | HASSING                                                                                                    | v 065347                                                                                                    | HADON100                                                                                                    | 07-Mar-201211029                                                                                                    | 0.01                                                                                                    | 6,000,000                                                                                                    | 60,007                                                                                                    | AD1<br>AD1                                                                                                    | VIEST                                                                                                    |                                                                                                    | 149736                                                                                                    | ERSAN                                                                                                    | INACINE<br>DRSAN                                                                                                    | 13/58/29                                                                                                    | S HARDOOOD                                                                                                    | 02-Mar-2012 14580                                                                                                    | 1100                                                                                                    | 1,000                                                                                                    | 5,324,000<br>127,200                                                                                                    |
|       |         | 1080                                                                                                    | 148822                                                                                                    | Teering 2                                | 149570                                                                                                    |                                                                                                    | E<br>HASSPLO                                                                                                    | N 151935                                                                                                    | HNDO124                                                                                                    | 07-Mar-201211020                                                                                                    | 8.14                                                                                                    | 3,000                                                                                                    | 24,422                                                                                                    | AD1<br>AD1                                                                                                    | VIEST                                                                                                    |                                                                                                    | 149780                                                                                                    | TC                                                                                                    | JORIE<br>ION/                                                                                                    | 19:44:27<br>14:07:52                                                                                                    | S HAEXCORD                                                                                                    | 07-Mar-2012 11000<br>06-Mar-2012 14003                                                                                                    | 1111                                                                                                    | 3,000                                                                                                    | 200,300<br>221,000                                                                                                    |
|       |         | 1000                                                                                                    | HA0222                                                                                                    | Testing 2                                | 14900                                                                                                    |                                                                                                    | E<br>HASSING                                                                                                    | N 151247                                                                                                    | 1 HACK1252                                                                                                    | 07-Mar-2012 11029                                                                                                    | 11.52                                                                                                    | 500                                                                                                    | 5,900                                                                                                    | AD1<br>AD1                                                                                                    | VIEST                                                                                                    |                                                                                                    | 14962                                                                                                    | TEST2                                                                                                    | TONF<br>CONDY                                                                                                    | 15102.94                                                                                                    | B HADDOOD<br>S HADDOOD                                                                                                    | 07-Mar-2012 15000<br>00-Mar-2012 15000                                                                                                    | 1100                                                                                                    | 3,000                                                                                                    | 102,400<br>110,800                                                                                                    |
|       |         | 1000                                                                                                    | 144222                                                                                                    | Testing 2                                | 14(622)                                                                                                    |                                                                                                    | HASSING                                                                                                    | N 155001                                                                                                    | 1-04200200                                                                                                    | 07-Mar-2012 11009                                                                                                    | 1226                                                                                                    | 21                                                                                                    | 26,732                                                                                                    | AD1                                                                                                    | VIEST                                                                                                    |                                                                                                    | 149945                                                                                                    | ANDRW                                                                                                    | 10NLOV                                                                                                    | 12:16:10                                                                                                    | 5 146200000                                                                                                    | 00-May-2012 152005                                                                                                    | 1100                                                                                                    | 1,000                                                                                                    | 110,800                                                                                                    |
|       |         | 1000                                                                                                    | HARRO                                                                                                    | 148220                                   | 1419722                                                                                                    |                                                                                                    | HAGGING                                                                                                    | N 11:06:12                                                                                                    | 1-942500002                                                                                                    | 07-Mar-2012 11000                                                                                                    | 68.45                                                                                                    | 500                                                                                                    | 34,22                                                                                                    | AD1                                                                                                    | VIEST                                                                                                    |                                                                                                    | 149741                                                                                                    |                                                                                                    | LONIDY                                                                                                    | 17:10:05                                                                                                    | 5 1-96200002                                                                                                    | 02-Mar-2012 17302                                                                                                    | 68.25                                                                                                    | 10,000                                                                                                    | 665,00                                                                                                    |
|       |         | 1000                                                                                                    | HARRO                                                                                                    | 14620                                    | 149730                                                                                                    |                                                                                                    | HAGSPIC                                                                                                    | N 105129                                                                                                    | 1-04200005                                                                                                    | 07-Mar-2012 11000                                                                                                    | 69.4                                                                                                    | 400                                                                                                    | 27,78                                                                                                    | AD1                                                                                                    | VIEST                                                                                                    |                                                                                                    | 149/30                                                                                                    | ANDRW                                                                                                    | LONDY                                                                                                    | 17:37:57                                                                                                    | 5 1-M200002                                                                                                    | 02-Mar-2012 17380                                                                                                    | 66.05                                                                                                    | 3,000                                                                                                    | 205/m                                                                                                    |
|       |         | 1000                                                                                                    | HSING                                                                                                    |                                          | 14003                                                                                                    |                                                                                                    | INTERNET                                                                                                    | 122904                                                                                                    | 100200200                                                                                                    | 07-Mar-201211000                                                                                                    | 19.30                                                                                                    | 1,000                                                                                                    | 19,78                                                                                                    | AD1<br>AD1                                                                                                    | VIEST                                                                                                    |                                                                                                    | 149785                                                                                                    | AND RDV<br>AND RDV                                                                                                    | 10NLOV                                                                                                    | 17:08:00                                                                                                    | 5 1-94200002<br>5 1-94200002                                                                                                    | 02-Mar-2012 17340<br>02-Mar-2012 17340                                                                                                    | 68.6                                                                                                    | 3,000                                                                                                    | 205,80<br>205,80                                                                                                    |
|       |         | 108D<br>108D                                                                                                    | HSING                                                                                                    |                                          | 14002                                                                                                    |                                                                                                    | INTERNET                                                                                                    | 122204                                                                                                    | i HACKSON                                                                                                    | 07-Mar-201211028<br>07-Mar-201211028                                                                                                    | 33                                                                                                    | 10,000                                                                                                    | 20,000                                                                                                    | AD1<br>AD1                                                                                                    | VIEST                                                                                                    |                                                                                                    | 14976                                                                                                    | AND RDW<br>AND RDW                                                                                                    | 10NLOV                                                                                                    | 17:38:49<br>10:48:49                                                                                                    | S HADDONG                                                                                                    | 02-Mar-2012 17:341<br>05-Mar-2012 10469                                                                                                    | 60.5<br>60.6                                                                                                    | 2,000                                                                                                    | 206,400<br>137,200                                                                                                    |
|       |         |                                                                                                    |                                                                                                    |                                          |                                                                                                    |                                                                                                    | Sub                                                                                                    | <b>Seni</b> ( 10                                                                                                    | 0 3 1                                                                                                    | Codeng: City                                                                                                    | 6,106,520 A                                                                                                    |                                                                                                    | 843,085                                                                                                    | AD1<br>AD1                                                                                                    | VIEST                                                                                                    |                                                                                                    | 149702                                                                                                    | DENN                                                                                                    | 10MDV<br>BENN                                                                                                    | 1049:19                                                                                                    | 5 146200002<br>5 146200000                                                                                                    | 05-Mar-2012 10499<br>02-Mar-2012 15400                                                                                                    | 68.6                                                                                                    | 2,000                                                                                                    | 137,200                                                                                                    |
|       |         | ALINES                                                                                                    | FIS                                                                                                    |                                          | THEFT                                                                                                    |                                                                                                    | 546                                                                                                    | 100002 1                                                                                                    | N 3                                                                                                    | 1 Octer(E) Og                                                                                                    | 2,000 24                                                                                                    | 2,000                                                                                                    | 2,200                                                                                                    | AD1                                                                                                    | VIEST                                                                                                    |                                                                                                    | 149580                                                                                                    | <b>DRIAN</b>                                                                                                    | <b>DRSWN</b>                                                                                                    | 151052                                                                                                    | E HADODOO                                                                                                    | 02-Mar-2012 17360                                                                                                    | 80                                                                                                    | 3,000                                                                                                    | 240,000                                                                                                    |
|       |         | Page                                                                                                    | 1 0 1                                                                                                    |                                          |                                                                                                    |                                                                                                    |                                                                                                    |                                                                                                    |                                                                                                    |                                                                                                    |                                                                                                    |                                                                                                    |                                                                                                    |                                                                                                    |                                                                                                    |                                                                                                    |                                                                                                    |                                                                                                    |                                                                                                    |                                                                                                    |                                                                                                    |                                                                                                    |                                                                                                    |                                                                                                    |                                                                                                    |
|       |         |                                                                                                    |                                                                                                    |                                          |                                                                                                    |                                                                                                    |                                                                                                    |                                                                                                    |                                                                                                    |                                                                                                    |                                                                                                    |                                                                                                    | a by discount of the                                                                                                    | Page                                                                                                    | 2 8 1                                                                                                    |                                                                                                    |                                                                                                    |                                                                                                    |                                                                                                    |                                                                                                    |                                                                                                    |                                                                                                    |                                                                                                    | 0 18 August                                                                                                    | 4. di                                                                                                    |
|       |         | _                                                                                                    |                                                                                                    |                                          |                                                                                                    |                                                                                                    |                                                                                                    |                                                                                                    |                                                                                                    |                                                                                                    |                                                                                                    |                                                                                                    | a bydios obdiata                                                                                                    | Page                                                                                                    | 2 11 1                                                                                                    |                                                                                                    | _                                                                                                    | _                                                                                                    | _                                                                                                    | _                                                                                                    |                                                                                                    |                                                                                                    | _                                                                                                    |                                                                                                    | 1. f                                                                                                    |
|       |         |                                                                                                    |                                                                                                    |                                          | led Order                                                                                                    | Ayers (                                                                                                    | Solutions                                                                                                    | Limited                                                                                                    | *=+0                                                                                                    |                                                                                                    |                                                                                                    | 12-Mar-3                                                                                                    | 012 09:49:42<br>(3P8:AN                                                                                                    | Page                                                                                                    | 2 8 1                                                                                                    |                                                                                                    | lied Order                                                                                                    | Ayers S                                                                                                    | olutions                                                                                                    | Limited                                                                                                    | **=+0                                                                                                    |                                                                                                    | _                                                                                                    | 12-Mar-20                                                                                                    | 12 09:49:42<br>(BPBAN)                                                                                                    |
|       | Ļ       | _                                                                                                    | _                                                                                                    | в                                        | lied Orders                                                                                                    | Ayers S<br>sListing (i                                                                                                    | Solutions<br>已成交訂編                                                                                                    | Limited<br>(列表)(排序                                                                                                    | 寨戶主伤                                                                                                    | <b>☆</b> 父晨日期                                                                                                    | 0 Wile-2012                                                                                                    | 12-Mar-3                                                                                                    | 1 hofer warmen<br>(13PBAN)<br>13A0ar-2012                                                                                                    | Page                                                                                                    | 2 8 1                                                                                                    |                                                                                                    | illed Order                                                                                                    | Ayers S<br>s Listing (E                                                                                                    | olutions<br>L成交訂編                                                                                                    | Limited<br>(列表)(排                                                                                                    | 9 客戶主任)                                                                                                    | 由父親日期:                                                                                                    | 014/4ar-2012 i                                                                                                    | 12-Mar-20                                                                                                    | 12 03-48-42<br>(DRAN)<br>(DRAN)                                                                                                    |
|       | Ļ       | *                                                                                                    | Cher &                                                                                                    | п                                        | lied Orders                                                                                                    | Ayers S<br>sListing (i<br>Refera r<br>Revita                                                                                                    | Solutions<br>D.成文訂編                                                                                                    | Limited<br>(列表)(体内                                                                                                    | 客戶主任)<br>15 Pada                                                                                                    | 自交通日期<br>Dat                                                                                                    | 10 14/6ar-2012                                                                                                    | 12-Mar-3<br>12-Mar-3<br>12-Mar-3                                                                                                    | 1949-00-00<br>(1970-00-42<br>(1970-00<br>1240ar-2012<br>Ansut                                                                                                    | -~~<br>                                                                                                    | Claric                                                                                                    |                                                                                                    | illed Orders                                                                                                    | Ayers S<br>s Listing (E<br>Retra r<br>Route                                                                                                    | olutions<br>L成交訂)                                                                                                    | Limited<br>(列表)(排                                                                                                    | 9 客戶主任)<br>85 Madus                                                                                                    | ≐ Saltan<br>Des                                                                                                    | 014/4ar-2012  <br>fan<br>Pias                                                                                                    | 12-Mar-20<br>9 2 8 8 8                                                                                                    | 12 03 42 42<br>(59 AN)<br>(59 AN)<br>(39 An)                                                                                                    |
|       |         | ACM ACM                                                                                                    | Cien AC                                                                                                    | P                                        | Criter No.<br>149720                                                                                                    | Ayers S<br>sListing (i<br>Rebra r<br>Route<br>MORW                                                                                                    | Solutions<br>日成文訂編<br>Contor<br>Contor                                                                                                    | Limited<br>1918)(#19<br>                                                                                                    | 第戶主任)<br>■ Refac<br>■ Refac                                                                                                    | 由 숫용日期<br>Data<br>15-Mar-2012 10305<br>05-Mar-2012 10305                                                                                                    | 0 WAar-2012<br>Man<br>Pdan<br>2015                                                                                                    | 12-Mar-3<br>2 安全書日載<br>0.0<br>10,00                                                                                                    | 112 (12.42.42<br>(12404-2012<br>12404-2012<br>Antun<br>246000                                                                                                    | 2001                                                                                                    | Cient AC                                                                                                    | ,<br>,                                                                                                    | Criter No.<br>14992                                                                                                    | Ayers S<br>s Listing (E<br>Rebts r<br>Reutg                                                                                                    | olutions<br>成交灯<br>uer<br><sup>100007</sup>                                                                                                    | Limited<br>(列表)(体)<br>142450                                                                                                    | 9 年戶主任)<br>85 Refat<br>5 Hal200000                                                                                                    | 自交星日期:<br>Deta<br>00-Mar-201215200<br>00-Mar-201215207                                                                                                    | 0 WAar-2012 i<br>ian <u>-</u><br>Post<br>To 15                                                                                                    | 12-Mar-22<br>至全星日期<br>6,000                                                                                                    | 12 02 49 42<br>(399AN)<br>(399AN)<br>(390a-2012<br>Ancur<br>420,00<br>10 00                                                                                                    |
|       |         | ACM<br>ACM<br>ACM<br>ACM                                                                                                    | Class &<br>VICST<br>VICST<br>VICST                                                                                                    | Fi                                       | Color No.<br>149751<br>149755<br>149755                                                                                                    | Ayers S<br>sListing (i<br>Relay<br>AnDRW                                                                                                    | Solutions<br>日成交打算<br>Contor<br>Contor<br>Contor                                                                                                    | Limited<br>[月月](陳月<br>1913)(陳月<br>1913年<br>1923年<br>1925年<br>1925年                                                                                                    | ■戶主任)<br>BS Pada<br>INCCOME<br>INCCOME<br>INCCOME                                                                                                    | 素交易日期<br>「<br>「<br>「<br>「<br>」<br>「<br>」<br>」<br>」<br>」<br>」<br>」<br>」<br>」<br>」<br>」<br>」<br>」<br>」                                                                                                    | 0 Waa-2012<br>1000<br>2005<br>2005<br>2005<br>2005                                                                                                    | 12-Mar-3<br>2 安全県日期<br>10,00<br>9,000<br>3,000                                                                                                    | 19/00-000000<br>(070AN)<br>19ANar-2012<br>Annur<br>366(00)<br>119,400                                                                                                    | 1999<br>10<br>10<br>10<br>10<br>10<br>10<br>10<br>10<br>10<br>10<br>10<br>10<br>10                                                                                                    | Class &<br>VIEST<br>VIEST<br>VIEST                                                                                                    | ,<br>                                                                                                    | Citier No<br>Dister No<br>149802<br>149802<br>149802                                                                                                    | Ayers S<br>sListing(E<br>Reference<br>Revite                                                                                                    | olutions<br>成文訂准<br>ionov<br>ionov<br>ionov                                                                                                    | Limited<br>(列表)(律)<br>1428-03<br>1436-08<br>1545-05<br>1545-05                                                                                                    | 9 年戸土田)<br>95 Pedus<br>5 19520000<br>5 19520000<br>19520000<br>19520000                                                                                                    | 會 옷로 日 年)<br>Ener<br>00 4 Mar-2012 1500<br>00 4 Mar-2012 1500<br>00 4 Mar-2012 1500<br>00 4 Mar-2012 1500                                                                                                    | 0 Wile - 2012 1<br>im<br>Prim<br>70.05<br>70.05<br>70.05                                                                                                    | 12-Mar-20<br>至文書日載<br>6,000<br>1,000<br>5,000                                                                                                    | 12 02 42 42<br>(39944)<br>(39944)<br>(3944-2012<br><b>3944</b><br>(2010)<br>10<br>10<br>10<br>10<br>10<br>10<br>10<br>10<br>10<br>10<br>10<br>10<br>10                                                                                                    |
|       |         | ACM<br>ACM<br>ACM<br>ACM<br>ACM                                                                                                    | Client AC<br>VITEST<br>VITEST<br>VITEST<br>VITEST                                                                                                    | Fi                                       | Coder No.<br>149723<br>149725<br>149725<br>149725<br>149725<br>149725<br>149725                                                                                                    | Ayers S<br>sListing (i<br>Retra r<br>Route<br>ANDRW<br>ANDRW<br>ANDRW<br>ANDRW                                                                                                    | Solutions<br>日成交汇》<br>Compy<br>Compy<br>Compy<br>Compy<br>Compy<br>Compy                                                                                                    | Limited<br>同身)(体内<br>19352)<br>093520<br>093640<br>102567<br>102567                                                                                                    | 第戶主任) 1000000000000000000000000000000000000                                                                                                    | 意交星日期                                                                                                    | 2005-wWW 0<br>mile<br>2005<br>2005<br>2005<br>2005<br>2005                                                                                                    | 12-Mar-3<br>12-Mar-3<br>日前の<br>10,00<br>3,000<br>3,000<br>3,000                                                                                                    | 112 03 42 42<br>(1390 40 42<br>(1390 40)<br>120 40 - 2012<br>300 40<br>300 40<br>119 40<br>119 40<br>119 50                                                                                                    | 2000<br>2001<br>2001<br>2001<br>2001<br>2001<br>2001                                                                                                    | Class &<br>VILST<br>VILST<br>VILST<br>VILST<br>VILST                                                                                                    | •<br>                                                                                                    | Citier No.<br>Littler No.<br>149902<br>149902<br>149904<br>149902                                                                                                    | Ayers S<br>sListing (E<br>Retra /                                                                                                    | olutions<br>成交灯和<br>IONOV<br>IONOV<br>IONOV<br>IONOV<br>IONOV                                                                                                    | Limited<br>(列表)(体)<br>1428-00<br>1545-05<br>1547-04<br>1545-05<br>1547-04<br>1545-05                                                                                                    | 第 第 戸主任)<br>5 19520000<br>5 19520000<br>5 19520000<br>5 19520000<br>5 19520000<br>5 19520000<br>5 19520000<br>5 19520000                                                                                                    | 意 옷 문 日 年)                                                                                                    | 1944ar-2012<br>Prim<br>70.05<br>70.05<br>70.5<br>70.5<br>69.75                                                                                                    | 0 111 101<br>12 AAn-20<br>単文県日戦<br>6,000<br>1,000<br>5,000<br>1,000<br>1,000                                                                                                    | 12 (2) 424 42<br>(3) 434 42<br>(3) 434 42<br>(3) 434 42<br>(3) 434 42<br>(3) 434 42<br>(3) 12<br>10 (3)<br>10 (3)<br>10                                                                                                    |
|       |         | ACH<br>ACH<br>ACH<br>ACH<br>ACH<br>ACH<br>ACH                                                                                                    | Class AC<br>VTCST<br>VTCST<br>VTCST<br>VTCST<br>VTCST<br>VTCST                                                                                                    | P                                        | Coder No.<br>148723<br>148723<br>148725<br>148725<br>148725<br>148725<br>148725<br>148725<br>148725                                                                                                    | Ayers S<br>sListing (i<br>Rebs :<br>Rebs<br>AudRay<br>AudRay<br>AudRay<br>AudRay<br>AudRay                                                                                                    | Solutions<br>日式交打場<br>Consor<br>Consor<br>Consor<br>Consor<br>Consor<br>Consor<br>Consor                                                                                                    | Limited<br>(月) (月) (月)<br>09:37:30<br>09:37:30<br>10:25:37<br>10:25:37<br>10:25:30<br>10:25:30<br>10:25:30                                                                                                    | 第戶主任) 1 + 42 cm m m 1 + 42 cm m m 1 + 42 cm m m 1 + 42 cm m m 1 + 42 cm m m 1 + 42 cm m m 1 + 42 cm m m 1 + 42 cm m m 1 + 42 cm m m 1 + 42 cm m m                                                                                                    | 素 옷을 日期<br>Date<br>105-Max-2012 10000<br>05-Max-2012 10000<br>05-Max-2012 10020<br>05-Max-2012 10020<br>05-Max-2012 10020<br>05-Max-2012 10020<br>05-Max-2012 10020                                                                                                    | 0 WAw-2013<br>2025<br>2025<br>2025<br>2025<br>2025<br>2025<br>2025<br>202                                                                                                    | 12-Mar-3<br>12-Mar-3<br>10,00<br>10,00<br>3,000<br>3,000<br>3,000<br>3,000<br>3,000                                                                                                    | * bits over energy<br>(12702-02-42<br>(12702-02-22<br>(12702-02-22)<br>(12702-02-22)<br>(12702-02)<br>(12702-02)<br>(12702-02)<br>(12702-0                                                                                                    | Рада<br><u>АС</u><br><u>АС</u> | Client AC<br>VTCST<br>VTCST<br>VTCST<br>VTCST<br>VTCST<br>VTCST                                                                                                    |                                                                                                    | Coder No<br>145662<br>145662<br>145662<br>145664<br>145662<br>145662<br>145662<br>145662                                                                                                    | Ayers Si<br>Listing (E<br>Returns r<br>Reute                                                                                                    | Dutions                                                                                                    | Limited<br>(列表)(体<br>1428-0<br>1428-0<br>154505<br>154505<br>154505<br>154505<br>154505<br>154505<br>154505<br>154505                                                                                                    | 第 年戸主任)                                                                                                    | 意 옷로 日朝)                                                                                                    | 70.02<br>70.02<br>70<br>70<br>70.02<br>70<br>70<br>70<br>70<br>70<br>70<br>70<br>70<br>70<br>70<br>70<br>70<br>70                                                                                                    | 12-Mar-20      文書日載      ての      1,000      1,000      1,000      1,000      1,000      1,000      1,000      1,000      1,000      1,000      1,000      1,000      1,000      1,000      1,000      1,000      1,000      1,000      1,000      1,000      1,000      1,000      1,000      1,000      1,000      1,000      1,000      1,000      1,000      1,000      1,000      1,000      1,000      1,000      1,000      1,000      1,000      1,000      1,000      1,000      1,000      1,000      1,000      1,000      1,000      1,000      1,000      1,000      1,000      1,000      1,000      1,000      1,000      1,000      1,000      1,000      1,000      1,000      1,000      1,000      1,000      1,000      1,000      1,000      1,000      1,000      1,000      1,000      1,000      1,000      1,000      1,000      1,000      1,000      1,000      1,000      1,000      1,000      1,000      1,000      1,000      1,000      1,000      1,000      1,000      1,000      1,000      1,000      1,000      1,000      1,000      1,000      1,000      1,000      1,000      1,000      1,000      1,000      1,000      1,000      1,000      1,000      1,000      1,000      1,000      1,000      1,000      1,000      1,000      1,000      1,000      1,000      1,000      1,000      1,000      1,000      1,000      1,000      1,000      1,000      1,000      1,000      1,000      1,000      1,000      1,000      1,000      1,000      1,000      1,000      1,000      1,000      1,000      1,000      1,000      1,000       1,000       1,000       1,000       1,000       1,000       1,000       1,000       1,000       1,000       1,000       1,000       1,000       1,000       1,000       1,000       1,000       1,000       1,000       1,000       1,000       1,000       1,000       1,000       1,000       1,000       1,000       1,000       1,000       1,000       1,000       1,000       1,000       1,000       1,000       1,000       1,000       1,000       1,000       1,000       1,000       1,000       1,000       1,00                                                                                                    | 12 (12 42 42<br>(19 44 42<br>(19 44 4)<br>(19 44 4)<br>(19                                                                                                    |
|       |         | 400<br>400<br>400<br>400<br>400<br>400<br>400<br>400<br>400                                                                                                    | Class &<br>VICST<br>VICST<br>VICST<br>VICST<br>VICST<br>VICST<br>VICST                                                                                                    | P                                        | Color Orders<br>146720<br>146725<br>146725<br>146725<br>146725<br>146725<br>146725<br>146725<br>146725                                                                                                    | Ayers S<br>Alsting (i<br>Relation of<br>Relation<br>And Relation<br>And Relation<br>And Relation                                                                                                    | Solutions<br>Liter<br>Control<br>Control<br>Contro | Limited<br>(列表)(体内<br>1040720<br>102537<br>102537<br>102537<br>102530<br>102530<br>102530<br>102530<br>102530                                                                                                    | 事戶主任)<br>日本にののは<br>日本にののは<br>日本にのののは<br>日本にのののは<br>日本にのののは<br>日本にのののは<br>日本にののは<br>日本にののは<br>日本にののは<br>日本にののは<br>日本にのののは<br>日本にのののは<br>日本にのののは<br>日本にののは<br>日本にのの<br>日本にのの<br>日本にのの<br>日本にのの<br>日本にのの<br>日本にのの<br>日本にのの<br>日本にのの<br>日本にのの<br>日本にのの<br>日本にのの<br>日本にのの<br>日本にのの<br>日本にのの<br>日本にのの<br>日本にのの<br>日本にのの<br>日本にのの<br>日本にのの<br>日本にのの<br>日本にのの<br>日本にのの<br>日本にのの<br>日本にのの<br>日本にのの<br>日本にのの<br>日本にのの<br>日本にのの<br>日本にのの<br>日本にのの<br>日本にの<br>日本にのの<br>日本にのの<br>日本にのの<br>日本にのの<br>日本にのの<br>日本にの<br>日本にの<br>日本にのの<br>日本にの<br>日本にの                                                                                                    | 意 옷 문 日 때<br>Term<br>05-Mar-2012 10009<br>05-Mar-2012 10009<br>05-Mar-2012 10028<br>05-Mar-2012 10028<br>05-Mar-2012 10028<br>05-Mar-2012 10028<br>05-Mar-2012 10028<br>05-Mar-2012 10028                                                                                                    | 0 WAter-2012<br>autor<br>Poter<br>2015<br>2016<br>2016<br>2016<br>2016<br>2016<br>2016<br>2016<br>2016                                                                                                    | 12-Mar-3<br>12-Mar-3<br>10-Mar-3<br>10-Mar-3<br>10-Mar-1<br>10-Mar-1<br>10-Mar-1<br>10-Mar-1<br>10-Mar-1<br>10-Mar-1<br>10-Mar-1<br>10-Mar-1<br>10-Mar-3<br>10-Mar-3<br>10-                                                                              | * holise exerces<br>(DPAAN)<br>(DPAAN)<br>* DPAAN<br>* DPAANAN<br>* DPAANAN<br>* DPAANAN<br>* DPAANAN<br>* DPAANAN<br>* DPAANAN<br>* DPAANAN<br>* DPAANAN<br>* DPAANAN<br>* DPAANAN<br>* DPAANAN<br>* DPAANAN<br>* DPAANAN<br>* DPAANAN<br>* DPAANAN<br>* DPAANAN<br>* DPAANAN<br>* DPAANAN<br>* DPAANAN                                                                                                    | Радь<br>ж<br>ж<br>ж<br>ж<br>ж<br>сон<br>ж<br>сон<br>ж<br>сон<br>ж<br>сон<br>ж<br>сон<br>ж<br>сон<br>ж<br>сон<br>ж<br>сон<br>ж<br>сон<br>ж<br>сон<br>ж<br>сон<br>ж<br>сон<br>ж<br>сон<br>ж<br>сон<br>ж<br>сон<br>ж<br>сон<br>ж<br>сон<br>ж<br>сон<br>сон<br>ж<br>сон<br>сон<br>сон<br>сон<br>сон<br>сон<br>сон<br>сон                                                                                                    | Class AC<br>VICET<br>VICET<br>VICET<br>VICET<br>VICET<br>VICET<br>VICET                                                                                                    | ,<br>,                                                                                                    | Caler No.<br>149902<br>149902<br>149902<br>149903<br>149903<br>149903<br>149903<br>149903<br>149903                                                                                                    | Ayers S<br>s Listing (E<br>Revig                                                                                                    | LINE CONST<br>CONST<br>CONST<br>CONST<br>CONST<br>CONST<br>CONST<br>CONST<br>CONST<br>CONST<br>CONST<br>CONST                                                                                                    | Limited<br>利利者)(体<br>1426年10<br>154555<br>154739<br>154555<br>154739<br>154555<br>154739<br>15555<br>15555<br>15555                                                                                                    | 第二年日<br>第二年日<br>第二年日<br>第二年日<br>第二年日<br>第二年日<br>第二年日<br>第二年日                                                                                                    | 会交送日期:<br>Detail<br>0044m-001215000<br>0044m-001215000<br>0044m-001215000<br>0044m-001215000<br>0044m-001215000<br>0044m-001215000<br>0044m-001215000<br>0044m-001215000                                                                                                    | 01War-2012<br>900<br>705<br>705<br>105<br>105<br>105<br>105<br>105<br>105<br>105<br>1                                                                                                    | 2-14.44-25<br>2-14.44-25<br>2-24.44-25<br>2-24.4                                                                                                    | 12 (12 42 42<br>(19 44 42<br>(19 44)<br>20 44 - 42<br>(19 44)<br>20 44 - 42<br>(19 44 42<br>(19 44 42<br>(19 44 42)<br>20 42<br>20 42<br>20<br>20<br>20<br>20<br>20<br>20<br>20<br>20<br>20<br>20<br>20<br>20<br>20                                                                                                    |
|       |         | 4201<br>4201<br>4201<br>4201<br>4201<br>4201<br>4201<br>4201                                                                                                    | Client AC<br>VICET<br>VICET<br>VICET<br>VICET<br>VICET<br>VICET<br>VICET<br>VICET                                                                                                    | в                                        | Color No.<br>148725<br>148725<br>148725<br>148725<br>148725<br>148725<br>148725<br>148725<br>148725<br>148725<br>148725<br>148725<br>148725<br>148725<br>148725                                                                                                    | Ayers S<br>sListing (i<br>Rears<br>Anonav<br>Anonav<br>Anonav<br>Anonav<br>Anonav<br>Anonav                                                                                                    | Solutions<br>LRCCITW<br>CONDY<br>CONDY<br>CONDY<br>CONDY<br>CONDY<br>CONDY<br>CONDY<br>CONDY<br>CONDY                                                                                                    | Limited<br>(列表)(体身<br>003720<br>002537<br>102537<br>102537<br>102535<br>102535<br>102535<br>102535<br>102535<br>102535                                                                                                    | 事戶主任)<br>5 Peter<br>10200000<br>10200000<br>10200000<br>10200000<br>10200000<br>10200000<br>10200000<br>10200000<br>10200000<br>10200000<br>10200000<br>10200000                                                                                                    | ■ 定要目前<br>・<br>・<br>・<br>・<br>・<br>・<br>・<br>・<br>・<br>・                                                                                                    | 0 WAw-2012<br>900<br>900<br>2015<br>2015<br>20 | 12.4Mar-3<br>12.4Mar-3<br>10,000<br>10,000<br>3,000<br>3,0000<br>3,0000<br>3,00000000                                                                                                    | в Малан на на на<br>112 (28-42-42<br>(3990ал)<br>1240а-2012<br>266,100<br>266,100<br>116,400<br>116,000<br>116,000<br>116,000<br>116,000<br>116,000<br>116,000<br>116,000<br>116,000                                                                                                    | Page<br>ACD1<br>ACD1                                                                                                    | Client AC<br>VTICHT<br>VTICHT<br>VTICHT<br>VTICHT<br>VTICHT<br>VTICHT<br>VTICHT<br>VTICHT<br>VTICHT<br>VTICHT                                                                                                    | ,<br>,                                                                                                    | Creter No.<br>Creter No.<br>149802<br>149802<br>149802<br>149802<br>149802<br>149802<br>149802<br>149802<br>149802<br>149802<br>149802                                                                                                    | Ayers S<br>sListing(C<br>Revig                                                                                                    | Internet<br>Internet<br>Ionacy<br>Ionacy<br>Ionac | Limited<br>副列表)(体<br>14.26.55<br>14.46.66<br>15.45.55<br>15.45.64<br>15.45.94<br>15.25.94<br>15.25.94<br>15.25.94<br>15.25.94<br>15.25.94<br>15.25.94<br>15.25.94<br>15.25.95<br>15.25.94<br>15.25.95<br>15.25.95                                                                                                    |                                                                                                    | 意 文道 日 (1)<br>下<br>10 - 44 × 0.012 日 (2010)<br>10 - 44 × 0.012 日 (2010)<br>10 - 44 × 0.012 1 (2010)<br>10 - 44 × 0.012 1 (2010)                                                                                                    | 01War-2012<br>in<br>Pian<br>Tots<br>Tots<br>Ints<br>Ints             | 2-144e-25<br>2-144e-25<br>2-24-25<br>2-24-25                                                                                                    | 12 (19.48)-42<br>(19.44)-42<br>(19.44)-                                                                                                    |
|       |         | ACM<br>ACM<br>ACM<br>ACM<br>ACM<br>ACM<br>ACM<br>ACM<br>ACM<br>ACM                                                                                                    | Client &C<br>VICST<br>VICST<br>VICST<br>VICST<br>VICST<br>VICST<br>VICST<br>VICST<br>VICST<br>VICST<br>VICST<br>VICST                                                                                                    | P                                        | Led Orders<br>14975<br>14975<br>14975<br>14975<br>14975<br>14975<br>14975<br>14975<br>14975<br>14975<br>14975<br>14975<br>14975<br>14975<br>14975<br>14975                                                                                                    | Ayers S<br>sListing (i<br>Rears<br>ANDRAW<br>ANDRAW<br>ANDRAW<br>ANDRAW                                                                                                    | Сонду<br>Сонду<br>Сонду<br>Сонду<br>Сонду<br>Сонду<br>Сонду<br>Сонду<br>Сонду<br>Сонду<br>Сонду<br>Сонду<br>Сонду<br>Сонду<br>Сонду                                                                                                    | Limited<br>(列表)(体身<br>062352)<br>052573<br>102527<br>102527<br>102520<br>102520<br>102510<br>102510<br>102510<br>102510<br>102513                                                                                                    | 第 F 主任) 8 F 主任) 8 F 主任) 1 + 400000000000000000000000000000000000                                                                                                    | 會交易日間<br>(G 444-20121000<br>(G 444-20121000<br>(G 444-20121000<br>(G 444-20121000<br>(G 444-20121000<br>(G 444-20121000<br>(G 444-20121000<br>(G 444-20121000)<br>(G 444-20121000)<br>(G 444-20121000)                                                                                                    | 0 WAR-2012<br>Pere<br>305<br>305<br>3015<br>3015<br>3015<br>3015<br>3015<br>3015<br>3                                                                                                    | 12-Mar-3<br>12-Mar-3<br>10,000<br>10,0000<br>10,0000<br>10,0000<br>10,0000<br>10,0000<br>10,0000<br>10,0000<br>10,0000<br>10,0000<br>10,0000<br>10,0000<br>10,0000<br>10,0000<br>10,0000<br>10,0000<br>10,0000<br>10,000000<br>10,00000000 | billion memory     billion memory     billion memory     billion     billion     bill                                                                                                    | Page<br>ACD1<br>ACD1                                                                                                    | 2 8 1                                                                                                    |                                                                                                    | Under No. 149802 149802 148802 148802 148802 148802 148802 148802 148802 148802 1488020000000                                                                                                    | Ayers S<br>sListing(C<br>Revity<br>Access<br>Access<br>Access<br>Access<br>Access<br>Access                                                                                                    | olutions<br>UR Statut<br>Consor<br>Consor<br>Consor<br>Consor<br>Consor<br>Consor<br>Consor<br>Consor<br>Consor<br>Consor<br>Consor<br>Consor                                                                                                    | Limited<br>副列表)(体<br>14.26-10<br>14.26-10<br>15.45:05<br>15.45:05<br>15.45:05<br>15.45:05<br>15.45:05<br>15.45:05<br>15.45:05<br>15.45:05<br>15.25:05<br>15.25:05                                                                                                    | <ul> <li>第戶主任)</li> <li>10020002</li> <li>10020002</li> </ul>                                                                                                    | 会交要日期)<br>- Care<br>- Care<br>- Car | 01War-2012<br>in Pia<br>70.02<br>70.03<br>70.5<br>60.5<br>60.6<br>60.6<br>60.6<br>60.5<br>60.5<br>60 | 12-Mar-20<br>2-Mar-20<br>5-00<br>100<br>100<br>100<br>100<br>100<br>100<br>100                                                                                                    | 12 (19.46)-42<br>(19.46)-42<br>(19.46)-                                                                                                    |
|       |         | 201<br>201<br>201<br>201<br>201<br>201<br>201<br>201<br>201<br>201                                                                                                    | Client #2<br>VICST<br>VICST<br>VICST<br>VICST<br>VICST<br>VICST<br>VICST<br>VICST<br>VICST<br>VICST<br>VICST                                                                                                    | P                                        | Color No. 146022 146022 146022 146022 146022 146022 146022 146022 146022 146022 146022 146022 146022 146024 146024 146024 146027 146027 14027 14027 14027 14027 14027 146027 1460                                                                                                    | Ayers S<br>sListing (i<br>Refer /<br>Rears<br>AndRay<br>AndRay<br>AndRay<br>AndRay<br>AndRay                                                                                                    |                                                                                                    | Limited<br>B) (1) (1) (1) (1) (1) (1) (1) (1) (1) (1                                                                                                    | 第戶主任) 第戶主任) 1 - 45200000 1 - 452000000 1 - 45200000 1 - 452000000 1 - 452000000 1 - 452000000 1 - 452000000 1 - 4520000000 1 - 452000000 1 - 452000000 1 - 45                                                                                                    | 意义是日本<br>Fare<br>(5-44x-02121005)<br>(5-44x-02121005)<br>(5-44x-02121005)<br>(5-44x-02121005)<br>(5-44x-02121027)<br>(5-44x-02121027)<br>(5-44x-02121027)<br>(5-44x-02121027)<br>(5-44x-02121007)<br>(5-44x-02121007)                                                                                                    | 0 144ar-2012<br>244ar<br>2545<br>2545<br>2545<br>2545<br>2545<br>2545<br>2545<br>254                                                                                                    | 12-Mar-3<br>12-Mar-3<br>10-Mar-3<br>10-Mar-1<br>10-Mar-1<br>10-                                                                              | Philosophics<br>(12 02-02-02<br>(12 02-02-02<br>(12 02-02-02<br>(12 02-02-02<br>(12 02-02-02<br>(12 02-02-02<br>(12 02-02<br>(12 02-02<br>(12 02-02)<br>(12 02-02<br>(12 02-02)<br>(12 02-02<br>(12 02-02)<br>(12 02-02<br>(12 02-02)<br>(12 02-02)<br>(12 02-02<br>(12 02-02)<br>(12 02-02)<br>(12                                                                                                    | 2000<br>2000<br>2000<br>2000<br>2000<br>2000<br>2000<br>200                                                                                                    | Client AC<br>VIEST<br>VIEST<br>VIEST<br>VIEST<br>VIEST<br>VIEST<br>VIEST<br>VIEST<br>VIEST<br>VIEST<br>VIEST<br>VIEST                                                                                                    | ,<br>,                                                                                                    | Coder No<br>Coder No<br>Lesson<br>Lessonn<br>Lessonn<br>Lessonn<br>Lessonn<br>Lesson<br>Lesson<br>Lesson<br>L                                                                                                    | Ayers S<br>S Listing (C<br>Rebig<br>Rebig<br>ALCRAV<br>ALCRAV                                                                                                    | olutions<br>LREXETA<br>IONICY<br>IONICY<br>IONICY<br>IONICY<br>IONICY<br>IONICY<br>IONICY<br>IONICY<br>IONICY<br>IONICY<br>IONICY<br>IONICY                                                                                                    | Limited<br>利力(体)<br>14.28430<br>14.28430<br>15.42530<br>15.42530<br>16.4739<br>16.5340<br>16.2540<br>16.2540                                                                                                    |                                                                                                    |                                                                                                    | 01War-2012<br>5<br>70.02<br>70.02<br>7                                                                                               | 22-Mar-22<br>22-Mar-22<br>2-Mar-22<br>2-Ma                                                                                                    | 12 (19:48-42)<br>(19:48-41)<br>(19:48-41)<br>(19:48-4                                                                                                    |
|       |         | ACM<br>ACM<br>ACM<br>ACM<br>ACM<br>ACM<br>ACM<br>ACM<br>ACM<br>ACM                                                                                                    | Client &<br>VIGST<br>VIGST<br>VIGST<br>VIGST<br>VIGST<br>VIGST<br>VIGST<br>VIGST<br>VIGST<br>VIGST<br>VIGST<br>VIGST<br>VIGST<br>VIGST<br>VIGST                                                                                                    | n                                        | Color No.<br>149/05<br>149/05<br>149/00 | Ayers S<br>sListing (i<br>Rebs /<br>Rebs /<br>AudRaw<br>AudRaw<br>AudRaw<br>AudRaw                                                                                                    |                                                                                                    | Limited<br>B) (1) (1) (1) (1) (1) (1) (1) (1) (1) (1                                                                                                    | 家戸土田)<br>・ #2000000<br>・ #2000000<br>・ #200000<br>*200000<br>*200000<br>*200000<br>*200000<br>*200000<br>*200000<br>*200000<br>*200000<br>*200000<br>*200000<br>*200000<br>*200000<br>*200000<br>*200000<br>*20000<br>*200000<br>*200000<br>*200000<br>*200000<br>*200000<br>*200000<br>*200000<br>*20000<br>*200000<br>*200000<br>*200000<br>*200000<br>*200000<br>*200000<br>*200000<br>*200000<br>*200000<br>*200000<br>*200000<br>*20000<br>*20000<br>*200000<br>*20000<br>*20000<br>*200000<br>*200000<br>*20000<br>*20000<br>*200000<br>*20000<br>*200000<br>*20000<br>*20000<br>*200000<br>*20000<br>*2000                                                                                                    | 金文書 日本<br>En<br>(5-544e-02121000)<br>(5-544e-02121000)<br>(5-544e-02121000)<br>(5-544e-02121000)<br>(5-544e-02121000)<br>(5-544e-02121000)<br>(5-544e-02121000)<br>(5-544e-02121100)<br>(5-544e-02121100)                                                                                                    | 0 Weier 2015<br>2016<br>2015<br>2015<br>2015<br>2015<br>2015<br>2015<br>2015<br>2016<br>40<br>40<br>2016<br>2016<br>20 | 12-Mar-3<br>12-Mar-3<br>10-Mar-3<br>10-Mar-1<br>10-Mar-1<br>10-                                                                              | 19 (20) (20) (20) (20) (20) (20) (20) (20)                                                                                                    | Page<br>ACC 1<br>ACC 1<br>ACC                                                                                                    | Client AC<br>VIEST<br>VIEST<br>VIEST<br>VIEST<br>VIEST<br>VIEST<br>VIEST<br>VIEST<br>VIEST<br>VIEST<br>VIEST<br>VIEST<br>VIEST<br>VIEST                                                                                                    | ,<br>                                                                                                    | Coders No.<br>148807<br>148807<br>148807<br>148807<br>148807<br>148807<br>148807<br>148807<br>148807<br>148807<br>148807<br>148807<br>148807<br>148807<br>148807<br>148807                                                                                                    | Ayers S<br>Listing (E<br>Reats<br>Access<br>Access<br>Access<br>Access<br>Access<br>Access<br>Access                                                                                                    | Distinct<br>Construction<br>Construction<br>Construct                                                                                                    | Limited<br>利力表)(体<br>14.5455<br>14.5455<br>16.4555<br>16.4555<br>16.4555<br>16.4555<br>16.2555<br>16.2555<br>17.2555<br>17.2                                                                                                    | P # P ± (h)     P # P ± (h)     P = P ± (h)     P = P \pm (h)     P = P \pm (h)     P = P \pm (h)                                                                                                    | ★ 文 日 日)<br>Control<br>(1)<br>(1)<br>(1)<br>(1)<br>(1)<br>(1)<br>(1)<br>(1)                                                                                                    | 01War-2012<br>in Pia<br>705<br>705<br>705<br>705<br>705<br>705<br>705<br>705                                                                                                    | 23Abr-22<br>23Abr-25<br>500<br>1,00<br>1,00    | 12 (20-40-42)<br>(1974A4)<br>(1974A4)<br>2014r-2012<br>2014r-2012<br>2010r<br>2010<br>2010<br>2010<br>2010<br>2010<br>2010                                                                                                    |
|       | Ļ       | AC11<br>AC211<br>AC21<br>AC2                                                                                                    | Client &<br>Vital<br>Vital<br>Vital<br>Vital<br>Vital<br>Vital<br>Vital<br>Vital<br>Vital<br>Vital<br>Vital<br>Vital<br>Vital<br>Vital<br>Vital<br>Vital<br>Vital<br>Vital                                                                                                    | n                                        | Color No.<br>Color No.<br>149723<br>149723<br>149723<br>149723<br>149723<br>149723<br>149723<br>149723<br>149723<br>149723<br>149723<br>149723<br>149723<br>149723<br>149723<br>149724                                                                                                    | Ayers S<br>sListing (i<br>Rears<br>AndRaw<br>AndRaw<br>AndRaw<br>AndRaw<br>AndRaw<br>AndRaw<br>AndRaw<br>AndRaw                                                                                                    |                                                                                                    | Limited<br>D33122<br>102273<br>102273<br>102273<br>102274<br>102274<br>102774<br>11442<br>112272<br>112272<br>112772<br>112777<br>112777<br>112777<br>112777<br>112777<br>112777<br>112777<br>112777<br>112777<br>1127777<br>1127777<br>1127777<br>1127777777777                                                                                                    | 家戸土田<br>コール2000年<br>コール2000年<br>コール2000<br>コール2000<br>コー<br>コール2000<br>コール2000<br>コール2000<br>コー<br>コー<br>コール2000<br>コー<br>コー<br>コール2000<br>コー<br>コー<br>コー<br>コー<br>コー<br>コー<br>コー<br>コー<br>コー<br>コー<br>コー<br>コ                                                                                                    | 會 오용 다 미                                                                                                    | 0 944ar-2015<br>944ar<br>2015<br>2015<br>2015<br>2015<br>2015<br>2015<br>2015<br>2015                                                                                                    | 23 Mar 3<br>23 Mar 3<br>24 Mar 3<br>26 Mar 3<br>2000<br>2000<br>20                                                                                   | * kriterendet mense<br>122 (204-00-42)<br>(2040-04)<br>2040-04)<br>2040-04                                                                                                    | Page<br>ACC11<br>ACC11<br>ACC                                                                                                    | Client &<br>Vitalit<br>Vitalit                                                                                                    | ,<br>,                                                                                                    | Conterna<br>Conterna<br>14/0002<br>14/0002<br>14/0002<br>14/0002<br>14/0002<br>14/0002<br>14/0002<br>14/0002<br>14/0002<br>14/0002<br>14/0002<br>14/0002<br>14/0002                                                                                                    | Ayers S<br>Listing (E<br>Realty<br>Anonav<br>Anonav<br>Anonav<br>Anonav                                                                                                    | Dutions<br>Int control<br>Control<br>Control                                                                                                    | Limited<br>利利(利)(体)<br>14.3615)<br>14.3616)<br>15.4756<br>15.4756<br>15.4756<br>15.34576<br>15.34576<br>15.34576<br>15.34576<br>15.34577<br>15.345777<br>15.345777<br>15.345777<br>15.345777<br>15.345777<br>15.345777<br>15.34577777777777777777777777777777777777                                                                                                    | # # ± ± ± ± ± ± ± ± ± ± ± ± ± ± ± ±                                                                                                    | ☆ 옷을 다 다.<br>                                                                                                    | 01War-2012<br>in Plan<br>70.5<br>70.5<br>70. | 23AAr-22<br>23AAr-25<br>500<br>1000<br>500<br>1000<br>100<br>1000<br>1000<br>1 | 12 (28.42.42)<br>(397444)<br>(397444)<br>(397444)<br>(397444)<br>(397444)<br>(397444)<br>(397444)<br>(39744)<br>(39744)<br>(                                                                                                    |
|       |         | 201<br>2011<br>2011<br>2011<br>2011<br>2011<br>2011<br>2011                                                                                                    | Class X<br>VIEST<br>VIEST<br>VIEST<br>VIEST<br>VIEST<br>VIEST<br>VIEST<br>VIEST<br>VIEST<br>VIEST<br>VIEST                                                                                                    | в                                        | Cotier has<br>148/25<br>148/25<br>14                                                                                                    | Ayers S<br>sListing (i<br>Rears<br>AndRaw<br>AndRaw<br>AndRaw<br>AndRaw<br>AndRaw<br>AndRaw<br>AndRaw<br>AndRaw<br>AndRaw<br>AndRaw                                                                                                    | Solutions<br>В Ф. Ф. Т. Ш<br>Сонду<br>Сонду<br>Сон                                                                                                    | Limited<br>(3) (#)<br>1033120<br>102207<br>102207<br>102208<br>102208<br>111422<br>111422<br>112208<br>112208<br>112208<br>112208<br>112208<br>112208<br>112208<br>112208<br>112208<br>112208<br>112208<br>112208<br>112208<br>112208<br>112208<br>112208<br>112208<br>112208<br>112208<br>112218<br>12218<br>1221                                                                                                    | 来戸主任)<br>85 Peter<br>19200000<br>192000000<br>19200000<br>192000000<br>192000000<br>192000000<br>192000000<br>192000000<br>192000000<br>192000000<br>192000000<br>192000000<br>192000000<br>192000000<br>192000000<br>192000000<br>192000000<br>1920000000000                                                                                                    | 會 옷과 타 편<br>Em<br>10<br>5 4 km 2012 (1000)<br>10 5 4 km 2012 (1000)<br>10 5 5 5 5 5 5 5 5 5 5 5 5 5 5 5 5 5 5 5                                                                                                    | 0 WAR-2012<br>2015<br>2015     | 12-Mar-3<br>2-Mar-3<br>10,000<br>2000<br>200                                                                                 | **************************************                                                                                                    | Pilge<br>ACC11<br>ACC11<br>AC                                                                                                    | Client &<br>Vitalit<br>Vitalit                                                                                                    |                                                                                                    | Cation No.<br>Cation No.<br>148802<br>148802<br>158802<br>158802<br>15880<br>158802<br>158802                                                                                                    | Ayers S<br>Listing (E<br>Ready<br>Anonav<br>Anonav<br>Anonav<br>Anonav                                                                                                    | Dutions<br>Litt Onicov<br>Conicov<br>Conicov                                                                                                    | Limited<br>19.8) (#<br>14.8610<br>15.4700<br>15.4700<br>15.4700<br>15.4700<br>15.3200<br>15.3200<br>15.3000<br>15.3200<br>15.3200<br>15.3000<br>15.3000<br>15.3000<br>15.3000<br>15.3000<br>15.3000<br>15.3000<br>15.3000<br>15.3000<br>15.3000<br>15.3000<br>15.3000<br>15.3000<br>15.3000<br>15.3000<br>15.3000<br>15.3000<br>15.3000<br>15.3000<br>15.3000<br>15.3000<br>15.3000<br>15.3000<br>15.3000<br>15.3000<br>15.3000<br>15.30000<br>15.30000<br>15.3000000000000000000000000000000000000                                                                                                    | # # # ± ±0;     ## #±±0;     ##200000;     ##200000;     ##200000;     ##200000;     ##200000;     ##200000;     ##200000;     ##200000;     ##200000;     ##200000;     ##200000;     ##200000;     ##200000;     ##200000;     ##200000;     ##200000;     ##200000;     ##200000;     ##200000;     ##200000;     ##200000;     ##200000;     ##200000;     ##200000;     ##200000;     ##200000;     ##200000;     ##200000;     ##200000;     ##200000;     ##200000;     ##200000;     ##200000;     ##200000;     ##200000;     ##200000;     ##200000;     ##200000;     ##200000;     ##200000;     ##200000;     ##200000;     ##20000;     ##20000;     ##20000;     ##20000;     ##20000;     ##20000;     ##20000;     ##20000;     ##20000;     ##20000;     ##20000;     ##20000;     ##20000;     ##20000;     ##20000;     ##20000;     ##20000;     ##20000;     ##20000;     ##20000;     ##2000;     ##2000;     ##2000;     ##2000;     ##2000;     ##2000;     ##2000;     ##2000;     ##2000;     ##2000;     ##2000;     ##2000;     ##2000;     ##2000;     ##2000;     ##2000;     ##2000;     ##2000;     ##2000;     ##2000;     ##2000;     ##2000;     ##2000;     ##2000;     ##2000;     ##2000;     ##2000;     ##2000;     ##2000;     ##2000;     ##2000;     ##2000;     ##2000;     ##200;     ##2000;     ##2000;     ##2000;     ##2000;     ##2000;     ##200;     ##200;     ##200;     ##200;     ##200;     ##200;     ##200;     ##200;     ##200;     ##200;     ##200;     ##200;     ##200;     ##200;     ##200;     ##200;     ##200;     ##200;     ##200;     ##200;     ##200;     ##200;     ##200;     ##200;     ##200;     ##200;     ##200;     ##200;     ##200;     ##200;     ##200;     ##200;     ##200;     ##200;     ##200;     ##200;     ##200;     ##200;     ##200;     ##200;     ##200;     ##200;     ##200;     ##200;     ##200;     ##200;     ##200;     ##200;     ##200;     ##200;     ##200;     ##200;     ##200;     ##200;     ##200;     ##200;     ##200;     ##200;     ##200;     ##200;     ##200;     ##200;     ##200;     ##2                                                                                                    | 金文目日本                                                                                                    | 2100-3000<br>3100<br>31000<br>3100<br>3100<br>3100<br>3100<br>3100<br>3100<br>3100<br>3100<br>3100   | 23 Adam 23<br>23 Adam 25<br>24 Adam 25<br>24 Ada                                                                                                    | 12 (28-42-42)<br>(1974-94-42)<br>(1974-94-42)<br>(                                                                                                    |
|       |         | 201<br>2011<br>2011<br>2011<br>2011<br>2011<br>2011<br>2011                                                                                                    | Class &<br>VIEST<br>VIEST<br>VIEST<br>VIEST<br>VIEST<br>VIEST<br>VIEST<br>VIEST<br>VIEST<br>VIEST<br>VIEST<br>VIEST<br>VIEST                                                                                                    | P                                        | Collect Orders<br>148/25<br>148/25                                                                                                    | Ayers S<br>sListing (1<br>Review Andrew<br>Andrew<br>Andrew<br>Andrew<br>Andrew<br>Andrew<br>Andrew<br>Andrew<br>Andrew<br>Andrew<br>Andrew<br>Andrew<br>Andrew<br>Andrew<br>Andrew                                                                                                    | Solutions<br>В Ф. Ф. Т. Ш<br>Сонду<br>Сонду<br>Сон                                                                                                    | Limited<br>[3] (#19)<br>0023720<br>002302<br>002500<br>002500<br>002500<br>002500<br>002500<br>002500<br>002500<br>002500<br>002500<br>002500<br>002500<br>002500<br>002500<br>002500<br>102500<br>10000000000                                                                                                    | 第戸主任)<br>またのたち<br>・ PRCののたち<br>・ PRCのたち<br>・ PRCのたち<br>・ PRCのたち<br>・ P                                                                                                    | 金文単日本<br><b>Ten</b><br>1000<br>1000<br>1054年00210000<br>1054年00210000<br>10548000<br>1054800<br>1054800<br>1054800<br>1054800<br>1054800<br>1054800<br>1054800<br>1054800<br>1055800<br>10558000<br>1055800<br>1055800<br>10558000<br>10558000<br>1058 | 0 WAR-2012<br>2015<br>2015<br>2015<br>2015<br>2015<br>2015<br>2015                                                                                                    | 25.000<br>25.000<br>2000<br>20                                                                               | A bihosolo and<br>(12 00 40 42<br>(13 00 40 42<br>(13 00 40 42<br>13 00 40 13<br>20 40<br>10 40<br>1                                                                                                    | Риде<br>46<br>Холт<br>Холт<br>Х                                                                                                    | Client AC<br>VIEST<br>VIEST |                                                                                                    | Crear No.<br>16/072 1<br>16/072 1<br>16/07                                                                                                    | Ayers S<br>s Listing (E<br>Ready<br>ANDRAW<br>ANDRAW<br>ANDRAW                                                                                                    |                                                                                                    | Limited<br>利利 (利利)<br>1420430<br>1420430<br>1544535<br>1544535<br>1544535<br>1544535<br>155440<br>155363<br>155364<br>155363<br>155364<br>155363<br>155363<br>155563<br>155563<br>15556563<br>15556563<br>15556563<br>155565656565656565656565656565656565656                          | #         #         #         #         #         #         #         #         #         #         #         #         #         #         #         #         #         #         #         #         #         #         #         #         #         #         #         #         #         #         #         #         #         #         #         #         #         #         #         #         #         #         #         #         #         #         #         #         #         #         #         #         #         #         #         #         #         #         #         #         #         #         #         #         #         #         #         #         #         #         #         #         #         #         #         #         #         #         #         #         #         #         #         #         #         #         #         #         #         #         #         #         #         #         #         #         #         #         #         #         #         #         #         #         #         #         #                                                                                                            | ☆ 오르 다 다.                                                                                                    | 21102-3172<br>3702<br>3702   | 23 Adve-32<br>23 Adve-32<br>24 Adve-32<br>24 Adv                                                                                                    | 12 (28.42.42)<br>(39.44.42)<br>(39.44.4                                                                                                    |
|       |         | ACH     ACH     A                                                                                                    | Class &<br>Vicari<br>Vicari<br>V                                                                                                    | я                                        | Coter No.<br>146/073<br>146/073<br>1                                                                                                    | Ayers S<br>sListing (1<br>before r<br>houses)<br>Andrew<br>Andrew<br>Andrew<br>Andrew<br>Andrew<br>Andrew<br>Andrew<br>Andrew<br>Andrew<br>Andrew<br>Andrew<br>Andrew<br>Andrew<br>Andrew<br>Andrew<br>Andrew<br>Andrew                                                                                                    |                                                                                                    | Limited<br>[3] (#19)<br>(#19)<br>(0000-0<br>0000-0<br>10000-0<br>1114-0<br>1114-0<br>1114-0<br>1114-0<br>1114-0<br>1114-0<br>1114-0<br>1114-0<br>1114-0<br>1114-0<br>1114-0<br>1114-0<br>1114-0<br>1114-0<br>145-0<br>145-0<br>140 | 家戸土田) 第戸土田) 102200000 1042000000 10420000000 10420000000 10420000000 1042000000 1042000000 1042000000 1042000000 1042000000 1042000000 1042000000 1042000000 1042000000 1042000000 1042000000 1042000000 1042000000 1042000000 1042000000 1042000000 1042000000 1042000000 1042000000 1042000000 1042000000 1042000000 1042000000 1042000000 104000000 104000000 </td <td>Expansion     Env      Env      En</td> <td>0 Wer-2015<br/>900<br/>900<br/>304<br/>304<br/>304<br/>304<br/>304<br/>304<br/>304<br/>3</td> <td>2-34442<br/></td> <td>4440-0440-0440<br/>112 200-06-02<br/>(1979-0012<br/>1230-0-0212<br/>1240-0-0212<br/>1240-0-021<br/>1160-00<br/>1160-00<br/>116</td> <td>же<br/>Ассл<br/>Ассл<br/>Ассл<br/>Ассл<br/>Ассл<br/>Ассл<br/>Ассл<br/>Асс</td> <td>2 at 1</td> <td>,<br/>,</td> <td>Conter No.<br/>1 40007<br/>1 40007</td> <td>Ayers S<br/>s Listing (E<br/>Ready<br/>ANCRAW<br/>ANCRAW<br/>ANCRAW</td> <td></td> <td>Limited<br/>利利 (利利)<br/>1428430<br/>1428430<br/>1544535<br/>1544535<br/>1544535<br/>154451<br/>155448<br/>155348<br/>155348<br/>155348<br/>155348<br/>155348<br/>155358<br/>155348<br/>155358<br/>155358<br/>155558<br/>155558<br/>1</td> <td>まデキ土(計)</td> <td>Comparison of the second second</td> <td>014/4ar-2012<br/>im<br/>Pige<br/>70.05<br/>70.05</td> <td>12-Mar-32<br/>12-Mar-32<br/>5:000<br/>5:000<br/>1:000<br/>1</td> <td>12 (2),42,42<br/>(2),42,42<br/>(2),44,44<br/>(2),44,44<br/>(4),52<br/>(2),42<br/>(4),52<br/>(2),52<br/>(4),52<br/>(4),52<br/>(</td> | Expansion     Env      Env      En                                                                                                    | 0 Wer-2015<br>900<br>900<br>304<br>304<br>304<br>304<br>304<br>304<br>304<br>3                                                                                                    | 2-34442<br>                                                                                                    | 4440-0440-0440<br>112 200-06-02<br>(1979-0012<br>1230-0-0212<br>1240-0-0212<br>1240-0-021<br>1160-00<br>1160-00<br>116                                                                                                    | же<br>Ассл<br>Ассл<br>Ассл<br>Ассл<br>Ассл<br>Ассл<br>Ассл<br>Асс                                                                                                    | 2 at 1                                                                                                    | ,<br>,                                                                                                    | Conter No.<br>1 40007<br>1 40007                                                                                                    | Ayers S<br>s Listing (E<br>Ready<br>ANCRAW<br>ANCRAW<br>ANCRAW                                                                                                    |                                                                                                    | Limited<br>利利 (利利)<br>1428430<br>1428430<br>1544535<br>1544535<br>1544535<br>154451<br>155448<br>155348<br>155348<br>155348<br>155348<br>155348<br>155358<br>155348<br>155358<br>155358<br>155558<br>155558<br>1 | まデキ土(計)                                                                                                    | Comparison of the second second                                                                                                    | 014/4ar-2012<br>im<br>Pige<br>70.05<br>70.05                                                                                                  | 12-Mar-32<br>12-Mar-32<br>5:000<br>5:000<br>1:000<br>1                                                                                                   | 12 (2),42,42<br>(2),42,42<br>(2),44,44<br>(2),44,44<br>(4),52<br>(2),42<br>(4),52<br>(2),52<br>(4),52<br>(4),52<br>(                                                                                                    |
|       |         | ACH     ACH     A                                                                                                    | Client &<br>Villatt<br>Villatt                                                                                                    | р                                        | Cotter No.<br>146/073<br>146/073<br>146/075<br>146/075<br>146/055<br>146/055                                                                                                    | Ayers S<br>sListing (i<br>Rede<br>And Ray<br>And Ray<br>And Ray<br>And Ray<br>And Ray<br>And Ray<br>And Ray<br>And Ray<br>And Ray<br>And Ray<br>And Ray<br>And Ray<br>And Ray<br>And Ray                                                                                                    |                                                                                                    | Limited<br>B) (#)<br>063328<br>063328<br>063287<br>102837<br>102837<br>102838<br>102848<br>102848<br>102848<br>102848<br>102848<br>102848<br>102848<br>102848<br>102848<br>11448<br>11488<br>11488<br>114888<br>114888<br>114888<br>114888<br>114888<br>114888<br>11488                                                                                                    | <ul> <li>第戸土(日)</li> <li>第七日(日)</li> <li>第七日(日)</li> </ul>                                                                                                    |                                                                                                    | 0 Wer-2015<br>900<br>900<br>304<br>304<br>304<br>304<br>304<br>304<br>304<br>3                                                                                                    | 2 4 4 4 4 4 4 4 4 4 4 4 4 4 4 4 4 4 4 4                                                                                                    | A Mito-addetaidd                                                                                                    | Риде<br><u>АС</u><br><u>АС</u> | Cline &     Viscit     Viscit     Visci     Viscit     Viscit     Viscit     Viscit     Viscit     Viscit                                                                                                    | ·                                                                                                    | Conter No.<br>14/06/07<br>14/06/07<br>1                                                                                                    | Ayers S<br>s Listing (C<br>Reads<br>Anonav<br>Anonav<br>Anonav<br>Anonav<br>Anonav<br>Anonav                                                                                                    |                                                                                                    | Limited<br>用列表)(律,<br>14.4648<br>14.4648<br>15.4555<br>14.4648<br>15.4555<br>16.4748<br>16.4748<br>16.3248<br>16.3248<br>16.3248<br>16.3248<br>16.3248<br>16.3448<br>16.3448<br>16.3448<br>16.3448<br>16.3448<br>16.3448<br>16.3448<br>16.3448<br>16.3448<br>16.3448<br>10.5555<br>10.4448<br>10.5555<br>10.4448<br>10.44555<br>10.4448<br>10.5555<br>10.4448<br>10.5555<br>10.4455<br>10.4455<br>10.4455<br>10.44555<br>10.445555<br>10.445555<br>10.445555<br>10.445555<br>10.445555<br>10.445555<br>10.445555<br>10.44555555555<br>10.4455555555555555555555555555555555555                                                                                                    | まデキ土(分)     まデキ土(分)     ・     ・     ヨーンのたた     ・     ヨーンのたた     ・     コーンのたた     ・     コーンのたたたた     ・     コーンのたたたた     ・     コーンのたたた     ・     コーンのたたたた     ・     コーンのたたたたた     ・     コーンのたたたたたたた    ・     コーンのたたたたたたたたたたたたたたたたたたたたたたたたたたたたたたたたたたたた                                                                                                    | E 2 2 2 1 (14)     E     E  E  E  E  E  E  E  E  E  E  E  E  E  E  E  E  E  E  E  E  E  E  E  E  E  E  E  E  E  E  E  E  E  E  E  E  E  E  E  E  E  E  E  E  E  E  E  E  E  E  E  E  E  E  E  E  E  E  E  E  E  E                                                                                                    | 2008-3002<br>300<br>300<br>300<br>300<br>300<br>300<br>300                                                                                                    | 12-Mar-32<br>12-Mar-32<br>5,000<br>5,000<br>1,000<br>1                                                                                                   | 12 (2),42,42<br>(3),74,42<br>(3),74,42<br>(3),74,42<br>(4),75,75<br>(2),75,75<br>(2)                                                                                                    |
|       |         | ►<br>AZ21<br>AZ21<br>AZ                                                                                                    | Cline &<br>Vitali<br>Vitali<br>V                                                                                                    | P                                        | Color No.<br>Color No.<br>149723<br>149723<br>149723<br>149725<br>149727<br>149727<br>149777<br>149777<br>149777<br>149777<br>149777<br>1497777<br>1497777<br>1497777<br>149777777777777777777777777777777777777                                                                                                    | Ауегз 5<br>5L38109 (1<br>Макед 2<br>Ансяки<br>Ансяки<br>Ансаки<br>Ансяки<br>Ансаки<br>Ансаки<br>Ан                      | Solutions<br>Inf. 2017<br>Comport<br>Comport                                                                                                    | Limited<br>B) (#)<br>003120<br>003120<br>003120<br>002040<br>102207<br>102207<br>102007<br>102007<br>10200                                                                                                    | 家戸土(5) B Fedu                                                                                                    |                                                                                                    | 0 9446 - 2012<br>504<br>504<br>504<br>504<br>504<br>504<br>504<br>504                                                                                                    | 2 44 40<br>2 44 42<br>2 44 52<br>2 45 52<br>2 45<br>2 45                                                                                     | 12 20-48-42<br>(074-94-72)<br>(074-94-72)<br>(074-94-72)<br>(074-94-72)<br>(074-94-72)<br>(074-94-72)<br>(074-94-74)<br>(074-94-74)<br>(074-9                                                                                                    | Риде<br><u>АС</u><br><u>АС</u>                                                     | Clime A:     Villair     Villair     Villai     Villai     Villair     Villair     Villair     Villair     Vi                                                                                                    | ,                                                                                                    | Conternation     Conternation     C                                                                                                    | Ayers S<br>Listing (C<br>Reals /<br>Aucrosv<br>Aucrosv<br>Aucrov<br>Aucrosv<br>Aucrosv<br>Aucrosv<br>Aucrosv<br>Aucrosv<br>Aucrosv<br>Aucrosv<br>Aucr                                                                                                    |                                                                                                    | Limited<br>Imited<br>143200<br>143200<br>143200<br>153255<br>153250<br>153250<br>153500<br>153250<br>153250<br>153550<br>1535500<br>1535500<br>1535500<br>1535500<br>1535500<br>1535500<br>153550                                                                                                    | またの     また     またの     またの                                                                                                    | Set 2010         Set 2010           The         Set 2010           Other         Set 2010           Set 2010         Set 2010           Set 2010         Set 2010                                                                                                    | 23105-3400<br>340<br>3101<br>3101<br>3101<br>3101<br>3101<br>3101<br>3                                                                                                    | 2 AMA-20<br>2 AMA-20<br>4 (2) AMA-20<br>5 (2) AMA-20<br>5 (2) AMA-                                                                                                    | 12 20.42.42<br>(1994-24)<br>(1994-24)<br>2400-24<br>2400-24<br>2400-25<br>2400-25<br>2400-2                                                                                                    |
|       |         | к.<br>АСП<br>АСП<br>АСП<br>АСП<br>АСП<br>АСП<br>АСП<br>АСП                                                                                                    | VIEST<br>VIEST<br>VIEST<br>VIEST<br>VIEST<br>VIEST<br>VIEST<br>VIEST<br>VIEST<br>VIEST<br>VIEST<br>VIEST<br>VIEST<br>VIEST<br>VIEST<br>VIEST<br>VIEST<br>VIEST<br>VIEST                                                                                                    | P                                        | Color No.<br>Color No.<br>148/05<br>148/05<br>148 | Ауегз 1<br>Былап (1)<br>Валар<br>Анстан<br>Анстан<br>Ан                                                                                                    |                                                                                                    | Limited<br>191 d) (##)<br>Ten<br>1002587<br>1002587<br>1002587<br>1002587<br>1002587<br>1002587<br>1002587<br>1002587<br>1002587<br>1002587<br>111448<br>1112426<br>1112426<br>111246<br>111246<br>112                                                                                                    | 客戸主任)<br>またのたち<br>・ はないのたち<br>・ はないの                                                                                                    |                                                                                                    | 1100                                                                                                    | 2 Mar 3<br>2 Mar 3<br>2 Mar 3<br>4 00<br>2 00<br>2 00<br>0 0<br>0                                                                                                    | 12 20.40.40<br>(RPAN)<br>20040-202<br>20040-202<br>20040-200-20040-200-20040-20040-200-200-                                                                                                    | 244<br>2401<br>2401<br>2401<br>2401<br>2401<br>2401<br>2401<br>2                                                                                                    | Class &     Class &     C                                                                                                    | ,<br>,                                                                                                    | Control           1         1           1         1           1         1           1         1           1         1           1         1           1         1           1         1           1         1           1         1           1         1           1         1           1         1           1         1           1         1           1         1           1         1           1         1           1         1           1         1           1         1           1         1           1         1           1         1           1         1           1         1           1         1           1         1           1         1           1         1           1         1           1         1           1         1           1         1           1         1      <                                                                                                    | Ayers S<br>s Listing (E<br>Revise<br>Ancrow<br>Ancrow<br>Ancrow<br>Ancrow<br>Ancrow<br>Ancrow<br>Ancrow<br>Ancrow<br>Ancrow<br>Ancrow<br>Ancrow<br>Ancrow<br>Ancrow<br>Ancrow                                                                                                    |                                                                                                    | Limited<br>Test (東)<br>142810<br>1428100<br>1428100000000000000000000000000000000000                                                                                                    | ます         ・         ・         ・                                                                                                    | Set at a first set of the set of the set of                                                                                                    | 010Air-20112<br>Plen<br>70.05<br>70.05<br>70.05<br>70.05<br>60.05<br>60.                                                                                                 | * 12 AM#~22<br>* 28 E1 88<br>5,000<br>1,000<br>1,000                                                                                                    | 22 20 Additional and a second second                                                                                                    |
|       |         | AC<br>ACII<br>ACIII<br>ACII | Cient &<br>Vital<br>Vital<br>Vita | R                                        | Colored Condense<br>Colored Television<br>Colored Television<br>Colored Televis                                                                                                    | Ауегз 12<br>Естанов и Карала<br>Ансяки Ансяки<br>Ансяки Ансяки<br>Ансяки<br>Ансаки<br>Ансяки<br>Ансаки<br>Ансаки<br>Анс                               | Solutions<br>Сонису<br>Сонису                                                                                                    | Limited<br>191 (a) (a) (b) (b)<br>1002600<br>10026000<br>10026000000000000000000000000000000                                                                                                    | 第戸土(1) 第戸土(1) 55 Pate 1                                                                                                    |                                                                                                    | 103Mar-3012<br>Person<br>2010<br>2011<br>2012<br>2013<br>2014<br>2014<br>201   | 2-240-62<br>2-240-62<br>2-240-                                                                                                    | 12 202-02-02<br>(07940-202<br>(07940-202<br>200001<br>200001<br>200001<br>200001<br>110000<br>110000<br>110000<br>110000<br>110000<br>110000<br>110000<br>110000<br>110000<br>110000<br>100000<br>1000000                                                                                                    | же<br>же<br>же<br>же<br>же<br>же<br>же<br>же<br>же<br>же                                                                                                    | Cline &     Cline &     Villet     Villet     Vill                                                                                                    | ,<br>,<br>,<br>,<br>,<br>,<br>,<br>,                                                                                                    | Color to<br>Color to<br>Color to<br>Color to<br>Color to<br>Color<br>Color<br>Col                                                                                                    | Ayers S<br>Listing (E<br>Ready<br>AndRaw<br>AndRaw<br>AndRaw<br>AndRaw<br>AndRaw<br>AndRaw<br>AndRaw<br>AndRaw<br>AndRaw<br>AndRaw<br>AndRaw<br>AndRaw                                                                                                    |                                                                                                    | Limited                                                                                                    | #         #         #         #         #         #         #         #         #         #         #         #         #         #         #         #         #         #         #         #         #         #         #         #         #         #         #         #         #         #         #         #         #         #         #         #         #         #         #         #         #         #         #         #         #         #         #         #         #         #         #         #         #         #         #         #         #         #         #         #         #         #         #         #         #         #         #         #         #         #         #         #         #         #         #         #         #         #         #         #         #         #         #         #         #         #         #         #         #         #         #         #         #         #         #         #         #         #         #         #         #         #         #         #         #         #         #                                                                                                            | 2 C 2 4 2 4 2 4 2 4 2 4 2 4 2 4 2 4 2 4                                                                                                    | 2944ar-2012 2<br>2944<br>2944<br>2017<br>2017<br>20  | 24444-32<br>24444-32<br>475-2444-32<br>1000<br>1000<br>100     | 12 20 20 407<br>(1974 AV)<br>2074 AV<br>2075 AV<br>2075 AV                                                                                                    |
|       |         | 45<br>AGII<br>AGII                                                                                                    |                                                                                                    | n                                        | Led Orders<br>Coarte Ve<br>44252<br>44252<br>44452<br>44452<br>44552<br>44552<br>445552<br>4455552<br>445555555555                                                                                                    | Ауегз 1<br>Вене и Аловии<br>Аловии<br>Аловио<br>Аловии<br>Аловии<br>Алови<br>Аловии<br>Аловии<br>Аловии<br>Аловии<br>Алови<br>Аловии<br>Аловии<br>Аловии<br>Аловии<br>Аловии<br>Аловии<br>Аловии<br>Аловии<br>Аловии<br>Аловии<br>Аловии<br>Аловии<br>Аловии<br>Аловии<br>Аловии<br>Аловии<br>Аловии<br>Аловии<br>Аловии<br>Аловии<br>Аловии<br>Аловии<br>Аловии<br>Аловии<br>Аловии<br>Алови<br>Алови<br>Алови<br>Ало |                                                                                                    | Limited<br>Imited<br>Imite                                                                                                    | 第月二十分)           第月二十分)           85 月の日本           100000000           1000000000           1000000000           1000000000           1000000000           1000000000           1000000000           1000000000           10000000000           1000000000           1000000000           1000000000           1000000000           1000000000           1000000000           1000000000           1000000000           1000000000           1000000000           1000000000           1000000000           1000000000           10000000000           10000000000           10000000000           100000000000           100000000000           1000000000000           100000000000           1000000000000           1000000000000000           1000000000000000000000000000000000000                                                                                                    |                                                                                                    | 10.00000000000000000000000000000000000                                                                                                    | 23Au-3<br>23Au-3<br>200<br>200<br>200<br>200<br>200<br>200<br>200<br>200<br>200<br>20                                                                                                    | 12 28 - 68 - 62<br>(89-64) - 62<br>(89-64) - 62<br>(8                                                                                                    | же<br>Ассан<br>Ассан<br>Асса                                                                                                    | Class /C<br>Vitan<br>Vitan  | ,<br>1000<br>1000<br>1000<br>1000<br>1000<br>1000<br>1000<br>10                                                                                                    | Ceterve Ceterve Ceterv                                                                                                    | Ауегз S. Liating (Li Cathor & Reday of Architecture)<br>в селона и само и само и                                                                                                    | Line<br>Control<br>Control<br>Contro                                                                                                    | Limited<br>Imited<br>Im                                                                                                    |                                                                                                    | Baseline         Baseline                                                                                                    | 094m-3012 2<br>3m 2m<br>3m 2m 2m<br>3m 2m<br>3m 2m 2m<br>3m 2m 2m<br>3m 2m 2m<br>3m 2m 2m<br>3m 2m 2m<br>3m 2m 2m<br>3m 2m 2m<br>3m 2m 2m<br>3m 2m 2m 2m<br>3m 2m 2m 2m<br>3m 2m 2m 2m 2m 2m 2m 2m<br>3m 2m 2m 2m 2m 2m 2m 2m 2m 2m 2m 2m 2                                                                                                    | 2 3444-3<br>2 3444-3<br>2 5444-3<br>1 100<br>1 100                                                                                                    | Transformed and the second second sec                                                                                                    |
|       |         | 45<br>AGII<br>AGII<br>AG                                                                                                    | Class & Vican<br>Vican<br>Vica    | р                                        | Led Orders<br>- Control 10<br>- Control 10<br>- Co                                                                                                    | Ауега заLiating (I<br>Веда Алекана<br>Алекана<br>Алека                                                                                                    |                                                                                                    | Limited<br>002370<br>002370<br>102527<br>102520<br>102520<br>10252                                                                                                    | 東戸土白)<br>またのため<br>またのため<br>またのたの<br>またのため<br>またのため<br>またのため<br>またのたの<br>またのたの<br>またのため<br>またのたの<br>またのたの<br>またのたの<br>またのたの<br>またのたの<br>またのたの<br>またのたの<br>またのたの<br>またのたの<br>またのたの<br>またのたの<br>またのたの<br>またのたの<br>またのたの<br>またのたの<br>またのたの<br>またのたの<br>またのたの<br>またのたの<br>またのたの<br>またのたの<br>またのたの<br>またの<br>ま                                                                                                    |                                                                                                    | 10 Nar-30 US<br>10 Nar-30 US<br>10 Nar-1<br>10 Nar-1                                                                                                    | 2040a-3<br>2040a-3<br>2000<br>2000<br>2000<br>2000<br>2000<br>2000<br>2000<br>20                                                                                                    | 22 23 24 24 24<br>(378447)<br>1 2044-312<br>26447<br>1 2044-312<br>26447<br>1 1000<br>1 10000<br>1 10000<br>1 10000<br>1 10000<br>1 10000<br>1 10000<br>1 10000<br>1 10000<br>1 10000<br>1 10000<br>1 10000<br>1 10000<br>1 10000<br>1 10000<br>1 10000<br>1 100000<br>1 10000<br>1 100000<br>1 100000<br>1 1000000<br>1 100000000                   | Pilige           AC           ACII           ACIII           ACIII           ACIII           ACIII           ACIII           ACIII           ACIII           ACIIII           ACIIII           ACIIII           ACIIII           ACIIII           ACIIII           ACIIII           ACIIII           ACIIII           ACIIII           ACIIII           ACIIII           ACIIII           ACIIII           ACIIIII           ACIIIIIIIIIIIIIII                                                                                                    | Clam. 2 4 1                                                                                                    | ,<br>10,000<br>10,0000<br>10,0000<br>10,0000<br>10,0000<br>10,0000<br>10,0000<br>10,0000<br>10,0000<br>10,0000<br>10,0000<br>10,0000<br>10,0000<br>10,0000<br>10,0000<br>10,0000<br>10,0000<br>10,0000<br>10,0000<br>10,0000<br>10,0000<br>10,0000<br>10,0000<br>10,0000<br>10,0000<br>10,0000<br>10,0000<br>10,00000000 | Control for     Control for     Contro     Control for     Control for     Control for     Control for                                                                                                    | Аует 3 Балана (В. Вана) Анстали Анстали Анста                                                                                                    |                                                                                                    | Limited<br>10,000 (4),<br>10,000 (4),<br>10,000                                                                                                    | #         #         #         #         #         #         #         #         #         #         #         #         #         #         #         #         #         #         #         #         #         #         #         #         #         #         #         #         #         #         #         #         #         #         #         #         #         #         #         #         #         #         #         #         #         #         #         #         #         #         #         #         #         #         #         #         #         #         #         #         #         #         #         #         #         #         #         #         #         #         #         #         #         #         #         #         #         #         #         #         #         #         #         #         #         #         #         #         #         #         #         #         #         #         #         #         #         #         #         #         #         #         #         #         #         #         #                                                                                                            | Designed by the second second secon                                                                                                    | 034m-3112<br>700<br>700<br>700<br>700<br>700<br>700<br>700<br>700<br>700<br>70                                                                                                    | 2 3444-3<br>2 3444-3<br>2 32 3441 4<br>1000<br>1000<br>1000<br>1000<br>1000<br>1000<br>1000                                                                                                    | 21 20 447<br>(20 447)<br>20 40 447<br>(20 447)<br>20 40 40<br>10 40<br>10<br>10 40<br>10<br>10 40<br>10<br>10<br>10<br>10<br>10<br>10<br>10<br>10<br>10<br>10<br>10<br>10<br>10 |
|       |         | AGDII           AGDIII           AGDIII           AGDIII           AGDIII           AGDIII           AGDIIII           AGDIIII                                                                                                    | Clam 4.<br>71227<br>71227<br>71277<br>712777<br>712777<br>712777<br>712777<br>712777<br>712777<br>7127777<br>71277777<br>7127777777777                                                                                                    | n                                        | Conter to     Conter to                                                                                                    | Аунга 1<br>Калар и Каларии Аларии Аларии<br>Аларии Аларии<br>Аларии<br>Алари                                  | Волителя<br>В Сонкор<br>Сонкор<br>Сонкор                                                                                                    | Limited  Ten  Ten  Ten  Ten  Ten  Ten  Ten  T                                                                                                    | 東戸土(5)           第一土(5)           1000000000000000000000000000000000000                                                                                                    |                                                                                                    | 10 Mar 30 20 40 40 40 40 40 40 40 40 40 40 40 40 40                                                                                                    | 2340x-3<br>23 2 2 3 2 3 2 4 3 2 4                                                                                                    | 212 20 40 40 40<br>(09 40 40)<br>(09 40 40)<br>214 40 40 40<br>214 40 40<br>214 40 40<br>214 40<br>214 40<br>2 | #           #           #           #           #           #           #           #           #           #           #           #           #           #           #           #           #           #           #           #           #           #           #           #           #           #           #           #           #           #           #           #           #           #           #           #           #           #           #           #           #           #           #           #           #           #           #           #           #           #           #           #           #           #                                                                                                              | Class. 20<br>97627<br>97627<br>9767<br>976                                                                                                    | ,<br>100000<br>100000<br>100000<br>100000<br>100000<br>100000<br>100000                                                                                                    | 2014 Alled Orders<br>1980 - 1980 - 1980                                                                                                    | Ayers S<br>SListing (E<br>Being Andrew A<br>Andrew Andrew<br>Andrew<br>An |                                                                                                    | Limited<br>103201 (4) (4) (4) (4) (4) (4) (4) (4) (4) (4)                                                                                                    | B         P         P<         P<         P<         P<         P<         P<         P<         P< <thp< td=""><td></td><td>03/mm-31/2 2/15/mm/37<br/>9/mm</td><td>2444-3<br/>2444-3<br/>4<br/>4<br/>4<br/>4<br/>4<br/>4<br/>4<br/>4<br/>4<br/>4<br/>4<br/>4<br/>4<br/>4<br/>4<br/>4<br/>4</td><td>12 (20:447)<br/>(20:447)<br/>(20:447)</td></thp<> |                                                                                                    | 03/mm-31/2 2/15/mm/37<br>9/mm                                                                                                    | 2444-3<br>2444-3<br>4<br>4<br>4<br>4<br>4<br>4<br>4<br>4<br>4<br>4<br>4<br>4<br>4<br>4<br>4<br>4<br>4                                                                                                    | 12 (20:447)<br>(20:447)<br>(20:447)                                                                                                    |
|       |         | мс<br>Дала<br>А.а.<br>А.а.<br>А.а.<br>А.а.<br>А.а.<br>А.а.<br>А.а.<br>А                                                                                                    | Clime         AC           VIELIT         VIELIT           VIELIT         VIELIT                                                                                                    | р                                        | Deer & Content & Content &                                                                                                    | Ауста з<br>sliating (i<br>веде алектор<br>мостор<br>мостор<br>м                                                                                                    | Зовителя<br>ше<br>Сонко<br>Сонко                                                                                                    | Limited Eng #) (Br) Eng #) (Br) Eng #) Eng #                                                                                                    | 事/「土仕)<br>またした。<br>またした。<br>またした<br>またした。<br>またした。<br>またした<br>またした。<br>またした。<br>またした。<br>またした<br>またした<br>またした<br>ま                                                                                                    |                                                                                                    | 10 304m-30 10 304m-30 10 304m-30 10 304m-30 10 304m-30 10 304m-304m-304m-304m-304m-304m-304m-304m-                                                                                                    | 2340x32<br>1000<br>1000<br>100                                                                               | 22 00 444<br>(3994-3012)<br>23040-3012<br>23040-3012<br>23040<br>230400<br>230400<br>230400<br>111020<br>230400<br>111020<br>230400<br>111020<br>230400<br>111020<br>230400<br>111020<br>230400<br>1120400<br>11204000<br>11204000<br>11204000<br>11204000<br>112040000000000                                                                                                    | нцог<br><u>н</u><br><u>н</u><br><u>н</u><br><u>н</u><br><u>н</u><br><u>н</u><br><u>н</u><br><u>н</u>                                                                                                    | Chem AC     Com AC     Com A                                                                                                    | usung<br>usung<br>usung<br>usung<br>usung<br>usung                                                                                                    | Dieder für           16467 für           16467 für           16467 für           16467 für           16468 für           16468 für <t< td=""><td>Ayers S<br/>SListing (E<br/>Ready<br/>ANGRAY<br/>ANGRAY<br/>ANGRAY<br/>ANGRAY<br/>ANGRAY<br/>ANGRAY<br/>ANGRAY<br/>ANGRAY<br/>ANGRAY<br/>ANGRAY<br/>ANGRAY<br/>ANGRAY</td><td></td><td>Limited<br/>Fig. (4), (4),<br/>14,246,00<br/>15,245,00<br/>15,245,0</td><td>B         F<sup>2</sup> ± (t)           20         Parta           21         Parta           21         Parta           21         Parta           21         Parta           21         Parta           21         Parta           21         Parta           21         Parta           21         Parta           21         Parta           21         Parta           21         Parta           21         Parta           21         Parta           22         Parta           23         Parta           24         Parta           25         Parta           26         Parta           27         Parta           28         Parta           29         Parta           20         Parta           21         Parta           22         Parta           23         Parta           24         Parta           25         Parta           26         Parta           27         Parta           28         Parta</td><td>10 2 2 2 1 2 2<br/>2 2 2 2 2 2 2<br/>2 2 2 2 2 2 2 2 2 2</td><td>304a-3212<br/>305<br/>305<br/>305<br/>305<br/>305<br/>305<br/>305<br/>305</td><td>2444-3<br/>2444-3<br/>4<br/>2444-3<br/>2444-3<br/>244</td><td>2 12 32 43 42<br/>2 23 42 42<br/>2 28 42<br/>2 28 42<br/>2 2</td></t<> | Ayers S<br>SListing (E<br>Ready<br>ANGRAY<br>ANGRAY<br>ANGRAY<br>ANGRAY<br>ANGRAY<br>ANGRAY<br>ANGRAY<br>ANGRAY<br>ANGRAY<br>ANGRAY<br>ANGRAY<br>ANGRAY                                                                                                    |                                                                                                    | Limited<br>Fig. (4), (4),<br>14,246,00<br>15,245,00<br>15,245,0                                                                                                    | B         F <sup>2</sup> ± (t)           20         Parta           21         Parta           21         Parta           21         Parta           21         Parta           21         Parta           21         Parta           21         Parta           21         Parta           21         Parta           21         Parta           21         Parta           21         Parta           21         Parta           21         Parta           22         Parta           23         Parta           24         Parta           25         Parta           26         Parta           27         Parta           28         Parta           29         Parta           20         Parta           21         Parta           22         Parta           23         Parta           24         Parta           25         Parta           26         Parta           27         Parta           28         Parta                                                                                                    | 10 2 2 2 1 2 2<br>2 2 2 2 2 2 2<br>2 2 2 2 2 2 2 2 2 2                                                                                                    | 304a-3212<br>305<br>305<br>305<br>305<br>305<br>305<br>305<br>305                                                                                                    | 2444-3<br>2444-3<br>4<br>2444-3<br>2444-3<br>244                                                                                                    | 2 12 32 43 42<br>2 23 42 42<br>2 28 42<br>2 28 42<br>2 2                                                                                                    |
|       |         | ALE           ALE                                                                                                    | Стание и С.<br>чисание чисание                                                                                                    | р                                        | Used Christen           10000 100           10000 100           10000 100           10000 100           10000 100           10000 100           10000 100           10000 100           10000 100           10000 100           10000 100           10000 100           10000 100           10000 100           10000 100           10000 100           10000 100           10000 100           10000 100           10000 100           10000 100           10000 100           10000 100                                                                                                    | Ауетз Sulaing (U                                                                                                    | Сонитора Сонитора Со                                                                                                    | Limited<br>(R) (L) (L)<br>000 (L)<br>000 (L)<br>100 (L)<br>100 (L)                                                                                                    | 第 単土的<br>・・・・・・・・・・・・・・・・・・・・・・・・・・・・・・・・・                                                                                                    |                                                                                                    | 10 JWas 2017 02 - 900<br>10 JWas - 900<br>2018 - 900<br>2018                                                                                                    | 2040e-3<br>5<br>1000<br>1000<br>1000<br>1000<br>1000<br>1000<br>1000<br>1                                                                                                    | 121 (05 44)<br>(3784A)<br>1230a-2012<br>350000<br>350000<br>360000<br>3600000<br>360000<br>360000<br>360000<br>360000<br>3600000<br>3600000<br>3600000<br>3600000000                                                                                                    | #4           AGII           AGIII           AGIII           AGIII           AGIII           AGIII           AGIII           AGIII           AGIII           AGIIII           AGIIIII           AGIIII           AGIIIIIIIIIIIIIIIIIIIIIIIIIIIIIIIIIIII                                                                                                    | Class /C     // RE3     // RE3     // R                                                                                                    | I MANAG<br>MANAG<br>MANAG<br>MANAG<br>MANAG<br>MANAG<br>MANAG<br>MANAG                                                                                                    | Clear to U           Clear to U           Cl                                                                                                    | Ayers S S Listing (E S Listing (C S Listing (C S Listing                                                                                                    | Juniors     Jacobiology     Johnson     Johnson                                                                                                    | Limited<br>Eq. (4) (4)<br>14240<br>14240<br>14240<br>15245<br>16532<br>16532<br>16552<br>16552<br>165555<br>165555<br>165555<br>165555<br>165555<br>165555<br>165555<br>165555                                                                                                    | B         P## 1(f)           3         10200000           3         10200000           3         10200000           3         10200000           3         10200000           3         10200000           3         10200000           3         10200000           3         10200000           3         10200000           3         10200000           3         10200000           3         10200000           3         10200000           3         10200000           3         10200000           3         10200000           3         10200000           3         10200000           3         10200000           3         10200000           3         10200000           3         10200000           3         102000000           3         102000000                                                                                                    | 16 1 5 10 1 20<br>10 1 20 1 20 1 20 1 20 1 20 1 20 1 20 1                                                                                                    | 2040-03-12<br>700<br>700<br>700<br>700<br>700<br>700<br>700<br>70                                                                                                    | 2444-3<br>2446-3<br>246<br>246<br>246<br>246<br>246<br>246<br>246<br>246                                                                                                    | 2003-04<br>2014-04<br>2014-0                                                                                                    |

### 點擊報表功能表上的「單一頁面檢視」開啟報表。

🚡 | 🛃 打印 | 🖺 | 弗 🛐 🖽 😂 | 💁 象 🚥 🕱 💌 🔽 🔽 💽 🚺 1/11 🔤 🗟 白芹 🛞 白芹 🖉 白芹 🖉 人名

開啟報表後報表如圖顯示:

| Ayers Solutions Limited 12-<br>Filled Orders Listing (已成交訂單列表) (排序 客戶主任) |            |                                                     |           |         |                |          |     |             |            |                |               |           |  |  |
|--------------------------------------------------------------------------|------------|-----------------------------------------------------|-----------|---------|----------------|----------|-----|-------------|------------|----------------|---------------|-----------|--|--|
| 由交易日期:01-Mar-2<br>Defense / Execution                                    |            |                                                     |           |         |                |          |     |             |            |                |               |           |  |  |
| AE                                                                       | Client A/C |                                                     | Order No. | Routing | User           | Time     | B/S | Product     | Time       |                | Price         | Qty       |  |  |
| 007                                                                      | 0000001    | (A/C CLOSED)華南商業銀行<br>受託保管凱基新興趨勢ETF<br>組合證券投資信託基金專戶 | 149948    |         | TEST3          | 16:51:15 | S   | HKEX:00005  | 08-Mar     | -2012 16:57:21 | 127.3         | 400       |  |  |
|                                                                          |            |                                                     |           |         | Sub-T          | otal (   | 007 | )           | 1 Order(s) | Qty            | 400 <b>Ar</b> | nt        |  |  |
| 1060                                                                     | HASS1      | Testing1                                            | 149818    |         | HASSIPHON<br>E | 11:24:38 | s   | HKEX:00001  | 07-Mar     | -2012 11:24:39 | 110.8         | 1,000     |  |  |
| 1060                                                                     | HASS2      | Testing 2                                           | 149659    |         | HASSIPHON<br>E | 19:57:17 | в   | HKEX:00005  | 07-Mar     | -2012 11:06:30 | 69.5          | 1,200     |  |  |
| 1060                                                                     | HASS2      | Testing 2                                           | 149572    |         | HASSIPHON<br>E | 15:49:44 | В   | HKEX:00012  | 07-Mar     | -2012 11:06:29 | 48.05         | 3,000     |  |  |
| 1060                                                                     | HASS2      | Testing 2                                           | 149574    |         | HASSIPHON<br>E | 15:50:17 | В   | HKEX:00012  | 07-Mar     | -2012 11:06:29 | 47.95         | 2,000     |  |  |
| 1060                                                                     | HASS2      | Testing 2                                           | 149565    |         | HASSIPHON<br>E | 15:14:49 | в   | HKEX:00018  | 07-Mar     | -2012 11:06:30 | 0.9           | 6,000     |  |  |
| 1060                                                                     | HASS2      | Testing 2                                           | 149576    |         | HASSIPHON      | 15:58:04 | В   | HKEX:00240  | 07-Mar     | -2012 11:06:29 | 0.136         | 60,000    |  |  |
| 1060                                                                     | HASS2      | Testing 2                                           | 149588    |         | E              | 08:46:27 | в   | HKEX:00383  | 07-Mar     | -2012 11:06:29 | 1.07          | 8,000     |  |  |
| 1060                                                                     | HASS2      | Testing 2                                           | 149569    |         | E              | 15:18:15 | в   | HKEX:00941  | 07-Mar     | -2012 11:06:30 | 81.2          | 1,500     |  |  |
| 1060                                                                     | HA552      | Testing 2                                           | 149590    |         | E              | 08:53:47 | в   | HKEX:01073  | 07-Mar     | -2012 11:06:29 | 0.01          | 6,000,000 |  |  |
| 1060                                                                     | HASS2      | Testing 2                                           | 149570    |         | E              | 15:19:35 | в   | HKEX:01234  | 07-Mar     | -2012 11:06:30 | ö.14          | 3,000     |  |  |
| 1060                                                                     | HASS2      | Testing 2                                           | 149003    |         | E              | 15:12:47 | P   | HKEX-02840  | 07-Mar     | -2012 11:06:29 | 11.82         | 500       |  |  |
| 1060                                                                     | HASS2      |                                                     | 140722    |         | E              | 15:50:01 | 0   | HKEX:02040  | 07-Mar     | -2012 11:06:29 | 69.45         | 20        |  |  |
| 1060                                                                     | HASS3      | HASS3                                               | 149720    |         | E              | 10-51-20 | в   | HKEY-00002  | 07-Mar     | 2012 11:06:38  | 69.40         | 400       |  |  |
| 1000                                                                     | LIGINIO    | 114000                                              | 148720    |         | E              | 10:51:29 | •   | 11KEX.00005 | U7-Mar     | -2012 11:06:38 | 09.4          | 400       |  |  |
| 1060                                                                     | HSING      |                                                     | 148652    |         |                | 12:29:04 | B   | HKEX:02628  | 07-Mar     | -2012 11:06:38 | 19.78         | 1,000     |  |  |
|                                                                          |            |                                                     | 440002    |         | INTERNET       | 12.23.44 | 5   |             | UT-IVIAI   | -2012 11:00:30 | 0.0           | .0,000    |  |  |